suiteHEART<sup>®</sup> Software Addendum to Instructions for Use suiteHEART<sup>®</sup> Software Addendum zur Bedienungsanleitung Logiciel suiteHEART<sup>®</sup> Addendum aux instructions d'utilisation Software suiteHEART<sup>®</sup> Documento aggiuntivo alle istruzioni per l'uso Λογισμικό suiteHEART<sup>®</sup> Συμπλήρωμα για τις Οδηγίες χρήσης "suiteHEART®" programinė įranga Priedas įrangos naudojimo instrukcijoms Software suiteHEART<sup>®</sup> Anexo de las Instrucciones de uso suiteHEART<sup>®</sup> Software Tillägg till Bruksanvisning suiteHEART<sup>®</sup> Yazılımı Kullanım Talimatlarına Ek Software-ul suiteHEART<sup>®</sup> Completare la Instrucțiuni de utilizare

suiteHEART<sup>®</sup> Software Bijvoegsel bij gebruikshandleiding

NeoSoft, LLC

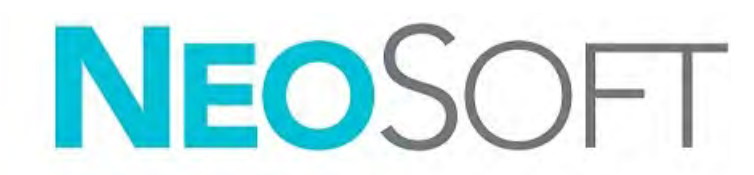

NS-03-039-0014 Rev 2 Copyright 2020 NeoSoft, LLC All rights reserved

## suiteHEART<sup>®</sup> Software

## Addendum to Instructions for Use

NeoSoft, LLC

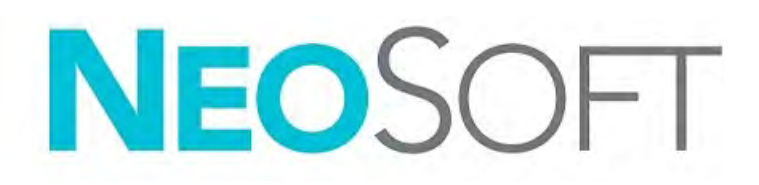

NS-03-039-0014 Rev 2 Copyright 2020 NeoSoft, LLC All rights reserved

## **Revision History**

| Rev | Date      | Description of Change                                                                                                    | Safety Related Update<br>(Yes/No) |
|-----|-----------|----------------------------------------------------------------------------------------------------|-----------------------------------|
| 1   | 26APR2019 | Updated for 5.0.0 product release. English manual<br>previously NS-03-015-0006, Rev 7. Added French,<br>German, Greek, and Italian languages which were<br>previously: | Νο                                |
|     |           | NS-03-015-0007 FR Rev 7                                                                                                    |                                   |
|     |           | NS-03-015-0008 DE Rev 7                                                                                                    |                                   |
|     |           | NS-03-038-0009 EL Rev 1                                                                                                    |                                   |
|     |           | NS-03-038-0018 IT Rev 1                                                                                                    |                                   |
| 2   | 12NOV2019 | Updated for 5.0.1 product release.                                                                                                    | No                                |

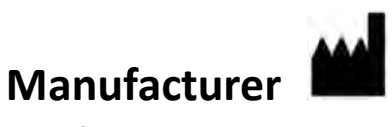

NeoSoft, LLC N27 W23910A Paul Road Pewaukee, WI 53072 USA

Phone: 262-522-6120 website: www.neosoftllc.com

Sales: orders@neosoftmedical.com Service: service@neosoftmedical.com

The Instructions for Use for this device are provided electronically in Portable Document Format, (.pdf). A pdf viewer is required to view the Instructions for Use. A paper copy of the Instructions for Use can be provided upon request, at no cost, within 7 calendar days, by emailing service@neosoftmedical.com.

Instructions for Use may be accessed in the following ways:

- 1. After launching the application, click "Help" or "About" from the main screen. Select the "Instructions for Use" option. The Instructions for Use will open in a pdf viewer.
- If the original installation package received from NeoSoft is available, open the zip file and navigate to the "Documentation" folder, then the "Instructions for Use" folder and double click on the Instructions for Use.pdf in your language, denoted by EN - English, FR - French, DE - German, EL - Greek, IT - Italian, LT - Lithuanian, ES - Spanish, SV - Swedish, TR - Turkish, RO - Romanian, NL - Dutch.
- 3. Navigate to the folder where the application is installed. Locate the "Documentation" folder, open the "Instructions for Use" folder and double click on the Instructions for Use.pdf in your language, denoted by EN English, FR French, DE German, EL Greek, IT Italian, LT Lithuanian, ES Spanish, SV Swedish, TR Turkish, RO Romanian, NL Dutch.
- 4. Electronic copies of Instructions for Use are also available at www.neosoftllc.com/neosoft/product\_manuals/.

## **Medical device directive**

This product conforms with the requirements of council directive 93/42/EEC concerning medical devices when it bears the following CE mark of Conformity:

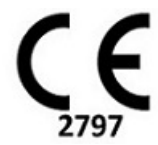

European Representatives:

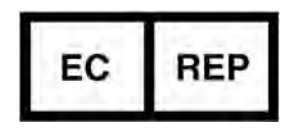

EMERGO EUROPE Prinsessegracht 20 2514 AP The Hague The Netherlands

Canada:

Health Canada device license number: 99490

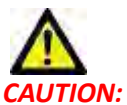

: United States federal law restricts this device to sale by, or on the order of, a physician.

## System Requirements

\*Recommended video card(s); NVIDIA Quadro P4000 or P5000

| suiteHEART <sup>®</sup> Software Minimum System Requirements (Multiuser Environment)                                                        |
|----------------------------------------------------------------------------------------------------|
| Supported Operating Systems:                                                                                                    |
| <ul> <li>Windows 2012 R2 Standard, Windows Server 2016 Standard, Edition (64 bit versions) or<br/>Windows Server 2019 Standard</li> </ul>   |
| Citrix XenApp 7.7 or higher                                                                                                    |
| Microsoft <sup>®</sup> .NET Framework 4.0                                                                                                   |
| Video card*(NVIDIA); 8GB RAM (minimum), minimum of 1664 CUDA Cores, support for OpenGL 4.0 and support for 1920 x 1080 resolution or higher |
| Monitor shall support 1920 x 1080 resolution or higher                                                                                      |
| Anti-Virus/Malware software installed                                                                                                    |
| Minimum 64GB memory                                                                                                    |
| Available hard drive space minimum 500GB                                                                                                    |
| PDF viewer, Adobe Reader 11.0 or higher                                                                                                    |
| An open network port for DICOM transfer over network                                                                                        |
| Static IP address (recommended)                                                                                                    |
| Solid-State hard drive(s)                                                                                                    |
| Intel <sup>®</sup> Core <sup>™</sup> processor(s) (4 cores)                                                                                 |
| Citrix XenApp client displays must not exceed scaling/zoom levels greater than 125%                                                         |

### **Citrix Installation (Example)**

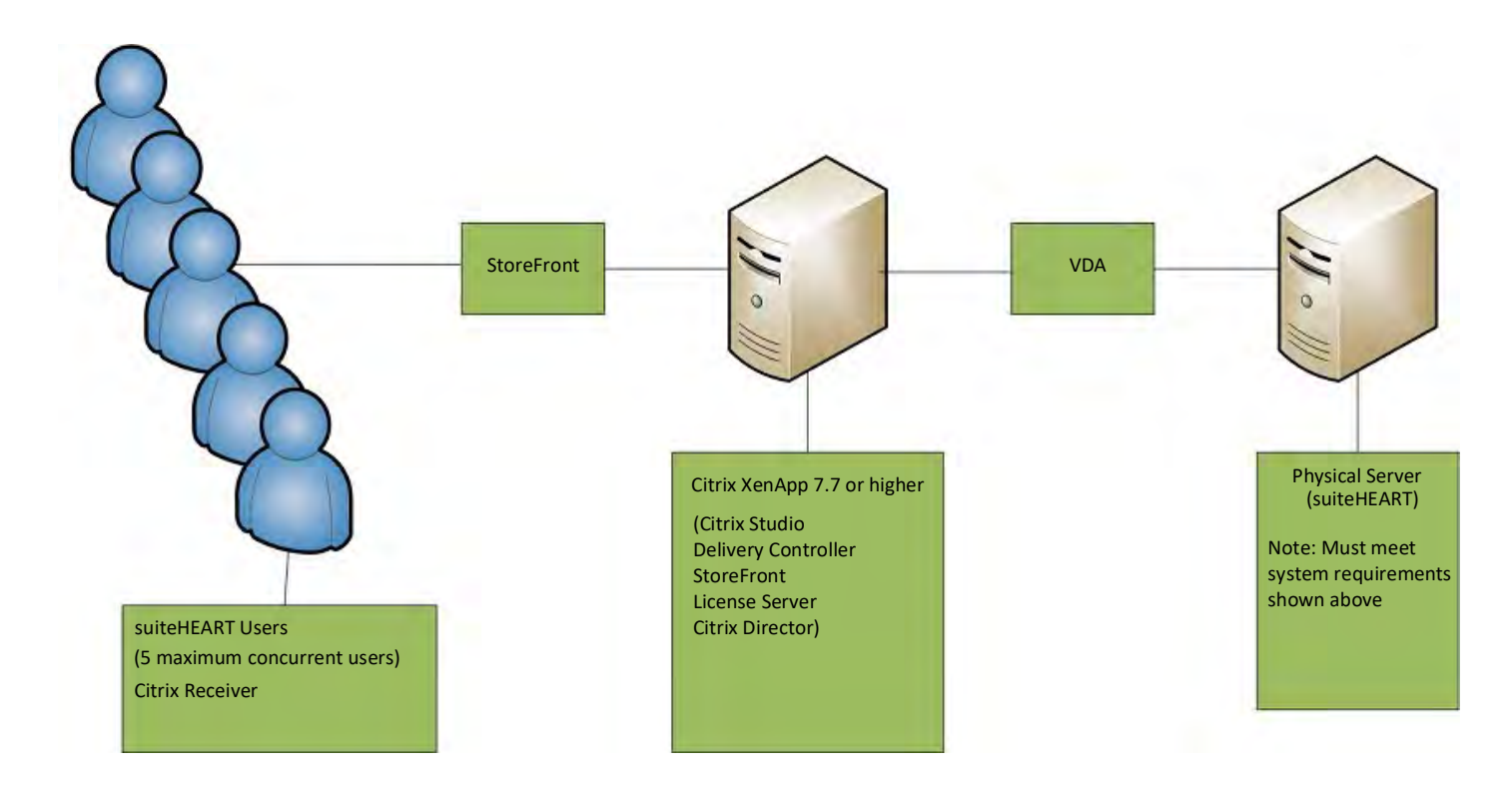

## Addendum

This addendum applies to suiteHEART<sup>®</sup> Software Instructions for Use and suiteDXT Instructions for Use.

suiteHEART® Software supports remote connectivity capability, as well as running in a multiuser environment. The remote connectivity capability allows suiteHEART® Software users remote access from computers not loaded with suiteHEART® Software. The remote user will have the ability to access the suiteHEART® Software system and have full functionality. Remote connectivity is supported for only a single concurrent remote connection, whereas the multiuser environment supports up to five concurrent users.

### **Remote Connectivity - Single User**

suiteHEART<sup>®</sup> remote connectivity needs to be installed/configured/supported by your Information Technology personnel. Remote connectivity has been verified by NeoSoft using the following platforms:

- TeamViewer (version 14)
- Windows Remote Desktop (Microsoft Windows 7/10 Professional/Enterprise)
- **NOTE:** When using Windows Remote Desktop, screen resolution on the remote computer must be set to 1920x1080 or higher video display resolution.
- **NOTE:** When remotely accessing suiteHEART<sup>®</sup> Software using Windows Remote Desktop, the suiteHEART<sup>®</sup> 3D/4D viewer is not operational. The workaround is to use one of the other qualified remote access software package (TeamViewer) or an NVIDIA Quadro P4000/5000 graphics card.

The performance of the suiteHEART<sup>®</sup> Software via the remote connection cannot be guaranteed. Performance is dependent upon factors that are outside the scope of the suiteHEART<sup>®</sup> Software application. These factors include:

- Remote computer performance
- Internet download/upload speeds (Mbps)
- · Network bandwidth speed (wired ethernet or wireless connection)

### **Multiuser Environment**

The suiteDXT/suiteHEART<sup>®</sup> Software application allows up to five concurrent users when installed in a Citrix XenApp version 7.7 or higher environment.

### Using suiteDXT Software in the Multiuser Environment

For complete installation instructions review the Installation Manual.

#### Configuration

Local Storage (i.e. Restart Service, Browse, Synchronize DB, Rebuild Database, and Permissions) configuration changes affect all system users and therefore should be managed by the system administrator for your facility.

#### Preprocessing

Preprocessing and Virtual Fellow<sup>™</sup> configuration changes affect all system users and therefore should be managed by the System Administrator for your facility.

#### Launching a Study from suiteDXT

If a study has been opened in suiteHEART<sup>®</sup> Software by one user, that study is locked and a warning message will appear when a second user attempts to open the same study. The study can only be opened after it's closed by the first user. (Fig 1)

NOTE: The suiteHEART<sup>®</sup> Software will close after 60 minutes of inactivity and all analysis performed on open studies will be saved. The automatic closing of the suiteHEART<sup>®</sup> Software application will unlock open studies. It is recommended to always close the study after the analysis session is completed.

FIGURE 1. Launch Error

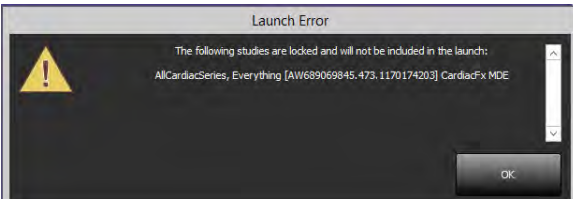

#### Query/Retrieve from suiteDXT

During Query/Retrieve the Network status indicator, in the lower right of the main DXT screen, will not be active (Fig. 2). The status of a Query/Retrieve can be viewed on the Query/Retrieve Window.

Any new study that has been networked or imported into suiteDXT may not appear automatically in the directory listing. Click on the **Refresh** button, on the main DXT screen, to refresh the study and series listings (Fig. 2).

#### FIGURE 2. Query/Retrieve

|        | _          |                 |                          |                     |          |                        |            |                            |          |   |
|--------|------------|-----------------|--------------------------|---------------------|----------|------------------------|------------|----------------------------|----------|---|
| -      | Patien     | t Name          | *   Patient ID           | Study Description   | Accessio | n Study Date           | Study ID   | Modality    Referring Phys | AE Title | 1 |
| -      | Case       | 51, 20180921715 | SO428 ANONYMOUS_201      | Cardiac             |          | 10/20/2017 11:39:28 AM | ANONYMIZED | MR                         |          |   |
|        | Case       | 52, 20180921114 | 12741 ANONYMOUS_201      | Cardiac             |          | 11/16/2017 10:52:28 AM | ANONYMIZED | MR                         |          |   |
| red.   | Case       | 53, 20180921715 | 51350 ANONYMOUS_201      | Cardiac             |          | 9/14/2017 11:14:55 AM  | ANONYMIZED | MR                         |          |   |
| _      | Case       | 54, 20180921716 | 50143 ANONYMOUS_201      | Cardiac             |          | 3/13/2017 10:01:08 AM  | ANONYMIZED | MR                         |          |   |
| ort    | Case       | 5, 20180923713  | S256 ANONYMOUS_201,      | CARDIAC Pericardium |          | 1/5/2006 4:35:13 PM    | ANONYMIZED | MR                         |          |   |
|        | Case       | 56, 20180923T16 | 50407 ANONYMOUS_201      | Cerdine             |          | 7/20/2015 1:29:12 PM   | ANONYMIZED | MR                         |          |   |
|        | Case       | 57, 20181106T13 | 35738 ANONYMOUS_201      | Cardiac             |          | 10/26/2018 10:29:40 AM | ANONYMIZED | MR                         |          |   |
| HTIAZE | Case       | 58, 20181108T12 | 23852 ANONYMOUS_201      | Cardiac             |          | 9/25/2018 2:10:41 PM   | ANONYMIZED | MR                         |          |   |
| -      | Case       | 59, 20190119T13 | 35125 ANONYMOUS_201      | Cardiac             |          | 1/8/2019 11:02:34 AM   | ANONYMIZED | MR                         |          |   |
| ete.   | Case       | 50 Current      | 114100958                | CardiacEx MDE       |          | 4/26/2006 8:17:36 AM   | ANONYMIZED | MR                         |          |   |
|        | Case       | 50 Prime        | 114100958                | CardiacFx MDE       |          | 2/8/2006 9:04:55 AM    | ANONYMIZED | MR                         |          |   |
| _      | _          |                 |                          |                     |          |                        |            |                            |          |   |
| ad.    | Series # " | Images          | Description              |                     | Modality | Manufacturer           | 1          |                            |          |   |
| 0      | 11         | 20              | truli_cine_ta_p2         |                     | MR       | SIEMENS                |            |                            | 1        |   |
|        | 28         | 47              | dense_MID2_X_AveMag      |                     | MR       | SIEMENS                |            |                            |          |   |
| -      | 29         | -47             | dense_MID2_X_x-encPha    |                     | MR       | SEMENS                 |            |                            |          |   |
| _      | 30         | -47             | dense_MID2_Y_AveMag      |                     | MR       | SIEMENS                |            |                            |          |   |
|        | 31         | -47             | dense_MID2_Y_y-encPha    |                     | MR       | SIEMENS                |            |                            |          |   |
| -      | 40         | 3               | suiteHEART DATA          |                     | MR       | NeoSoft LLC            |            |                            |          |   |
|        | 45         |                 | CAS_SCPT_SERIES SA DENSI |                     | MR       | NeoSoft LLC.           |            |                            |          |   |
|        |            |                 |                          |                     |          |                        |            |                            |          |   |
|        |            |                 |                          |                     |          |                        |            |                            |          |   |
|        |            |                 |                          |                     |          |                        |            |                            |          |   |
|        |            |                 |                          |                     |          |                        |            |                            |          |   |
|        |            |                 |                          |                     |          |                        |            |                            |          |   |
|        |            |                 |                          |                     |          |                        |            |                            |          |   |
|        |            |                 |                          |                     |          |                        |            |                            |          |   |
|        |            |                 |                          |                     |          |                        |            |                            |          |   |
|        |            |                 |                          |                     |          |                        |            |                            |          |   |
|        |            |                 |                          |                     |          |                        |            |                            |          |   |

#### Deletion of a Study or Series from suiteDXT

Deletion of a study and its associated series that is opened and locked by another user is prohibited. A warning message (Fig 3) will appear if this is attempted. Deletion can only be performed when the study is closed by the other user.

NOTE: The suiteHEART<sup>®</sup> Software will close after 60 minutes of inactivity and all analysis performed on open studies will be saved. The automatic closing of the suiteHEART<sup>®</sup> Software application will unlock open studies. It is recommended to always close the study after the analysis session is completed.

#### FIGURE 3. Warning Message

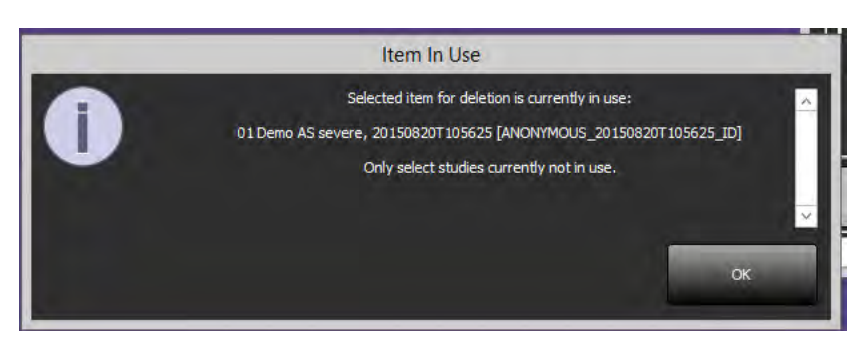

### Using suiteHEART® Software in the Multiuser Environment

For complete installation instructions review the Installation Manual.

#### **Setting up Preferences**

Editing report preferences and templates should be managed by the system administrator for your facility. Any changes to report preferences, templates, polar plot colors, print preferences and add measurements for reporting will impact all users and should only be performed by the system administrator.

#### **Image Management Tools**

When exporting file types such as Matlab, excel, JPEG, etcetera, verify the selection of the desired destination directory is on your local machine.

#### **Report Database**

Search queries created in the Report Database can be overwritten if other users are simultaneously creating search queries.

A fully qualified share folder (i.e. //192.168.3.82/test) must be used when defining a (SECONDARY\_REPORT\_FOLDER=) to be used to send approved exams from suiteHEART<sup>®</sup> Software in a multiuser environment.

## suiteHEART<sup>®</sup>-Software

Addendum zur Bedienungsanleitung

NeoSoft, LLC

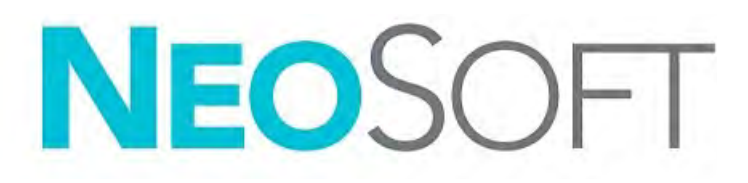

NS-03-039-0014 Rev. 2 Copyright 2020 NeoSoft, LLC Alle Rechte vorbehalten

## Revisionsverlauf

| Revision | Datum     | Änderungsbeschreibung                                                                                                    | Sicherheitsspezifisches<br>Update<br>(Ja/Nein) |
|----------|-----------|----------------------------------------------------------------------------------------------------|------------------------------------------------|
| 1        | 26APR2019 | Für Produktversion 5.0.0 aktualisiert. Vorherige Nummer des<br>Handbuchs in englischer Sprache war NS-03-015-0006, Rev 7.<br>Französisch, Deutsch, Griechisch und Italienisch als Sprachen<br>hinzugefügt, deren vorherige Nummern wie folgt waren: | Nein                                           |
|          |           | NS-03-015-0007 FR Rev. 7                                                                                                    |                                                |
|          |           | NS-03-015-0008 DE Rev. 7                                                                                                    |                                                |
|          |           | NS-03-038-0009 EL Rev. 1                                                                                                    |                                                |
|          |           | NS-03-038-0018 IT Rev. 1                                                                                                    |                                                |
| 2        | 12NOV2019 | Für Produktversion 5.0.1 aktualisiert.                                                                                                    | Nein                                           |

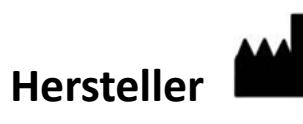

NeoSoft, LLC N27 W23910A Paul Road Pewaukee, WI 53072, USA

Telefon: 001 262 522 6120 Web: www.neosoftllc.com

Vertrieb: orders@neosoftmedical.com Service: service@neosoftmedical.com

Die Bedienungsanleitung für dieses Gerät wird elektronisch im PDF-Format bereitgestellt. Für die Anzeige der Bedienungsanleitung ist ein PDF-Viewer erforderlich. Auf Anfrage kann eine Hardcopy der Bedienungsanleitung kostenlos innerhalb von 7 Kalendertagen per E-Mail an service@neosoftmedical.com bereitgestellt werden.

Die Bedienungsanleitung kann wie folgt aufgerufen werden:

- 1. Klicken Sie nach dem Start der Anwendung auf "Hilfe" oder "Infos" auf dem Hauptbildschirm. Wählen Sie die Option "Bedienungsanleitung" aus. Die Bedienungsanleitung wird im PDF-Viewer geöffnet.
- 2. Wenn das ursprüngliche Installationspaket von NeoSoft verfügbar ist, öffnen Sie die ZIP-Datei, navigieren Sie zum Ordner "Dokumentation" und anschließend zum Ordner "Bedienungsanleitung". Doppelklicken Sie auf die Datei Use.pdf in Ihrer Sprache (EN für Englisch, FR für Französisch, DE für Deutsch, EL für Griechisch, IT für Italienisch, LT – Litauisch, ES – Spanisch, SV – Schwedisch, TR – Türkisch, RO – Rumänisch und NL – Niederländisch).
- 3. Navigieren Sie zu dem Ordner, der die Anwendung enthält. Machen Sie den Ordner "Dokumentation" ausfindig, öffnen Sie den Ordner "Bedienungsanleitung" und doppelklicken Sie auf die Datei Instructions for Use.pdf in Ihrer Sprache (EN für Englisch, FR für Französisch, DE für Deutsch, EL für Griechisch, IT für Italienisch, LT Litauisch, ES Spanisch, SV Schwedisch, TR Türkisch, RO Rumänisch und NL Niederländisch).
- 4. Elektronische Kopien der Bedienungsanleitung sind zudem erhältlich unter www.neosoftllc.com/neosoft/ product\_manuals/.

## Richtlinie für Medizinprodukte

Dieses Produkt entspricht den Anforderungen der Richtlinie 93/42/EWG des Rates über Medizinprodukte, wenn es mit der folgenden CE-Konformitätskennzeichnung versehen ist:

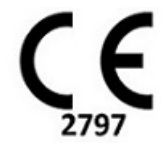

Europäische Vertretung:

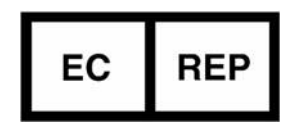

EMERGO EUROPE Prinsessegracht 20 2514 AP The Hague The Netherlands

Kanada:

Health Canada Geräte-Lizenznumer: 99490

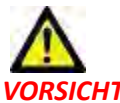

**VORSICHT:** In den USA darf laut Bundesgesetz der Verkauf nur von Ärzten oder auf Anweisung eines Arztes erfolgen.

## Systemvoraussetzungen

| suiteHEART <sup>®</sup> Mindestsystemvoraussetzungen für die Software (Multiuser-Umgebung)                                                               |
|----------------------------------------------------------------------------------------------------|
| Unterstützte Betriebssysteme:                                                                                                    |
| <ul> <li>Windows 2012 R2 Standard, Windows Server 2016 Standard Edition (64-Bit-Versionen) oder Windows<br/>Server 2019 Standard</li> </ul>              |
| Citrix XenApp 7.7 oder höher                                                                                                    |
| Microsoft <sup>®</sup> .NET Framework 4.0                                                                                                    |
| Videokarte *(NVIDIA); 8 GB RAM(Minimum), mindestens 1664 CUDA-Cores, Support für OpenGL 4.0<br>und Support für eine Auflösung von mindestens 1920 x 1080 |
| Monitor muss eine Auflösung von mindestens 1920 x 1080 unterstützen                                                                                      |
| Installierte Antiviren-/Anti-Malware-Software                                                                                                    |
| Mindestens 64 GB Arbeitsspeicher                                                                                                    |
| Mindestens 500 GB freier Festplattenspeicher                                                                                                    |
| PDF-Viewer, Adobe Reader 11.0 oder höher                                                                                                    |
| Offener Netzwerk-Port für DICOM-Übertragung über das Netzwerk                                                                                            |
| Statische IP-Adresse (empfohlen)                                                                                                    |
| SSD-Festplatte(n)                                                                                                    |
| Intel <sup>®</sup> Core <sup>™</sup> -Prozessor(en) (4 Cores)                                                                                            |
| Citrix XenApp-Client-Displays dürfen Skalier-/Zoom-Stufen von mehr als 125 % nicht überschreiten                                                         |

\*Empfohlene Videokarte(n); NVIDIA Quadro P4000 oder P5000

## **Citrix-Installation (Beispiel)**

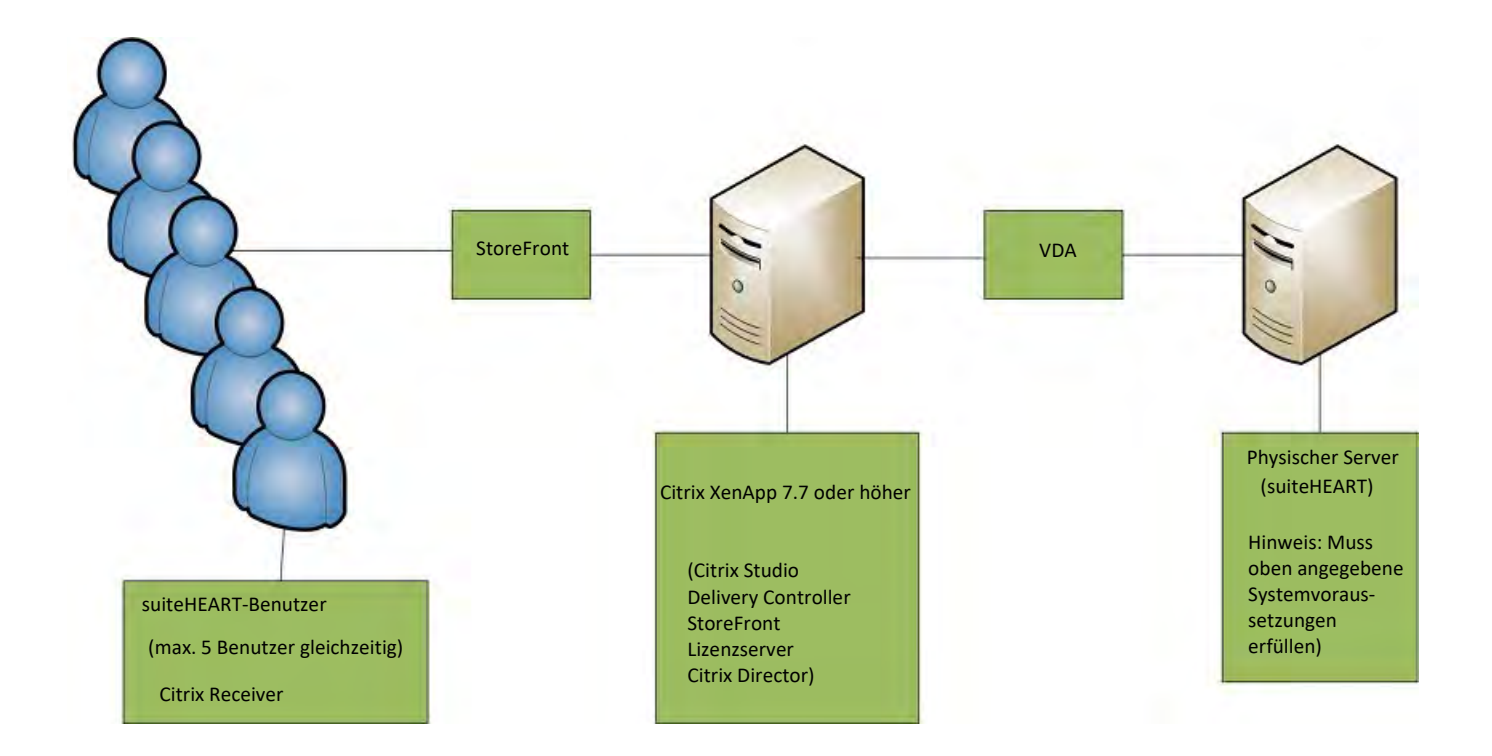

## Addendum

Dieses Addendum gilt für die suiteHEART® Software-Bedienungsanleitung und die suiteDXT-Bedienungsanleitung.

Die suiteHEART<sup>®</sup>-Software unterstützt Remote-Konnektivität und kann in einer Multiuser-Umgebung ausgeführt werden. Mit Remote- Konnektivität erhalten die Benutzer der suiteHEART<sup>®</sup>-Software Remote-Zugriff von Computern, auf denen die suiteHEART<sup>®</sup>-Software nicht installiert ist. Der Remote-Benutzer hat die Möglichkeit, auf das suiteHEART<sup>®</sup>-Softwaresystem zuzugreifen und alle Funktionen der Software zu nutzen. Die Remote-Konnektivität wird nur für einzelne Remote-Verbindungen unterstützt, die Multiuser-Umgebung hingegen unterstützt bis zu fünf Benutzer gleichzeitig.

### Remote-Konnektivität – Einzelbenutzer

Die Remote-Konnektivität von suiteHEART<sup>®</sup> muss von Ihren IT-Technikern installiert/konfiguriert/unterstützt werden. Die Remote-Konnektivität wurde von NeoSoft für die folgenden Plattformen bestätigt:

- TeamViewer (Version 14)
- Windows Remote Desktop (Microsoft Windows 7/10 Professional/Enterprise)
- HINWEIS: Bei Verwendung von Windows-Remotedesktop muss die Bildschirmauflösung auf dem Remotecomputer auf eine Videoanzeigeauflösung von mindestens 1920 x 1080 eingestellt sein.

**HINWEIS:** Wenn suiteHEART<sup>®</sup> mit Windows-Remotedesktop remote aufgerufen wird, ist der suiteHEART<sup>®</sup> 3D/4D-Viewer nicht funktionsfähig. Dies kann durch Verwendung eines der anderen qualifizierten Software-Pakete für den Remote-Zugriff (TeamViewer) oder einer NVIDIA Quadro P4000/5000 Grafikkarte umgangen werden.

Die Leistung der suiteHEART<sup>®</sup>-Software über die Remote-Verbindung kann nicht garantiert werden. Die Leistung hängt von Faktoren außerhalb der suiteHEART<sup>®</sup>-Softwareanwendung ab. Zu diesen Faktoren zählen:

- Leistung des Remote-Computers
- Internet-Download/Upload-Geschwindigkeiten (Mbit/s)
- Geschwindigkeit der Netzwerkbandbreite (verdrahtetes Ethernet oder Drahtlosverbindung)

### **Multiuser-Umgebung**

Wenn die suiteDXT/suiteHEART<sup>®</sup>-Software in einer Citrix XenApp Version 7.7-Umgebung oder höher installiert ist, können bis zu fünf Benutzer gleichzeitig damit arbeiten.

### Verwendung der suiteDXT-Software in einer Multiuser-Umgebung

Vollständige Installationsanleitungen finden Sie im Installationshandbuch.

#### Konfiguration

Konfigurationsänderungen am lokalen Speicher (darunter "Service neu starten", "Durchsuchen", "Datenbank synchronisieren", "Datenbank neu erstellen" und "Berechtigungen") wirken sich auf alle Systembenutzer aus und sollten deshalb vom Systemadministrator Ihrer Einrichtung verwaltet werden.

#### Vorbearbeitung

Vorbearbeitung und Konfigurationsänderungen am Virtual Fellow<sup>™</sup> wirken sich auf alle Systembenutzer aus und sollten deshalb vom Systemadministrator Ihrer Einrichtung verwaltet werden.

#### Studie in suiteDXT starten

Wenn eine Studie von einem Benutzer in der suiteHEART<sup>®</sup>-Software geöffnet wurde, wird diese Studie gesperrt und eine Warnmeldung wird angezeigt, wenn ein zweiter Benutzer versucht, dieselbe Studie zu öffnen. Die Studie kann erst dann geöffnet werden, nachdem sie vom ersten Benutzer geschlossen wurde. (Abb. 1)

HINWEIS: Die suiteHEART<sup>®</sup>-Software wird nach 60 Minuten Inaktivität geschlossen und alle Analysen, die an geöffneten Studien durchgeführt wurden, werden gespeichert. Beim automatischen Schließen der suiteHEART<sup>®</sup>-Software-Anwendung werden geöffnete Studien entsperrt. Es wird empfohlen, die Studie nach Abschluss einer Analysesitzung stets zu schließen.

#### ABBILDUNG 1. Startfehler

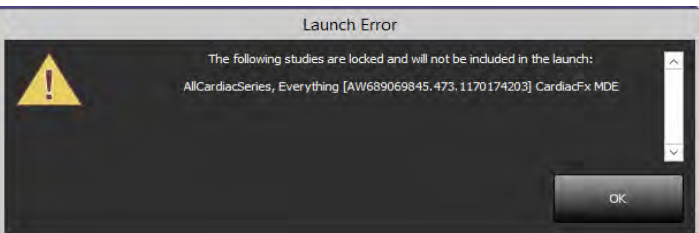

#### Abfrage/Abruf aus suiteDXT

Bei einer Abfrage/einem Abruf ist der Netzwerkstatusanzeiger unten rechts auf dem DXT-Hauptbildschirm nicht aktiviert (Abb. 2). Der Status der Abfrage/des Abrufs kann im Fenster "Abfragen/Abrufen" eingesehen werden.

Neue Studien, die vernetzt oder in suiteDXT importiert wurden, werden möglicherweise nicht automatisch in der Verzeichnisliste angezeigt. Klicken Sie auf dem DXT-Hauptbildschirm auf die Schaltfläche **Aktualisieren**, um die Studie und die Serienliste zu aktualisieren (Abb. 2).

| Patient Name        | *   Patient ID         | Study Description    | Accession | Study Date             | Study ID   | Modality    Referring Phys    AE Titl |   |
|---------------------|------------------------|----------------------|-----------|------------------------|------------|---------------------------------------|---|
| Case 51, 2018092    | 17150428 ANONYMOUS_201 | Cardiac              |           | 10/20/2017 11:39:28 AM | ANONYMIZED | MR                                    |   |
| Case 52, 2018092    | 11142741 ANONYMOUS_201 | Cardiac              |           | 11/16/2017 10:52:28 AM | ANONYMIZED | MR                                    |   |
| Case 53, 2018092    | 17151350 ANONYMOUS_201 | Cardiac              |           | 9/14/2017 11:14:55 AM  | ANONYMIZED | MR                                    |   |
| Case 54, 2018092    | 1T160143 ANONYMOUS_201 | Cardiac              |           | 3/13/2017 10:01:08 AM  | ANONYMIZED | MR                                    |   |
| Case 55, 2018092    | 31135256 ANONYMOUS_201 | CARDIAC Pericardisim |           | 1/5/2006 4:35:13 PM    | ANONYMIZED | MR                                    |   |
| Case 56, 2018092    | 3T160407 ANONYMOUS_201 | Cerdine              |           | 7/20/2015 1:29:12 PM   | ANONYMIZED | MR                                    |   |
| Case 57, 2018110    | 6T135738 ANONYMOUS_201 | Cardiac              |           | 10/26/2018 10:29:40 AM | ANONVMIZED | MR                                    |   |
| Case 58, 2018110    | 8T123852 ANONYMOUS_201 | Cardiac              |           | 9/25/2018 2:10:41 PM   | ANONYMIZED | MR                                    |   |
| Case 59, 20190111   | 97135125 ANONYMOUS_201 | Cardiac              |           | 1/8/2019 11:02:34 AM   | ANONYMIZED | MR                                    |   |
| Case 60 Current     | 114100958              | CardiacEx MDE        |           | 4/26/2006 8:17:36 AM   | ANONYMIZED | MR                                    |   |
| Case 60 Prior       | 114100958              | CardiacFx MDE        |           | 2/8/2006 9:04:55 AM    | ANONYMIZED | MR                                    |   |
|                     |                        |                      |           |                        |            |                                       |   |
| Series # *   Images | Description            |                      | Modality  | Manufacturer           | 1          |                                       | - |
| 11 20               | trufi_cine_se_p2       |                      | MR        | SIEMENS                |            |                                       |   |
| 28 47               | dense_MID2_X_AveMag    |                      | MR        | SIEMENS                |            |                                       |   |
| 29 47               | dense_MID2_X_x-endPha  |                      | MR        | SIEMENS                |            |                                       |   |
| 30 47               | dense_MID2_Y_AveMag    |                      | MR        | SIEMENS                |            |                                       |   |
| 31 47               | dense_MID2_Y_y-endPha  |                      | MR        | SIEMENS                |            |                                       |   |
| 40 5                | SUITEMBART DATA        |                      | MR        | NeoSoft LLC            |            |                                       |   |
| 40 1                | CASCICK COBRES SA DEN  | *                    | NIK       | Neoson LLC             |            |                                       |   |
|                     |                        |                      |           |                        |            |                                       |   |
|                     |                        |                      |           |                        |            |                                       |   |
|                     |                        |                      |           |                        |            |                                       |   |
|                     |                        |                      |           |                        |            |                                       |   |
|                     |                        |                      |           |                        |            |                                       |   |
|                     |                        |                      |           |                        |            |                                       |   |
|                     |                        |                      |           |                        |            |                                       |   |
|                     |                        |                      |           |                        |            |                                       |   |
|                     |                        |                      |           |                        |            |                                       |   |
|                     |                        |                      |           |                        |            |                                       |   |

#### ABBILDUNG 2. Abfragen/Abrufen

#### Löschen einer Studie oder einer Serie aus suiteDXT

Das Löschen von Studien und zugehörigen Serien, die von einem anderen Benutzer geöffnet und gesperrt wurden, ist verboten. Bei einem solchen Versuch wird eine Warnmeldung (Abb. 3) angezeigt. Eine Löschung ist nur möglich, wenn die Studie von dem anderen Benutzer geschlossen wurde.

HINWEIS: Die suiteHEART<sup>®</sup>-Software wird nach 60 Minuten Inaktivität geschlossen und alle Analysen, die an geöffneten Studien durchgeführt wurden, werden gespeichert. Beim automatischen Schließen der suiteHEART<sup>®</sup>-Software-Anwendung werden geöffnete Studien entsperrt. Es wird empfohlen, die Studie nach Abschluss einer Analysesitzung stets zu schließen.

ABBILDUNG 3. Warnmeldung

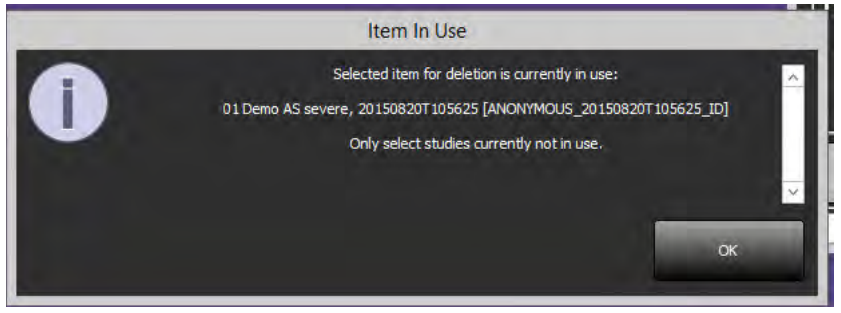

### Verwendung der suiteDXT-Software in einer Multiuser-Umgebung

Vollständige Installationsanleitungen finden Sie im Installationshandbuch.

#### Einstellungen festlegen

Die Bearbeitung der Befundeinstellungen und Vorlagen sollte vom Systemadministrator Ihrer Einrichtung vorgenommen werden. Änderungen an den Befundeinstellungen, Vorlagen, Polardiagrammfarben, Druckeinstellungen und das Hinzufügen von Messungen zur Befunderstellung wirken sich auf alle Benutzer aus und sollten nur vom Systemadministrator vorgenommen werden.

#### Bildverwaltungswerkzeuge

Beim Export von Dateiarten wie Matlab, Excel, JPEG usw. überprüfen Sie die Auswahl des gewünschten Zielverzeichnisses auf Ihrem lokalen Rechner.

#### Befunddatenbank

Suchabfragen, die in einer Befunddatenbank erstellt werden, können überschrieben werden, wenn ein anderer Benutzer Suchabfragen zur gleichen Zeit erstellt.

Für die Definition eines (SECONDARY\_REPORT\_FOLDER=), der für das Senden genehmigter Untersuchungen von der suiteHEART®-Software an eine Multiuser-Umgebung verwendet wird, muss ein vollständig qualifizierter Share-Ordner (z. B. //192.168.3.82/test) eingerichtet werden.

# Logiciel suiteHEART<sup>®</sup> Addendum aux instructions d'utilisation

NeoSoft, LLC

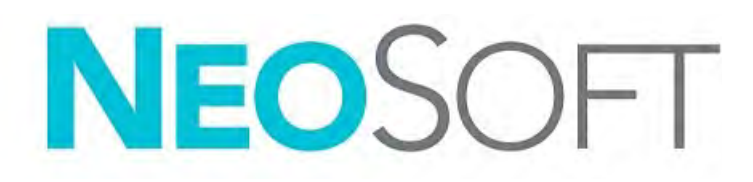

NS-03-039-0014 Rév. 2 Copyright 2020 NeoSoft, LLC Tous droits réservés

## Historique des révisions

| Rév. | Date      | Description de la modification                                                                                                    | Actualisation relative<br>à la sécurité<br>(Oui/Non) |
|------|-----------|----------------------------------------------------------------------------------------------------|------------------------------------------------------|
| 1    | 26APR2019 | Mise à jour pour la version 5.0.0 du produit. Référence<br>précédente du manuel anglais : NS-03-015-0006, Rev 7.<br>Le français, l'allemand, le grec et l'italien ont été ajoutés,<br>et leurs références précédentes étaient : | Non                                                  |
|      |           | NS-03-015-0007 FR Rev 7                                                                                                    |                                                      |
|      |           | NS-03-015-0008 DE Rev 7                                                                                                    |                                                      |
|      |           | NS-03-038-0009 EL Rev 1                                                                                                    |                                                      |
|      |           | NS-03-038-0018 IT Rev 1                                                                                                    |                                                      |
| 2    | 12NOV2019 | Mise à jour pour la version 5.0.1 du produit.                                                                                                    | Non                                                  |

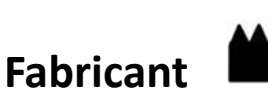

NeoSoft, LLC N27 W23910A Paul Road Pewaukee, WI 53072, États-Unis

Téléphone : (+1) 262-522-6120 Site Web : www.neosoftllc.com

Vente : orders@neosoftmedical.com Assistance technique : service@neosoftmedical.com

Les instructions d'utilisation de ce dispositif sont fournies en version électronique au format PDF. Vous aurez besoin d'une visionneuse PDF pour consulter les instructions d'utilisation. Une version imprimée des instructions d'utilisation est disponible gratuitement dans un délai de 7 jours en soumettant une demande par e-mail à l'adresse suivante : service@neosoftmedical.com.

Les instructions d'utilisation sont accessibles des manières suivantes :

- 1. Après le lancement de l'application, cliquez sur « Aide » ou « À propos » sur l'écran principal. Sélectionnez l'option « Instructions d'utilisation ». Les Instructions d'utilisation s'ouvriront dans une visionneuse PDF.
- 2. Si le package d'installation original de NeoSoft est disponible, ouvrez le fichier Zip et accédez au dossier « Documentation » puis au dossier « Instructions d'utilisation » et double-cliquez sur le fichier « Instructions for Use.pdf » dans votre langue, désignée par EN pour l'anglais, FR pour le français, DE pour l'allemand, EL pour le grec, IT pour l'italien, LT pour le lithuanien, ES pour l'espagnol, SV pour le suédois, TR pour le turc, RO pour le roumain et NL pour le néerlandais.
- 3. Accédez au dossier dans lequel est installée l'application. Dans le dossier « Documentation », ouvrez le dossier « Instructions d'utilisation » et double-cliquez sur le fichier « Instructions for Use.pdf » dans votre langue, désignée par EN pour l'anglais, FR pour le français, DE pour l'allemand, EL pour le grec, IT pour l'italien, LT pour le lithuanien, ES pour l'espagnol, SV pour le suédois, TR pour le turc, RO pour le roumain et NL pour le néerlandais.
- 4. Une version électronique des instructions d'utilisation est également disponible à l'adresse www.neosoftllc.com/neosoft/ product\_manuals/.

## Directive relative aux dispositifs médicaux

Ce produit est conforme aux normes de la directive européenne 93/42/CEE relative aux dispositifs médicaux. Le label CE ci-dessous atteste de cette conformité :

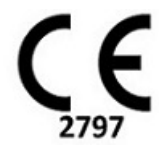

Représentants européens :

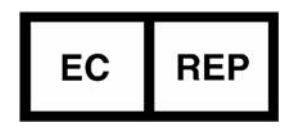

EMERGO EUROPE Prinsessegracht 20 2514 AP The Hague The Netherlands

Canada :

Numéro de licence de dispositif de Santé Canada : 99490

 $\wedge$ 

ATTENTION : La loi fédérale des États-Unis limite la vente de ce dispositif en imposant qu'elle soit effectuée par un médecin ou sur ordre d'un médecin.

## Configuration requise

| Configuration minimale requise pour le logiciel suiteHEART <sup>®</sup> (environnement multi-utilisateurs)                                                        |
|----------------------------------------------------------------------------------------------------|
| Systèmes d'exploitation pris en charge :                                                                                                    |
| • Windows 2012 R2 Standard, Windows Server 2016 Standard, Édition (versions 64 bit) ou Windows Server 2019 Standard.                                              |
| Citrix XenApp version 7.7 ou supérieure                                                                                                    |
| Microsoft <sup>®</sup> .NET Framework 4.0                                                                                                    |
| Carte vidéo* (NVIDIA) ; 8 Go de RAM (minimum), minimum 1664 cœurs CUDA, prise en charge de OpenGL 4.0, prise en charge d'une résolution 1920 x 1080 ou supérieure |
| Le moniteur doit prendre en charge la résolution 1920 x 1080 ou supérieure                                                                                        |
| Un logiciel anti-virus/malware doit être installé                                                                                                    |
| Minimum de 8 Go de mémoire                                                                                                    |
| Minimum de 25 Go d'espace disponible sur le disque dur                                                                                                    |
| Lecteur PDF, Adobe Reader 11.0 ou version plus récente                                                                                                    |
| Un port de réseau ouvert pour le transfert DICOM sur le réseau                                                                                                    |
| Adresse IP statique (recommandé)                                                                                                    |
| Disque(s) dur(s) SSD                                                                                                    |
| Processeur(s) Intel <sup>®</sup> Core <sup>™</sup> (4 cores)                                                                                                    |
| Les affichages client Citrix XenApp ne doivent pas dépasser des niveaux de mise à l'échelle/zoom de 125 %                                                         |

\*Carte vidéo recommandée : NVIDIA Quadro P4000 ou P5000

### Installation de Citrix (Exemple)

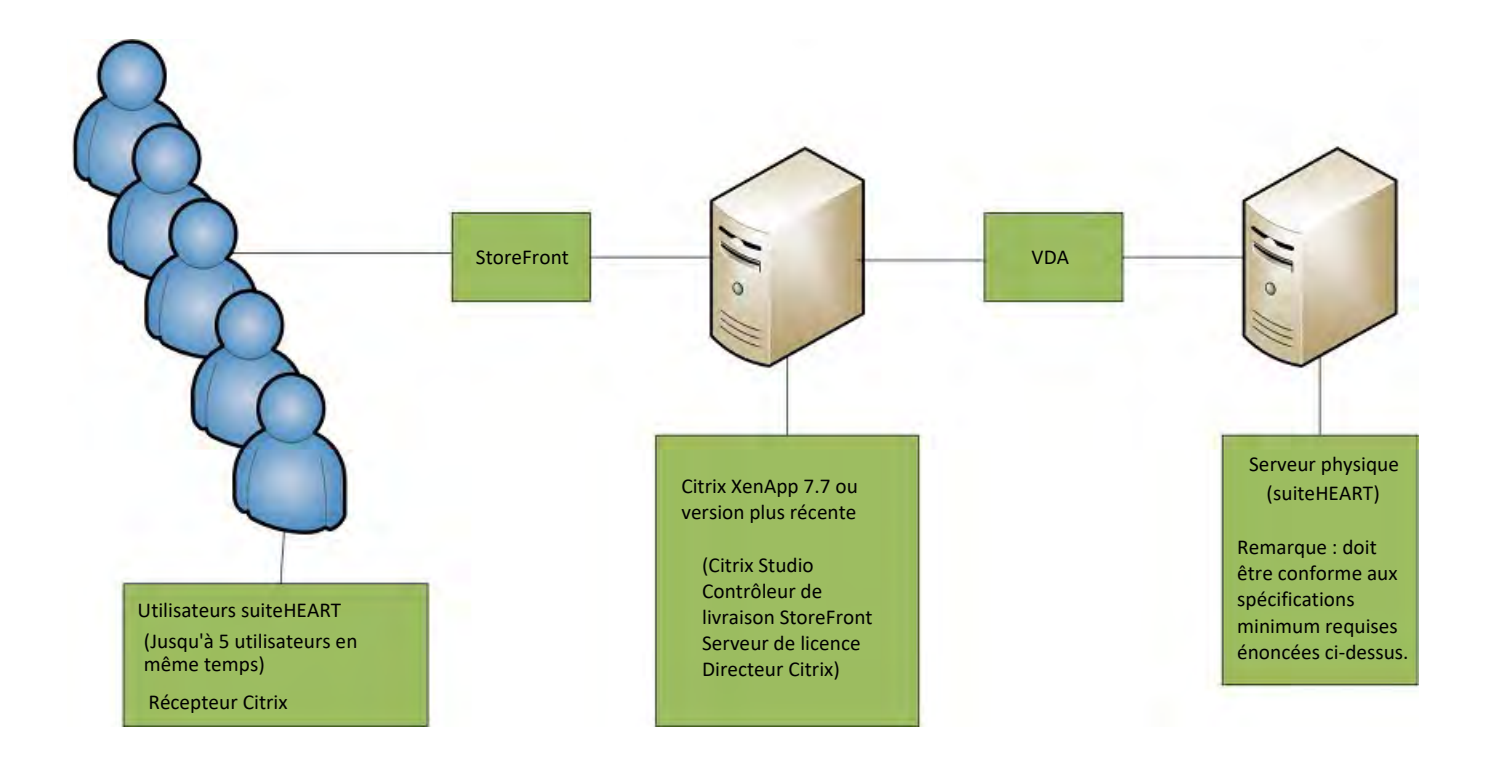

## Addendum

Cet addendum s'applique aux consignes d'utilisation du logiciel suiteHEART® et du logiciel suiteDXT.

Le logiciel suiteHEART<sup>®</sup> prend en charge la capacité de connectivité à distance, ainsi que l'environnement multi-utilisateur. La connectivité à distance permet aux utilisateurs du logiciel suiteHEART<sup>®</sup> d'accéder à distance depuis des ordinateurs qui ne disposent pas du logiciel suiteHEART<sup>®</sup>. L'utilisateur distant pourra ainsi accéder à toutes les fonctionnalités du logiciel suiteHEART<sup>®</sup>. La connectivité à distance est prise en charge pour une seule connexion à distance simultanée, alors que l'environnement multi-utilisateur prend en charge jusqu'à cinq utilisateurs en même temps.

### Connectivité à distance - Mono-utilisateur

La connectivité à distance de suiteHEART<sup>®</sup> doit être installée/configurée/prise en charge par le personnel responsable de la technologie de l'information. La connectivité à distance a été vérifiée par NeoSoft en utilisant les plates-formes suivantes :

- TeamViewer (version 14)
- Windows Remote Desktop (Microsoft Windows 7/10 Professional/Enterprise)
- **REMARQUE :** Si vous utilisez Windows Remote Desktop, la résolution d'affichage de l'écran sur l'ordinateur distant doit être réglée sur 1920x1080 ou une résolution supérieure.
- **REMARQUE :** La visionneuse suiteHEART<sup>®</sup> 3D/4D ne fonctionne pas lorsqu'on accède à distance à suiteHEART<sup>®</sup> via Windows Remote Desktop. La solution consiste à utiliser un autre logiciel d'accès à distance qualifié (TeamViewer ou GoToMyPC) ou une carte graphique NVIDIA Quadro P4000/5000.

La performance du logiciel suiteHEART<sup>®</sup> via la connexion à distance ne peut pas être garantie. La performance dépend effectivement de facteurs qui sont en dehors du champ d'application du logiciel suiteHEART<sup>®</sup>. Ces facteurs comprennent :

- Performances de l'ordinateur à distance
- Vitesse de téléchargement Internet (Mbps)
- Vitesse de la bande passante du réseau (Ethernet câblé ou sans fil)

### **Environnement multi-utilisateur**

Les applications suiteDXT/suiteHEART<sup>®</sup> permettent à cinq utilisateurs d'être connectés en même temps lorsqu'elles sont installées dans un environnement Citrix XenApp version 7.7 ou supérieure.

### Utilisation du logiciel suiteDXT dans l'environnement multi-utilisateur

Pour obtenir des instructions d'installation complètes, consulter le manuel d'installation.

#### Configuration

Toute modification apportée à la configuration du stockage local (à savoir, Redémarrer le service, Parcourir, Synchroniser la base de données et Autorisations) a une incidence sur tous les utilisateurs du système et en conséquence, doit être gérée par l'administrateur du système pour l'établissement.

#### Prétraitement

Toute modification de configuration apportée au prétraitement et à Virtual Fellow™ a une incidence sur tous les utilisateurs du système et en conséquence, doit être gérée par l'administrateur système de votre établissement.

#### Lancement d'une étude à partir de suiteDXT

Si une étude a été ouverte dans le logiciel suiteHEART<sup>®</sup> par un seul utilisateur, cette étude est verrouillée et un message d'avertissement s'affiche lorsqu'un deuxième utilisateur tente d'ouvrir la même étude. L'étude ne peut être ouverte par le deuxième utilisateur que lorsque le premier utilisateur l'a fermée. (Fig 1)

#### REMARQUE : Le logiciel suiteHEART<sup>®</sup> se fermera après 60 minutes d'inactivité et toutes les analyses effectuées sur des études ouvertes seront enregistrées. La fermeture automatique de l'application suiteHEART<sup>®</sup> débloquera des études ouvertes. Il est recommandé de toujours fermer l'étude une fois que la session d'analyse est terminée.

#### FIGURE 1. Erreur de lancement

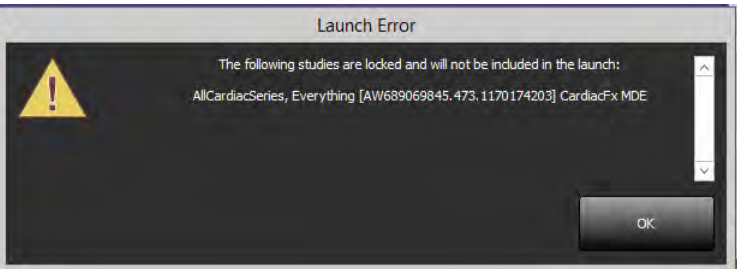

#### Interroger/Récupérer depuis suiteDXT

Au cours des opérations Interroger/Récupérer, l'indicateur d'état du réseau, situé en bas à droite de l'écran principal DXT, ne sera pas actif (Fig. 2). L'état des opérations Interroger/Récupérer peut être consulté sur la fenêtre Interroger/Récupérer.

Bien qu'une étude soit mise en réseau ou importée dans suiteDXT, il est possible qu'elle n'apparaisse pas automatiquement dans la liste de répertoires. Cliquez sur le bouton **Réactualiser** sur l'écran principal de DXT pour actualiser la liste des études et des séries (Fig. 2).

#### FIGURE 2. Interrogation/Récupération

| Control         Pattern Norme         Pattern ID         Study Discription         Lacestaion         Study Disc         Models (I)         Referring Physic         AE Tate         I           Core 51, 20180811113088         ANOIMMOUS, 20         Centrike         1000/0011110828.04         ANOIMMOUS, 20         Centrike         1000/001110828.04         ANOIMMOUS, 20         Centrike         1000/0011110828.04         ANOIMMOUS, 20         Centrike         1000/0011110828.04         ANOIMMOUS, 20         Centrike         1000/0011110828.04         ANOIMMOUS, 20         Centrike         2018011110828.04         ANOIMMOUS, 20         Centrike         2018011110828.04         ANOIMMOUS, 20         Centrike         201801111083.04         ANOIMMOUS, 20         Centrike         2018011110838.04         ANOIMMOUS, 20         Centrike         101200111100108.04         ANOIMMOUS, 20         Centrike         101200111100108.04         ANOIMMOUS, 20         Centrike         101200111100108.04         ANOIMMOUS, 20         Centrike         1012001011100108.04         ANOIMMOUS, 20         Centrike         1012001011100108.04         ANOIMMOUS, 20         Centrike         1012001011100108.04         ANOIMMOUS, 20         Centrike         101200101100108.04         ANOIMMOUS, 20         Centrike         10120010100100000000000000000000000000 | Suster/EART | - Uranda                                                                                                    | Al                                                                                                    | e net                                                                                                    | ui                                                       | V *                                                                                                    |                                                                                                    | 1                                                                                                    | Configuration Acoust |
|----------------------------------------------------------------------------------------------------|-------------|----------------------------------------------------------------------------------------------------|----------------------------------------------------------------------------------------------------|----------------------------------------------------------------------------------------------------|----------------------------------------------------------|----------------------------------------------------------------------------------------------------|----------------------------------------------------------------------------------------------------|----------------------------------------------------------------------------------------------------|----------------------|
| Cardon From     Territory     Cardon From     Cardon From     Cardon From       Provide 7     Series # **   Images       Decription       Medality   Manufacture             11     X0     trut/come_ang_2     NR     StMRNS       28     47     dema_M02_X_overMag     NR     StMRNS       29     47     dema_M02_X_overMag     NR     StMRNS       30     47     dema_M02_X_overPha     NR     StMRNS       30     47     dema_M02_X_overPha     NR     StMRNS       30     47     dema_M02_X_overPha     NR     StMRNS       30     47     dema_M02_X_overPha     NR     StMRNS       30     47     dema_M02_X_overPha     NR     StMRNS       30     47     dema_M02_X_overPha     NR     StMRNS       30     1     CAS_SCPT_StRES ADENSE     MR     NeeSoftLLC                                                                                                    | Studes 64-  | Patient Name<br>Care 51, 201959211150420<br>Care 52, 201902111430420<br>Care 52, 20190211151300<br>Care 54, 20190211151300<br>Care 55, 20190211151307<br>Care 55, 2019011515122<br>Care 56, 201911515122<br>Care 56, 201911515122<br>Care 56, 201911515122<br>Care 56 Current                       | Patient ID<br>ANONYMOUS_201<br>ANONYMOUS_201<br>ANONYMOUS_201<br>ANONYMOUS_201<br>ANONYMOUS_201<br>ANONYMOUS_201<br>ANONYMOUS_201<br>ANONYMOUS_201<br>ANONYMOUS_201<br>11410958                                                                                                    | Study Description<br>Cardiac<br>Cardiac<br>Cardiac<br>Cardiac<br>Cardiac<br>Cardiac<br>Cardiac<br>Cardiac<br>Cardiac<br>Cardiac<br>Cardiac<br>Cardiac<br>Cardiac<br>Cardiac<br>Cardiac<br>Cardiac<br>Cardiac<br>Cardiac<br>Cardiac<br>Cardiac<br>Cardiac<br>Cardiac<br>Cardiac | Accession                                                | Study Date<br>19/20/2017 11:39:28 AM<br>11/16/2017 10:35:28 AM<br>37/19/2017 10:35:28 AM<br>37/19/2017 10:01:08 AM<br>17/2020 4:35:13 PM<br>10/25/2018 10:39:14 PM<br>10/25/2018 10:39:44 AM<br>37/20/2018 11:05:39 AM<br>47/25/2006 81:73:65 AM<br>27/2019 50:455 AM | Study ID.<br>ANONYMIZED<br>ANONYMIZED<br>ANONYMIZED<br>ANONYMIZED<br>ANONYMIZED<br>ANONYMIZED<br>ANONYMIZED<br>ANONYMIZED<br>ANONYMIZED<br>ANONYMIZED | I Modality    Referring Phys<br>MR<br>MR<br>MR<br>MR<br>MR<br>MR<br>MR<br>MR<br>MR<br>MR<br>MR<br>MR<br>MR | . I AE TRIE I        |
|                                                                                                    | Son Prove   | Saries #          Images         Des           111         26         47         der           28         47         der         30         47         der           30         47         der         31         47         der           40         3         sut         43         1         CA | cription<br>(- cone, sa. p2<br>cone, sa. p2<br>ne, MID2, X, J-mcRis<br>ne, MID2, Y, J-mcRis<br>ne, MID2, Y, J-mcRis<br>ne, MID2, Y, J-mcRis<br>ne, MID2, Y, J-mcRis<br>sa. p2<br>ne, MID2, Y, J-mcRis<br>ne, MID2, Y, J-mcRis<br>ne, MID2, MID2, |                                                                                                    | Modality<br>MR<br>MR<br>MR<br>MR<br>MR<br>MR<br>MR<br>MR | Age over prover Ant<br>Manufacturer<br>SEMENS<br>SEMENS<br>SEMENS<br>SEMENS<br>SEMENS<br>Needen LLC<br>Needen LLC                                                                                                    | 1                                                                                                    |                                                                                                    |                      |

#### Suppression d'une étude ou d'une série de suiteDXT

Il est interdit de supprimer une étude et sa série associée qui auraient été ouvertes et verrouillées par un autre utilisateur. Si la suppression est tentée, un message d'avertissement (Fig. 3) s'affiche. La suppression ne peut être effectuée que lorsque l'étude est fermée par l'autre utilisateur.

REMARQUE : Le logiciel suiteHEART<sup>®</sup> se fermera après 60 minutes d'inactivité et toutes les analyses effectuées sur des études ouvertes seront enregistrées. La fermeture automatique de l'application suiteHEART<sup>®</sup> débloquera des études ouvertes. Il est recommandé de toujours fermer l'étude une fois que la session d'analyse est terminée.

FIGURE 3. Message d'avertissement

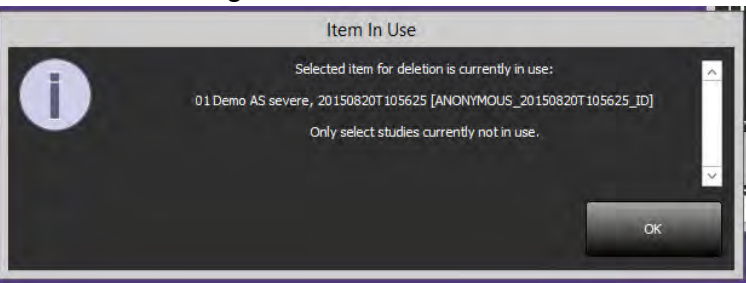

### Utilisation du logiciel suiteHEART® dans l'environnement multi-utilisateur

Pour obtenir des instructions d'installation complètes, consulter le manuel d'installation.

#### **Régler les préférences**

L'administrateur du système de votre établissement est responsable de la gestion des modifications apportées aux préférences de rapport et aux modèles. Toute modification aux préférences de rapport, modèles, couleurs de tracé polaires, préférences d'impression et mesures de déclaration aura un impact sur tous les utilisateurs et ne doit être effectuée que par l'administrateur du système.

#### Outils de gestion d'images

Lorsque vous exportez des fichiers de types Matlab, excel, JPEG (etc.), assurez-vous que le répertoire de destination que vous souhaitez sélectionner se trouve bien sur votre machine locale.

#### Base de données des rapports

Les interrogations de recherche créées dans la base de données de rapport peuvent être écrasées si d'autres utilisateurs créent simultanément des interrogations de recherche.

Toujours utiliser un dossier de partage pleinement qualifié (c.-à-d. //192.168.3.82/test) lors de la définition d'un (SECONDARY\_REPORT\_FOLDER=) à utiliser pour envoyer des examens approuvés du logiciel suiteHEART<sup>®</sup> dans un environnement multi-utilisateurs.

Software suiteHEART<sup>®</sup> Documento aggiuntivo alle istruzioni per l'uso

NeoSoft, LLC

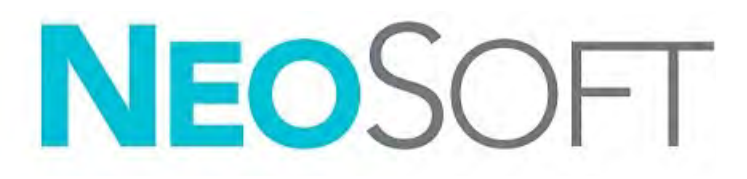

NS-03-039-0014 Rev. 2 Copyright 2020 NeoSoft, LLC Tutti i diritti riservati

## Cronologia delle revisioni

| Rev | Data      | Descrizione della modifica                                                                                                    | Aggiornamento relativo<br>alla sicurezza<br>(Sì/No) |
|-----|-----------|----------------------------------------------------------------------------------------------------|-----------------------------------------------------|
| 1   | 26APR2019 | Aggiornamento per la release del prodotto 5.0.0<br>Manuale inglese precedente NS-03-015-0006, Rev 7.<br>Aggiunte lingue francese, tedesco, greco ed italiano<br>che erano precedentemente: | No                                                  |
|     |           | NS-03-015-0007 FR Rev 7                                                                                                    |                                                     |
|     |           | NS-03-015-0008 DE Rev 7                                                                                                    |                                                     |
|     |           | NS-03-038-0009 EL Rev 1                                                                                                    |                                                     |
|     |           | NS-03-038-0018 IT Rev 1                                                                                                    |                                                     |
| 2   | 12NOV2019 | Aggiornamento per la versione del prodotto 5.0.1                                                                                                    | No                                                  |

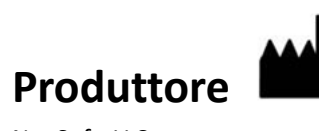

NeoSoft, LLC N27 W23910A Paul Road Pewaukee, WI 53072 USA

Telefono: 262-522-6120 Sito web: www.neosoftllc.com

Vendite: orders@neosoftmedical.com Assistenza: service@neosoftmedical.com

Le istruzioni per l'uso di questo dispositivo vengono fornite elettronicamente in formato .pdf (Portable Document Format). Per visualizzare le istruzioni per l'uso è necessario un lettore PDF. È possibile ottenere gratuitamente ed entro 7 giorni una copia cartacea delle istruzioni per l'uso mandando una richiesta scritta all'indirizzo email service@neosoftmedical.com.

È possibile accedere alle istruzioni per l'uso come segue:

- 1. Dopo aver lanciato l'applicazione, fare clic su "Guida" o "Informazioni" sulla schermata principale. Selezionare l'opzione "Istruzioni per l'uso". Le istruzioni per l'uso verranno aperte in un lettore pdf.
- Se è disponibile il pacchetto di installazione originale ricevuto da NeoSoft, aprire il file zip e accedere alla cartella "Documentazione", quindi alla cartella "Istruzioni per l'uso" e fare doppio clic sul file Instructions for Use.pdf nella lingua preferita, individuabile grazie alle sigle EN - inglese, FR - francese, DE - tedesco, EL - greco, IT - italiano, LT - lituano, ES spagnolo, SV - svedese, TR - turco, RO - rumeno, NL - olandese.
- Accedere alla cartella in cui è installata l'applicazione. Individuare la cartella "Documentazione", aprire la cartella "Istruzioni per l'uso" e fare doppio clic sul file Instructions for Use.pdf nella lingua preferita, individuabile grazie alle sigle EN - inglese, FR - francese, DE - tedesco, EL - greco, IT - italiano, LT - lituano, ES - spagnolo, SV - svedese, TR - turco, RO - rumeno, NL - olandese.
- 4. Copie elettroniche delle istruzioni per l'uso sono disponibili anche alla pagina www.neosoftllc.com/neosoft/ product\_manuals/.

## Direttiva sui dispositivi medici

Questo prodotto è conforme ai requisiti della Direttiva 93/42/CEE del Consiglio sui dispositivi medici che recano il seguente marchio di conformità CE:

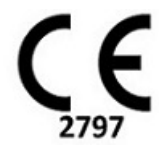

Rappresentanti in Europa:

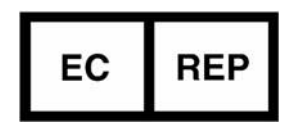

EMERGO EUROPA Prinsessegracht 20 2514 AP The Hague The Netherlands

Canada:

Numero di licenza dispositivo Health Canada: 99490

 $\wedge$ 

ATTENZIONE: Le leggi federali degli Stati Uniti limitano la vendita di questo dispositivo esclusivamente ai medici o dietro prescrizione medica.

## Requisiti di sistema

| Requisiti minimi di sistema per il software suiteHEART <sup>®</sup> (ambiente multiutente)                                                            |
|----------------------------------------------------------------------------------------------------|
| Sistemi operativi supportati:                                                                                                    |
| <ul> <li>Windows 2012 R2 Standard, Windows Server 2016 Standard Edition (versioni a 64 bit ) o Windows<br/>Server 2019 Standard</li> </ul>            |
| Citrix XenApp 7.7 o superiore                                                                                                    |
| Microsoft <sup>®</sup> .NET Framework 4.0                                                                                                    |
| Scheda video (NVIDIA); 8GB di RAM (minimo), minimo di 1664 core CUDA, supporto per<br>OpenGL 4.0, supporto della risoluzione 1920 x 1.080 o superiore |
| Il monitor deve supportare una risoluzione di 1920 x 1080 o superiore                                                                                 |
| Software anti-virus/anti-malware installato                                                                                                    |
| Memoria minima 64GB                                                                                                    |
| Spazio su disco minimo disponibile: 500GB                                                                                                    |
| Lettore PDF, Adobe Reader 11.0 o versione successiva                                                                                                  |
| Una porta di rete aperta per il trasferimento DICOM sulla rete                                                                                        |
| Indirizzo IP statico (consigliato)                                                                                                    |
| Dischi rigidi allo stato solido                                                                                                    |
| Processori Intel <sup>®</sup> Core™ (4 core)                                                                                                    |
| I display del client Citrix XenApp non devono superare livelli di ridimensionamento/zoom superiori al 125%                                            |

Scheda video raccomandata: NVIDIA Quadro P4000 o P5000

### Installazione di Citrix (esempio)

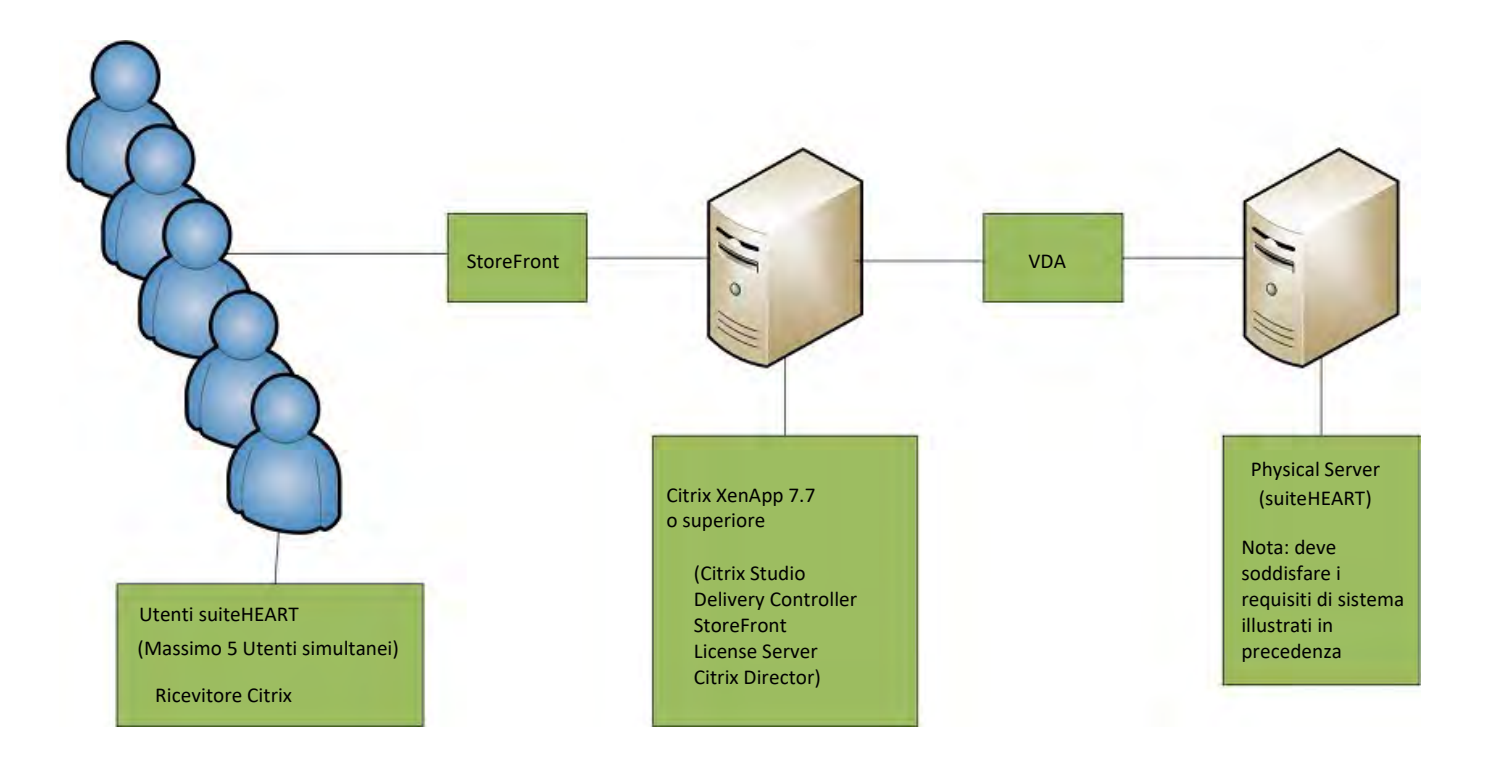

## Documento aggiuntivo

Questo documento aggiuntivo si applica alle Istruzioni per l'uso del software suiteHEART® e alle Istruzioni per l'uso di suiteDXT

Il software suiteHEART<sup>®</sup> supporta la funzionalità di connettività remota, nonché l'esecuzione in un ambiente multiutente. La funzionalità di connettività remota consente agli utenti del software suiteHEART<sup>®</sup> l'accesso remoto da computer non caricati con il software suiteHEART<sup>®</sup>. L'utente remoto avrà la possibilità di accedere al sistema del software suiteHEART<sup>®</sup> disponendone delle funzionalità complete. La connettività remota è supportata solo per una singola connessione remota simultanea, mentre l'ambiente multiutente supporta fino a cinque utenti simultanei.

### Connettività remota - Utente singolo

La connettività remota suiteHEART<sup>®</sup> deve essere installata/configurata/supportata dal proprio personale IT. La connettività remota è stata verificata da NeoSoft utilizzando le seguenti piattaforme:

- TeamViewer (versione 14)
- Windows Remote Desktop (Microsoft Windows 7/10 Professional/Enterprise)
- **NOTA:** quando si utilizza Windows Remote Desktop, la risoluzione dello schermo sul computer remoto deve essere impostata su 1.920x1.080 o su una risoluzione video superiore.
- **NOTA:** quando si accede da remoto al software suiteHEART<sup>®</sup> utilizzando Windows Remote Desktop, il visualizzatore 3D/4D suiteHEART<sup>®</sup> non è in funzione. La soluzione consiste nell'utilizzare uno degli altri pacchetti software approvati per l'accesso remoto (TeamViewer) o una scheda grafica NVIDIA Quadro P4000 o P5000.

Non è possibile garantire le prestazioni del software suiteHEART<sup>®</sup> tramite la connessione remota. Le prestazioni dipendono da fattori al di fuori della portata dell'applicazione del software suiteHEART<sup>®</sup>, quali:

- Prestazioni del computer remoto
- Velocità Internet in download/upload (Mbps)
- Velocità della larghezza di banda della rete (connessione cablata o wireless)

### Ambiente multiutente

L'applicazione software suiteDXT/suiteHEART<sup>®</sup> consente fino a cinque utenti simultanei quando viene installata in un ambiente Citrix XenApp versione 7.7 o superiore.

### Utilizzo del software suiteDXT nell'ambiente multiutente

Per le istruzioni di installazione complete, consultare il Manuale di installazione.

#### Configurazione

Le modifiche alla configurazione dell'archiviazione locale (ad esempio Riavvia servizio, Sincronizza DB, Ricompila database e permessi) hanno effetto su tutti gli utenti del sistema e di conseguenza devono essere gestite dall'amministratore del sistema della propria struttura.

#### **Pre-elaborazione**

La pre-elaborazione e le modifiche alla configurazione di Virtual Fellow™ riguardano tutti gli utenti del sistema e pertanto vanno gestite dall'amministratore di sistema della struttura.

#### Avvio di uno studio da suiteDXT

Se un utente ha aperto uno studio nel software suiteHEART<sup>®</sup>, tale studio è bloccato e viene visualizzato un messaggio di avviso quando un secondo utente tenta di aprire lo stesso studio. Lo studio può essere aperto solo dopo essere stato chiuso dal primo utente (Fig. 1)

NOTA: il software suiteHEART<sup>®</sup> si chiuderà dopo 60 minuti di inattività e tutte le analisi eseguite su studi aperti verranno salvate. La chiusura automatica dell'applicazione software suiteHEART<sup>®</sup> sbloccherà gli studi aperti. Si consiglia di chiudere sempre lo studio dopo aver completato la sessione di analisi.

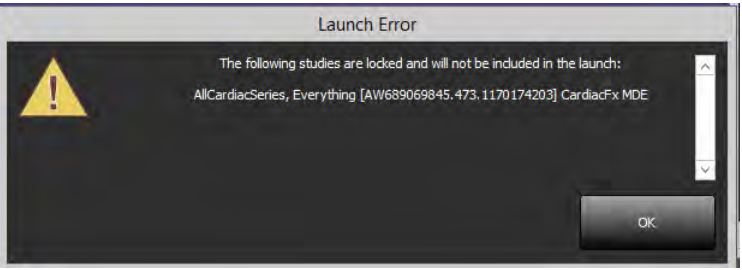

#### Ricerca/Recupero da suiteDXT

Durante un'operazione di ricerca/recupero, l'indicatore di stato della rete, nella parte inferiore destra della schermata principale DXT, non sarà attivo (Fig. 2). Lo stato di un'operazione di ricerca/recupero può essere visualizzato nella finestra Query/Recupero.

Eventuali nuovi studi in rete o importati in suiteDXT potrebbero non essere visualizzati automaticamente nell'elenco delle directory. Fare clic sul pulsante **Aggiorna**, sulla schermata DXT principale, per aggiornare gli elenchi degli studi e delle serie (Fig. 2).

#### FIGURA 2. Ricerca/recupero

| Launch Application             | _          |                    | Study Filter           |                     |          | <b>1</b>               |                   |                            |                 |                |
|--------------------------------|------------|--------------------|------------------------|---------------------|----------|------------------------|-------------------|----------------------------|-----------------|----------------|
| SUITEHEART                     | 4          | Landi              | Al                     | v Ref               | esti     |                        |                   |                            | Configuration   | About          |
|                                |            |                    |                        | -                   |          |                        |                   |                            |                 |                |
| Studies: 64                    | <b>C</b> . |                    |                        |                     |          |                        |                   |                            |                 |                |
| ~                              | Patient    | t Name *           | Patient ID             | Study Description   | Accessi  | on Study Date          | 1 Study ID        | Modality    Referring Phys | AE Title        | 1              |
|                                | Case 5     | 1, 201809211150428 | ANONYMOUS_201-         | Cardiac             |          | 10/20/2017 11:39:28 AM | ANONYMIZED        | MR                         |                 |                |
|                                | Case 5     | 2, 201809211142741 | ANONYMOUS_201          | Cardiac             |          | 11/16/2017 10:52:28 AM | ANONYMIZED        | MR                         |                 |                |
|                                | Case 5     | 3, 201809211151350 | ANONYMOUS_201,-        | Cardiac             |          | 9/14/2017 11:14:55 AM  | ANONYMIZED        | MR                         |                 |                |
|                                | Case 5     | 4, 201809211160143 | ANONYMOUS_201          | Cardiac             |          | 3/13/2017 10:01:08 AM  | ANONYMIZED        | MR                         |                 |                |
| Import                         | Case 5     | 6, 201809231135256 | ANONYMOUS_201          | CARDIAC Pericardium |          | 1/5/2006 4:35:13 PM    | ANONYMIZED        | MR                         |                 |                |
|                                | Case 5     | 6, 201809231160407 | ANONYMOUS_201          | Cardiac             |          | 7/25/2015 1:29:12 PM   | ANONYMIZED        | MR                         |                 |                |
| and the second division of the | Case 5     | 7, 201811067135738 | ANONYMOUS_201          | Cardiac             |          | 10/26/2018 10:29:40 AM | ANONYMIZED        | MR                         |                 |                |
| Accorymize                     | Case 5     | 8, 20181108T123852 | ANONYMOUS_201          | Cardiac             |          | 9/25/2018 2:10:41 PM   | ANONYMIZED        | MR:                        |                 |                |
|                                | Case 9     | 9, 201901197135125 | ANONYMOUS_201          | Cardiac             |          | 1/1/2019 11:02:34 AM   | ANONYMIZED        | MR                         |                 |                |
| Delete                         | Case 0     | 0 Current          | 114100958              | CardiacFx MDE       |          | 4/26/2006 8:17:36 AM   | ANONYMIZED        | MR:                        |                 |                |
|                                | Case 6     | 0 Prior            | 114100958              | CardiacEx MOE       |          | 2/8/2006 9:04:55 AM    | ANONYMIZED        | MR:                        |                 | ~              |
| r Snies: 7-                    |            |                    |                        |                     |          |                        |                   |                            |                 |                |
| The second second              | Series # " | Images   De        | scription              |                     | Modality | Manufacturer           | 1                 |                            |                 | ^              |
|                                | 11         | 20 tru             | fi_cine_sa_p2          |                     | MR       | SIEMENS                |                   |                            | ×.              |                |
|                                | 28         | 47 de              | nse MIDZ X AveMag      |                     | MR       | SIEMENS                |                   |                            |                 |                |
| 1444                           | 29         | 47 de              | nse_MID2_X_x-encPha    |                     | MR:      | SIEMENS                |                   |                            |                 |                |
| -                              | 30         | 47. de             | nse_MID2_V_AveMag      |                     | MR       | SIEMENS                |                   |                            |                 |                |
| Charles Date and               | 31         | 47 de              | nse_MID2_Y_y-encPha    |                     | MR:      | SIEMENS                |                   |                            |                 |                |
| ->10m F1Cv/SP                  | 40         |                    | REHEART DATA           |                     | MR       | NeoSoft LLC            |                   |                            |                 |                |
| Number of Street of Street     | 43         | 1 04               | S_SCPT_SERIES SA DENSE |                     | MR:      | NeoSoft LLC            |                   |                            |                 |                |
|                                |            |                    |                        |                     |          |                        |                   |                            |                 |                |
|                                |            |                    |                        |                     |          |                        |                   |                            |                 |                |
|                                |            |                    |                        |                     |          |                        |                   |                            |                 |                |
|                                |            |                    |                        |                     |          |                        |                   |                            |                 |                |
|                                |            |                    |                        |                     |          |                        |                   |                            |                 |                |
|                                |            |                    |                        |                     |          |                        |                   |                            |                 |                |
|                                |            |                    |                        |                     |          |                        |                   |                            |                 |                |
|                                |            |                    |                        |                     |          |                        |                   |                            |                 |                |
|                                |            |                    |                        |                     |          |                        |                   |                            |                 |                |
|                                |            |                    |                        |                     |          |                        |                   |                            |                 |                |
|                                |            |                    |                        |                     |          |                        |                   |                            |                 |                |
|                                |            |                    |                        |                     |          |                        |                   |                            |                 |                |
|                                |            |                    |                        |                     |          |                        |                   |                            |                 | ~              |
|                                |            |                    | Die                    | 4 Urans 21 456      | Dee      | energy of Vi           | dual Estimate On  | Access Control - Off       | No DICOM Not    | mate & ethniku |
|                                |            |                    | De                     | a usage 21/4/75     | 918      | eprocessing: On Vi     | PENAL PENCYV : UP | ACCESS CONFICE: UN         | NO DIL DIVI NEW | VORE ACTIVITY  |

#### Eliminazione di uno studio o serie da suiteDXT

Non è consentito eliminare uno studio e la serie associata che viene aperta e bloccata da un altro utente. A ogni tentativo verrà visualizzato un messaggio di avviso (Fig. 3). L'eliminazione può essere eseguita solo quando lo studio viene chiuso dall'altro utente.

NOTA: il software suiteHEART<sup>®</sup> si chiuderà dopo 60 minuti di inattività e tutte le analisi eseguite su studi aperti verranno salvate. La chiusura automatica dell'applicazione software suiteHEART<sup>®</sup> sbloccherà gli studi aperti. Si consiglia di chiudere sempre lo studio dopo aver completato la sessione di analisi.

#### FIGURA 3. Messaggio di avviso

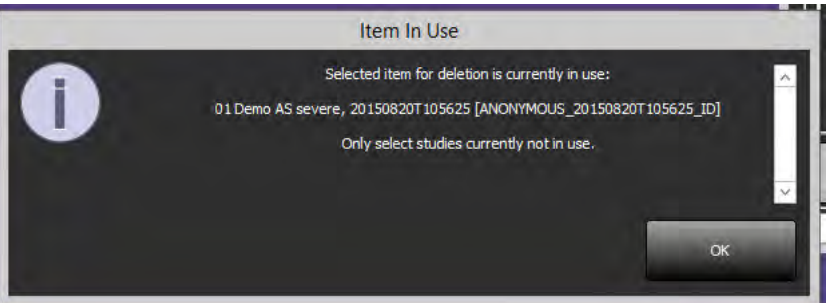

### Utilizzo del software suiteHEART® nell'ambiente multiutente

Per le istruzioni di installazione complete, consultare il Manuale di installazione.

#### Impostazione delle preferenze

La modifica delle preferenze referto e dei modelli deve essere gestita dall'amministratore del sistema della propria struttura. Eventuali modifiche alle preferenze referto, modelli, colori delle mappe polari, preferenze di stampa e aggiunta di misurazioni per la refertazione avranno effetto su tutti gli utenti e devono essere eseguite solo dall'amministratore del sistema.

#### Strumenti per la gestione delle immagini

Quando si esportano file del tipo Matlab, excel, JPEG, ecc., accertarsi che il percorso di destinazione desiderato sia sulla macchina locale.

#### Database referti

Le query di ricerca create nel database referti possono essere sovrascritte se altri utenti stanno simultaneamente creando query di ricerca.

È necessario utilizzare una cartella di condivisione completamente idonea (ovvero, //192.168.3.82/test) durante la definizione di un (SECONDARY\_REPORT\_FOLDER=) da utilizzare per inviare gli esami approvati dal software suiteHEART<sup>®</sup> in un ambiente multiutente.

## Λογισμικό suiteHEART®

Συμπλήρωμα για τις Οδηγίες χρήσης

NeoSoft, LLC

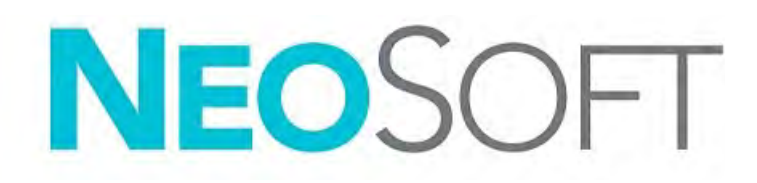

NS-03-039-0014 Αναθ. 2 Copyright 2020 NeoSoft, LLC Με την επιφύλαξη παντός δικαιώματος

## Ιστορικό αναθεώρησης

| Αναθ. | Ημερομηνία | Περιγραφή αλλαγής                                                                                                    | Σχετική ενημέρωση<br>ασφαλείας<br>(Ναι/Όχι) |
|-------|------------|----------------------------------------------------------------------------------------------------|---------------------------------------------|
| 1     | 26АПР2019  | Ενημερώθηκε για την έκδοση προϊόντος 5.0.0. Προηγούμενο<br>εγχειρίδιο στα αγγλικά: NS-03-015-0006, Rev 7. Προστέθηκαν<br>στα γαλλικά, γερμανικά, ελληνικά και ιταλικά, τα οποία ήταν<br>προηγουμένως: | Όχι                                         |
|       |            | NS-03-015-0007 FR Rev 7                                                                                                    |                                             |
|       |            | NS-03-015-0008 DE Rev 7                                                                                                    |                                             |
|       |            | NS-03-038-0009 EL Rev 1                                                                                                    |                                             |
|       |            | NS-03-038-0018 IT Rev 1                                                                                                    |                                             |
| 2     | 12NOE2019  | Ενημερώθηκε για την έκδοση προϊόντος 5.0.1.                                                                                                    | Όχι                                         |

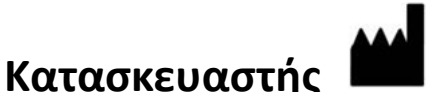

NeoSoft, LLC N27 W23910A Paul Road Pewaukee, WI 53072 Н.П.А.

Τηλέφωνο: +1 262-522-6120 ιστότοπος: www.neosoftllc.com

Τμήμα πωλήσεων: orders@neosoftmedical.com Εξυπηρέτηση: service@neosoftmedical.com

Οι Οδηγίες χρήσης για αυτήν τη συσκευή παρέχονται ηλεκτρονικά στη μορφή Portable Document Format (.pdf). Για την προβολή των Οδηγιών χρήσης απαιτείται πρόγραμμα προβολής pdf. Ένα έντυπο αντίγραφο των Οδηγιών χρήσης μπορεί να δοθεί κατόπιν αιτήματος, δωρεάν, εντός 7 ημερολογιακών ημερών, μέσω email στη διεύθυνση service@neosoftmedical.com.

Μπορείτε να αποκτήσετε πρόσβαση στις Οδηγίες χρήσης με τους ακόλουθους τρόπους:

- Μετά την εκκίνηση της εφαρμογής, κάντε κλικ στην επιλογή «Βοήθεια» ή «Πληροφορίες» από την κύρια οθόνη. Επιλέξτε «Οδηγίες χρήσης». Οι Οδηγίες χρήσης θα ανοίξουν σε πρόγραμμα προβολής pdf.
- 2. Εάν το αρχικό πακέτο εγκατάστασης που λήφθηκε από τη NeoSoft είναι διαθέσιμο, ανοίξτε το αρχείο zip, μεταβείτε στο φάκελο «Τεκμηρίωση», κατόπιν στο φάκελο «Οδηγίες χρήσης» και κάντε διπλό κλικ στο αρχείο Instructions for Use.pdf στη γλώσσα σας, η οποία υποδηλώνεται από τα γράμματα ΕΝ για τα Αγγλικά, FR για γαλλικά, DE για γερμανικά, EL για ελληνικά, IT για ιταλικά, LT Λιθουανικά, ES Ισπανικά, SV Σουηδικά, TR Τουρκικά, RO Ρουμάνικα και NL Ολλανδικά.
- 3. Μεταβείτε στο φάκελο όπου είναι εγκατεστημένη η εφαρμογή. Εντοπίστε το φάκελο «Τεκμηρίωση», ανοίξτε το φάκελο «Οδηγίες χρήσης» και κάντε διπλό κλικ στο αρχείο Instructions for Use.pdf στη γλώσσα σας, η οποία υποδηλώνεται από τα γράμματα ΕΝ για τα Αγγλικά, FR για γαλλικά, DE για γερμανικά, EL για ελληνικά, IT για ιταλικά, LT Λιθουανικά, ES Ισπανικά, SV Σουηδικά, TR Τουρκικά, RO Ρουμάνικα και NL Ολλανδικά.
- Ηλεκτρονικά αντίγραφα των Οδηγιών χρήσης διατίθενται, επίσης, στη διεύθυνση www.neosoftllc.com/neosoft/ product\_manuals/.

## Οδηγία περί των ιατροτεχνολογικών προϊόντων

Το προϊόν αυτό συμμορφώνεται με τις απαιτήσεις της οδηγίας 93/42/ΕΟΚ του Συμβουλίου περί των ιατροτεχνολογικών προϊόντων όταν φέρει την παρακάτω σήμανση συμμόρφωσης CE:

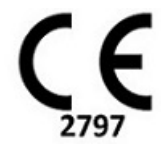

Αντιπρόσωποι στην Ευρώπη:

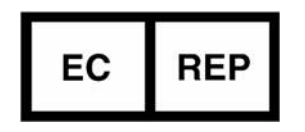

EMERGO EUROPE Prinsessegracht 20 2514 AP The Hague The Netherlands

Καναδάς:

Αριθμός άδειας συσκευής Health Canada: 99490

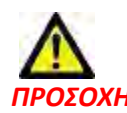

ΠΡΟΣΟΧΗ: Η ομοσπονδιακή νομοθεσία των Ηνωμένων Πολιτειών περιορίζει την πώληση αυτής της συσκευής από ιατρό ή κατόπιν εντολής ιατρού.

## Απαιτήσεις συστήματος

| Ελάχιστες προϋποθέσεις συστήματος για το λογισμικό suiteHEART® (Περιβάλλον πολλαπλών χρηστών)                                                                |
|----------------------------------------------------------------------------------------------------|
| Υποστηριζόμενα λειτουργικά συστήματα:                                                                                                    |
| <ul> <li>Windows 2012 R2 Standard, Windows Server 2016 Standard, Edition (εκδόσεις 64 bit) ή Windows Server 2019 Standard</li> </ul>                         |
| Citrix XenApp 7.7 ή νεότερη έκδοση                                                                                                    |
| Microsoft <sup>®</sup> .NET Framework 4.0                                                                                                    |
| Κάρτα γραφικών* (NVIDIA), 8 GB RAM (τουλάχιστον), τουλάχιστον 1664 CUDA Cores,<br>υποστήριξη για OpenGL 4.0 και υποστήριξη ανάλυσης 1920 x 1080 ή υψηλότερης |
| Οθόνη που υποστηρίζει ανάλυση 1920 x 1080 ή υψηλότερη                                                                                                    |
| Εγκατεστημένο λογισμικό προστασίας από ιούς/κακόβουλο λογισμικό                                                                                              |
| Ελάχ. μνήμη 64 GB                                                                                                    |
| Ελάχ. διαθέσιμος χώρος στο σκληρό δίσκο: 500 GB                                                                                                    |
| Πρόγραμμα προβολής PDF, Adobe Reader 11.0 ή νεότερη έκδοση                                                                                                   |
| Μια ανοιχτή θύρα δικτύου για μεταφορά DICOM μέσω δικτύου                                                                                                    |
| Στατική διεύθυνση IP (συνιστάται)                                                                                                    |
| Σκληροί δίσκοι σταθερής κατάστασης                                                                                                    |
| Επεξεργαστές Intel® Core™ (4 πυρήνες)                                                                                                    |
| Οι προβολές προγράμματος-πελάτη Citrix XenApp δεν πρέπει να υπερβαίνουν επίπεδα κλιμάκωσης/μεγέθυνσης άνω<br>του 125%                                        |

\*Συνιστώμενες κάρτες γραφικών: NVIDIA Quadro P4000 ή P5000

## Εγκατάσταση Citrix (Παράδειγμα)

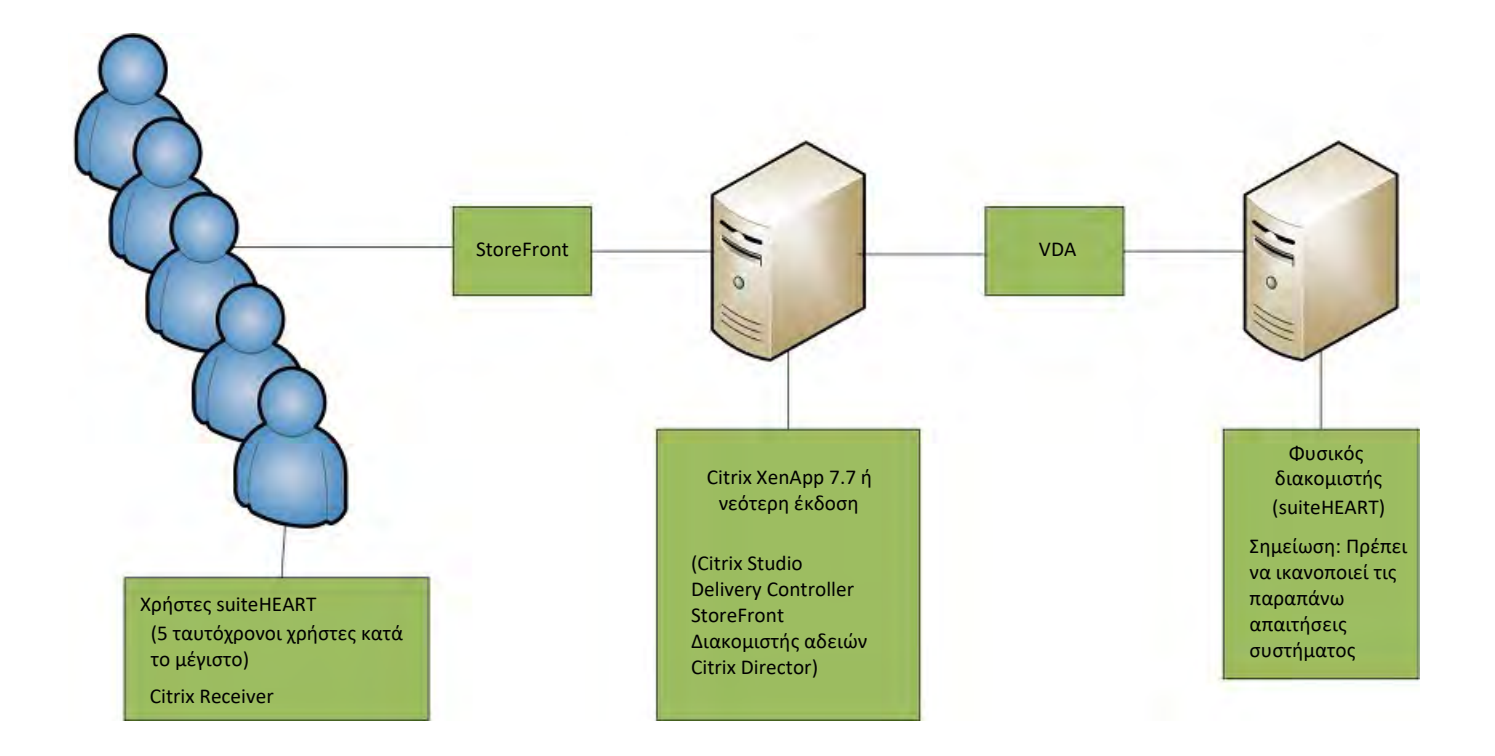

## Συμπλήρωμα

Το παρόν συμπλήρωμα ισχύει για τις Οδηγίες χρήσης του λογισμικού suiteHEART® και τις Οδηγίες χρήσης του suiteDXT.

Το λογισμικό suiteHEART<sup>®</sup> υποστηρίζει τη δυνατότητα απομακρυσμένης συνδεσιμότητας, καθώς και τη λειτουργία σε περιβάλλον πολλών χρηστών. Η δυνατότητα απομακρυσμένης συνδεσιμότητας επιτρέπει στους χρήστες του λογισμικού suiteHEART<sup>®</sup> να έχουν πρόσβαση από υπολογιστές που δεν διαθέτουν το λογισμικό suiteHEART<sup>®</sup>. Ο απομακρυσμένος χρήστης θα έχει τη δυνατότητα πρόσβασης στο σύστημα του λογισμικού suiteHEART<sup>®</sup> με πλήρη λειτουργικότητα. Η απομακρυσμένη συνδεσιμότητα υποστηρίζεται μόνο για μία ταυτόχρονη απομακρυσμένη σύνδεση, ενώ το περιβάλλον πολλών χρηστών υποστηρίζει έως πέντε χρήστες ταυτόχρονα.

### Απομακρυσμένη συνδεσιμότητα - Ένας χρήστης

Η απομακρυσμένη συνδεσιμότητα του suiteHEART® πρέπει να εγκατασταθεί/διαμορφωθεί/υποστηρίζεται από το προσωπικό του τμήματος πληροφορικής του οργανισμού σας. Η απομακρυσμένη συνδεσιμότητα έχει επαληθευτεί από τη NeoSoft με χρήση των παρακάτω πλατφορμών:

- TeamViewer (έκδοση 14)
- Απομακρυσμένη επιφάνεια εργασίας των Windows (Microsoft Windows 7/10 Professional/Enterprise)
- **ΣΗΜΕΙΩΣΗ:** Κατά τη χρήση της Απομακρυσμένης επιφάνειας των Windows, η ανάλυση οθόνης στον απομακρυσμένο υπολογιστή πρέπει να οριστεί σε 1920x1080 ή υψηλότερη ανάλυση προβολής βίντεο.
- ΣΗΜΕΙΩΣΗ: Κατά την απομακρυσμένη πρόσβαση στο λογισμικό suiteHEART® με χρήση της Απομακρυσμένης επιφάνειας των Windows, η εφαρμογή προβολής 3D/4D του suiteHEART® δεν είναι λειτουργική. Η λύση είναι να χρησιμοποιήσετε ένα από τα άλλα κατάλληλα πακέτα λογισμικού απομακρυσμένης πρόσβασης (TeamViewer) ή μια κάρτα γραφικών NVIDIA Quadro P4000/5000.

Η απόδοση του λογισμικού suiteHEART® μέσω της απομακρυσμένης σύνδεσης δεν μπορεί να είναι εγγυημένη. Η απόδοση εξαρτάται από παράγοντες που δεν εμπίπτουν στην εφαρμογή του λογισμικού suiteHEART®. Σε αυτούς τους παράγοντες περιλαμβάνονται οι εξής:

- Απόδοση απομακρυσμένου υπολογιστή
- Ταχύτητες λήψης/μεταφόρτωσης Internet (Mbps)
- Ταχύτητα εύρους δικτύου (ενσύρματο ethernet ή ασύρματη σύνδεση)

### Περιβάλλον πολλών χρηστών

Η εφαρμογή του λογισμικού suiteDXT/suiteHEART® επιτρέπει έως πέντε χρήστες ταυτόχρονα, όταν έχει εγκατασταθεί σε περιβάλλον Citrix XenApp, έκδοσης 7.7 ή νεότερης.

### Χρήση του λογισμικού suiteDXT στο περιβάλλον πολλών χρηστών

Για πλήρεις οδηγίες σχετικά με την εγκατάσταση, ανατρέξτε στο Εγχειρίδιο εγκατάστασης.

#### Διαμόρφωση

Οι αλλαγές στη διαμόρφωση της τοπικής αποθήκευσης (δηλ. επανεκκίνηση υπηρεσίας, περιήγηση, συγχρονισμός βάσης δεδομένων, επαναδημιουργία βάσης δεδομένων και άδειες) επηρεάζουν όλους τους χρήστες του συστήματος και επομένως η διαχείρισή τους για την εγκατάστασή σας θα πρέπει να γίνεται από το διαχειριστή του συστήματος.

#### Προ-επεξεργασία

Οι αλλαγές στη διαμόρφωση προ-επεξεργασίας και Virtual Fellow™ επηρεάζουν όλους τους χρήστες του συστήματος και επομένως η διαχείρισή τους για την εγκατάστασή σας θα πρέπει να γίνεται από τον διαχειριστή του συστήματος.

#### Εκκίνηση μελέτης από το suiteDXT

Εάν μια μελέτη έχει ανοίξει στο λογισμικό suiteHEART® από κάποιο χρήστη, η συγκεκριμένη μελέτη είναι κλειδωμένη και εμφανίζεται ένα μήνυμα προειδοποίησης όταν ένας δεύτερος χρήστης επιχειρήσει να την ανοίξει. Η μελέτη μπορεί να ανοίξει μόνο αφού κλείσει από τον πρώτο χρήστη. (Εικ. 1)

#### ΣΗΜΕΙΩΣΗ: Το λογισμικό suiteHEART® θα κλείσει μετά από 60 λεπτά αδράνειας και όλη η ανάλυση που πραγματοποιήθηκε σε ανοιχτές μελέτες θα αποθηκευτεί. Το αυτόματο κλείσιμο της εφαρμογής του λογισμικού suiteHEART® θα ξεκλειδώσεις τις ανοιχτές μελέτες. Συνιστάται να κλείνετε πάντα τη μελέτη μετά την ολοκλήρωση της συνεδρίας ανάλυσης.

#### ΕΙΚΟΝΑ 1. Σφάλμα εκκίνησης

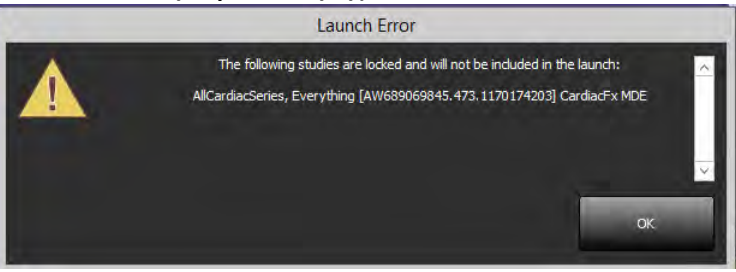

#### Ερώτημα/Ανάκτηση από το suiteDXT

Κατά τη διάρκεια του ερωτήματος/της ανάκτησης, η ένδειξη κατάστασης δικτύου, στην κάτω δεξιά πλευρά της κύριας οθόνης DXT, δεν θα είναι ενεργή (Εικ. 2). Μπορείτε να δείτε την κατάσταση ερωτήματος/ανάκτησης στο παράθυρο Ερώτημα/Ανάκτηση.

Τυχόν νέα μελέτη που έχει δικτυωθεί ή εισαχθεί στο suiteDXT μπορεί να μην εμφανίζεται αυτόματα στην καταχώριση του καταλόγου. Κάντε κλικ στο κουμπί **Ανανέωση**, στην κύρια οθόνη DXT, για να ανανεώσετε τη μελέτη και τις καταχωρίσεις σειράς (Εικ. 2).

#### ΕΙΚΟΝΑ 2. Ερώτημα/Ανάκτηση

| Launch Application                                                                                                    |            |                | Study Filter           |                     |            |                        |                  |                            |                  |          |
|----------------------------------------------------------------------------------------------------|------------|----------------|------------------------|---------------------|------------|------------------------|------------------|----------------------------|------------------|----------|
| SUITCHEART                                                                                                    | ~          | Landi          | Al                     | 9 Ref               | iesh       |                        |                  |                            | Configuration    | About    |
|                                                                                                    |            |                |                        |                     |            |                        |                  |                            |                  |          |
| -Studies: 64                                                                                                    | Ratient N  | 1004           | Ratient ID             | Study Description   | Arcessio   | n Study Date           | Study ID         | Modality    Referring Phys | AF Title         | 1        |
|                                                                                                    | Cate 51.2  | 01509217150428 | ANONYMOUS 201          | Cardiac             | HELENNE    | 10/20/2017 11-39-28 AM | ANONYMIZED       | MR                         | 1 16 160         | 1        |
|                                                                                                    | Case 52.2  | 0180921T142741 | ANONYMOUS 201.         | Cardiac             |            | 11/15/2017 10:52:28 AM | ANONYMIZED       | MR                         |                  |          |
|                                                                                                    | Cate 53.2  | 01809217151350 | ANONYMOUS 201_         | Cardiac             |            | 9/14/2017 11:14:55 AM  | ANONYMIZED       | MR                         |                  |          |
| Concernance of                                                                                                    | Case 54.2  | 01809217160143 | ANONYMOUS 201.         | Cardiac             |            | 3/13/2017 10:01:08 AM  | ANONYMZED        | MR                         |                  |          |
| Contraction of the                                                                                                    | Case 55.2  | 01809237135256 | ANONYMOUS 201          | CARDIAC Pericardium |            | 1/5/2006 4:35:13 PM    | ANONYMIZED       | MR                         |                  |          |
| Import                                                                                                    | Case 56.2  | 01809237160407 | ANONYMOUS 201          | Cardiac             |            | 7/20/2015 1:29:12 PM   | ANONYMIZED       | MR                         |                  |          |
|                                                                                                    | Case 57, 2 | 01811067135738 | ANONYMOUS_201          | Cardiac             |            | 10/26/2018 10:29:40 AM | ANONYMIZED       | MR                         |                  |          |
| Aconymize                                                                                                    | Case 58, 2 | 0181108T123852 | ANONYMOUS_201          | Cardiac             |            | 9/25/2018 2:10:41 PM   | ANONYMIZED       | MR                         |                  |          |
| _                                                                                                    | Case 59, 2 | 01901197135125 | ANONYMOUS 201          | Cardiac             |            | 1/II/2019 11:02:34 AM  | ANONYMIZED       | MR                         |                  |          |
| Tracto                                                                                                    | Case 60 C  | lument         | 114100958              | CardiacFx MDE       |            | 4/26/2006 8:17:36 AM   | ANONYMIZED       | MR                         |                  |          |
| Desete                                                                                                    | Case 60 P  | rior           | 114100958              | CardiacEx MDE       |            | 2/8/2006 9:04:55 AM    | ANONYMIZED       | MR:                        |                  |          |
|                                                                                                    | _          |                |                        |                     |            |                        |                  |                            |                  | _        |
| Seres 7                                                                                                    | Carlos # T | maner I De     | cristics               |                     | 1 Modelike | Manufacturer           | 1                |                            |                  | ~        |
| 1000                                                                                                    | JII        | 20 100         | fi cine sa nô          |                     | MR         | CIFMENIC               |                  |                            | <b>k</b> .       | 1        |
|                                                                                                    | 28         | 17 de          | ne MID2 X AveMan       |                     | MP         | SIEMENS                |                  |                            |                  |          |
| 1000                                                                                                    | 29         | 17 de          | nse MID7 X x-encPha    |                     | N.P        | SIEMENS                |                  |                            |                  |          |
| -                                                                                                    | 30         | 17 de          | nce MID2 V AveMan      |                     | MR         | SIEMENS                |                  |                            |                  |          |
| and the second second se | 31         | 47 de          | nse MID2 Y v-encPha    |                     | MR:        | SIEMENS                |                  |                            |                  |          |
| Show Provide                                                                                                    | 40         | S sui          | teHEART DATA           |                     | MR         | NeoSoft LLC            |                  |                            |                  |          |
| Surger and surgers and                                                                                                    | 43         | 1 64           | S SCPT SERIES SA DENSE |                     | MR:        | NeoSoft LLC            |                  |                            |                  |          |
|                                                                                                    |            |                |                        |                     |            |                        |                  |                            |                  |          |
|                                                                                                    |            |                |                        |                     |            |                        |                  |                            |                  |          |
|                                                                                                    |            |                |                        |                     |            |                        |                  |                            |                  |          |
|                                                                                                    |            |                |                        |                     |            |                        |                  |                            |                  |          |
|                                                                                                    |            |                |                        |                     |            |                        |                  |                            |                  |          |
|                                                                                                    |            |                |                        |                     |            |                        |                  |                            |                  |          |
|                                                                                                    |            |                |                        |                     |            |                        |                  |                            |                  |          |
|                                                                                                    |            |                |                        |                     |            |                        |                  |                            |                  |          |
|                                                                                                    |            |                |                        |                     |            |                        |                  |                            |                  |          |
|                                                                                                    |            |                |                        |                     |            |                        |                  |                            |                  |          |
|                                                                                                    |            |                |                        |                     |            |                        |                  |                            |                  |          |
|                                                                                                    |            |                |                        |                     |            |                        |                  |                            |                  | *        |
|                                                                                                    |            |                |                        |                     |            |                        |                  |                            |                  |          |
|                                                                                                    |            |                | Dis                    | k Usage 21,40%      | Pres       | processing : Off Vir   | tual Fellow : On | Access Control : Off       | No DICOM Network | Activity |

#### Διαγραφή μελέτης ή σειράς από το suiteDXT

Απαγορεύεται η διαγραφή μελέτης και της σχετικής σειράς της που είναι ανοιχτή και κλειδωμένη από άλλο χρήστη. Εάν επιχειρήσετε κάτι τέτοιο, θα εμφανιστεί ένα μήνυμα προειδοποίησης (Εικ. 3). Η διαγραφή μπορεί να πραγματοποιηθεί μόνο όταν η μελέτη έχει κλείσει από τον άλλο χρήστη.

ΣΗΜΕΙΩΣΗ: Το λογισμικό suiteHEART<sup>®</sup> θα κλείσει μετά από 60 λεπτά αδράνειας και όλη η ανάλυση που πραγματοποιήθηκε σε ανοιχτές μελέτες θα αποθηκευτεί. Το αυτόματο κλείσιμο της εφαρμογής του λογισμικού suiteHEART<sup>®</sup> θα ξεκλειδώσεις τις ανοιχτές μελέτες. Συνιστάται να κλείνετε πάντα τη μελέτη μετά την ολοκλήρωση της συνεδρίας ανάλυσης.

ΕΙΚΟΝΑ 3. Μήνυμα προειδοποίησης

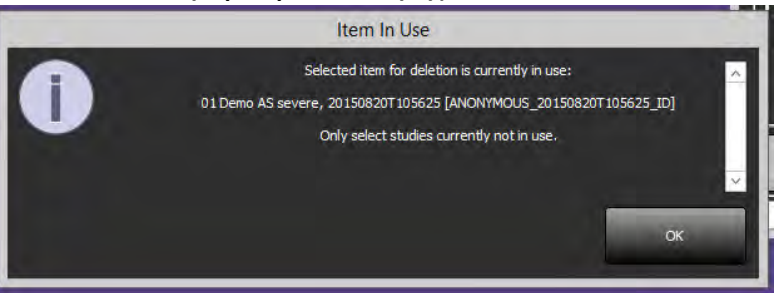

### Χρήση του λογισμικού suiteHEART® στο περιβάλλον πολλών χρηστών

Για πλήρεις οδηγίες σχετικά με την εγκατάσταση, ανατρέξτε στο Εγχειρίδιο εγκατάστασης.

#### Ρύθμιση προτιμήσεων

Η διαχείριση της επεξεργασίας των προτύπων και της αναφοράς προτιμήσεων θα πρέπει να γίνεται από το διαχειριστή του συστήματος για την εγκατάστασή σας. Τυχόν αλλαγές σε προτιμήσεις αναφοράς, πρότυπα, χρώματα πολικών διαγραμμάτων, προτιμήσεις εκτύπωσης και προσθήκη μετρήσεων για αναφορά θα επηρεάσουν όλους τους χρήστες και θα πρέπει να πραγματοποιούνται από το διαχειριστή του συστήματος.

#### Εργαλεία διαχείρισης εικόνων

Κατά την εξαγωγή τύπων αρχείων Matlab, Excel, JPEG κ.λπ., επαληθεύστε ότι η επιλογή του επιθυμητού καταλόγου προορισμού είναι στον τοπικό σας υπολογιστή.

#### Βάση δεδομένων αναφοράς

Τα ερωτήματα αναζήτησης που έχουν δημιουργηθεί στη βάση δεδομένων αναφοράς μπορούν να αντικατασταθούν εάν άλλοι χρήστες δημιουργούν ταυτόχρονα ερωτήματα αναζήτησης.

Πρέπει να χρησιμοποιήσετε έναν πλήρως προσδιορισμένο κοινόχρηστο φάκελο (δηλ. //192.168.3.82/test) κατά τον ορισμό (SECONDARY\_REPORT\_FOLDER=) για την αποστολή εγκεκριμένων εξετάσεων από το λογισμικό suiteHEART® σε περιβάλλον πολλαπλών χρηστών.
# "suiteHEART<sup>®</sup>" programinė įranga

Priedas įrangos naudojimo instrukcijoms

### "NeoSoft, LLC"

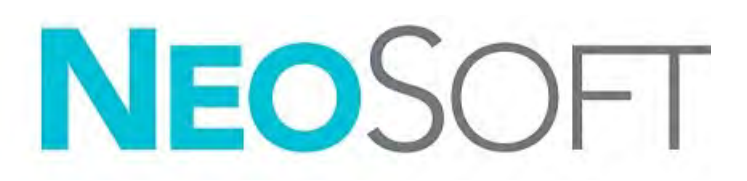

NS-03-039-0014 2 perž. Autorinės teisės, 2020 m., "NeoSoft, LLC" Visos teisės saugomos.

## Peržiūrų istorija

| Peržiūra | Data       | Pakeitimų aprašas                                                                                                    | Su sauga susijęs<br>naujinimas<br>(Taip/Ne) |
|----------|------------|----------------------------------------------------------------------------------------------------|---------------------------------------------|
| 1        | 2019-04-23 | Atnaujinta 5.0.0 produkto leidimui. Angliškas vadovas<br>anksčiau NS-03-028-0003, 4 perž. Pridėtos prancūzų,<br>vokiečių, graikų ir italų kalbos, kurios anksčiau buvo:<br>NS-03-028-0005 FR 4 perž.<br>NS-03-028-0004 DE 4 perž.<br>NS-03-038-0011 EL 1 perž.<br>NS-03-038-0020 IT 1 perž. | Ne                                          |
| 2        | 2019-11-12 | Atnaujinta 5.0.1 produkto leidimui.                                                                                                    | Ne                                          |

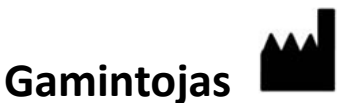

"NeoSoft, LLC" N27 W23910A Paul Road Pewaukee, WI 53072 JAV

Telefonas: 262-522-6120 interneto svetainė: www.neosoftllc.com

Pardavimai: orders@neosoftmedical.com Aptarnavimas: service@neosoftmedical.com

Šio įrenginio naudojimo instrukcijos pateikiamos elektroniniu būdu nešiojamojo dokumento formatu (.pdf). Norint peržiūrėti naudojimo instrukcijas, reikalinga pdf peržiūros priemonė. Paprašius, naudojimo instrukcijų popierinę kopiją galima gauti nemokamai per 7 kalendorines dienas, el. paštu service@neosoftmedical.com.

Naudojimo instrukcijas galima rasti šiais būdais:

- 1. Paleidę programą pagrindiniame ekrane spustelėkite "Pagalba" arba "Apie". Pasirinkite parinktį "Naudojimo instrukcijos". Naudojimo instrukcijos bus atidarytos pdf peržiūros priemonėje.
- Jei turite originalų diegimo paketą, gautą iš "NeoSoft", atidarykite ZIP failą ir eikite į aplanką "Dokumentacija", tada į aplanką "Naudojimo instrukcijos" ir du kartus spustelėkite "Naudojimo instrukcijos.pdf" jūsų kalba, pažymėtą EN - anglų, FR - prancūzų, DE - vokiečių, EL - graikų, IT - italų, LT - lietuvių, ES - ispanų, SV - švedų, TR - turkų, RO - rumunų, NL - olandų.
- Eikite į aplanką, kuriame įdiegta programa. Suraskite aplanką "Dokumentacija", atidarykite aplanką "Naudojimo instrukcijos" ir du kartus spustelėkite "Naudojimo instrukcijos.pdf" jūsų kalba, žymimą EN - anglų, FR - prancūzų, DE - vokiečių, EL - graikų, IT - italų, LT - lietuvių, ES - ispanų, SV - švedų, TR - turkų, RO - rumunų, NL - olandų.
- 4. Elektronines naudojimo instrukcijos kopijas taip pat galima rasti tinklalapyje www.neosoftllc.com/neosoft/ product\_manuals/.

## Medicinos prietaisų direktyva

Šis gaminys atitinka Tarybos direktyvos 93/42/EEB reikalavimus dėl medicinos prietaisų, pažymėtų CE atitikties ženklu:

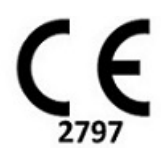

Atstovai Europoje:

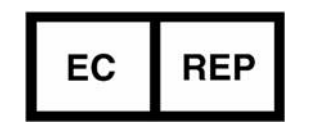

"EMERGO EUROPA" Prinsessegracht 20 2514 BH, The Hague The Netherlands

Kanada:

"Health Canada" įrenginio licencijos numeris: 99490

## Sistemos reikalavimai

\*Rekomenduojama (-os) vaizdo plokštė (-ės); "NVIDIA Quadro P4000" arba "P5000"

| "suiteHEART®" programinės įrangos būtiniausi sistemos reikalavimai (kelių vartotojų aplinka)                                                                       |
|----------------------------------------------------------------------------------------------------|
| Palaikomos operacinės sistemos:                                                                                                    |
| <ul> <li>"Windows 2012 R2 Standard", "Windows Server 2016 Standard", "Edition" (64 bitų versijos) arba "Windows<br/>Server 2019 Standard"</li> </ul>               |
| "Citrix XenApp 7.7" ar naujesnė versija                                                                                                    |
| "Microsoft <sup>®</sup> .NET Framework 4.0"                                                                                                    |
| Vaizdo plokštė* (NVIDIA); 8 GB RAM (mažiausiai), mažiausiai 1664 "CUDA Cores", "OpenGL 4.0" palaiky-<br>mas, 1920 x 1080 ar didesnės skiriamosios gebos palaikymas |
| Monitorius turi palaikyti 1920 x 1080 ar didesnę skiriamąją gebą                                                                                                   |
| Įdiegta programinė įranga nuo virusų / kenkėjiškų programų                                                                                                    |
| Mažiausiai 64 GB atminties                                                                                                    |
| Mažiausia 500 GB prieinamos laisvos vietos standžiajame diske                                                                                                    |
| PDF peržiūros priemonė, "Adobe Reader 11.0" ar naujesnė versija                                                                                                    |
| Atviras tinklo prievadas DICOM perdavimui tinklu                                                                                                    |
| Statinis IP adresas (rekomenduojama)                                                                                                    |
| Netrynusis (-ieji) standusis (-ieji) diskas (-ai)                                                                                                    |
| "Intel® Core ™" procesorius (-iai) (4 branduoliai)                                                                                                    |
| "Citrix XenApp" kliento rodiniai neturi viršyti dydžio / mastelio lygių, daugiau nei 125 %                                                                         |

### "Citrix" diegimas (pavyzdys)

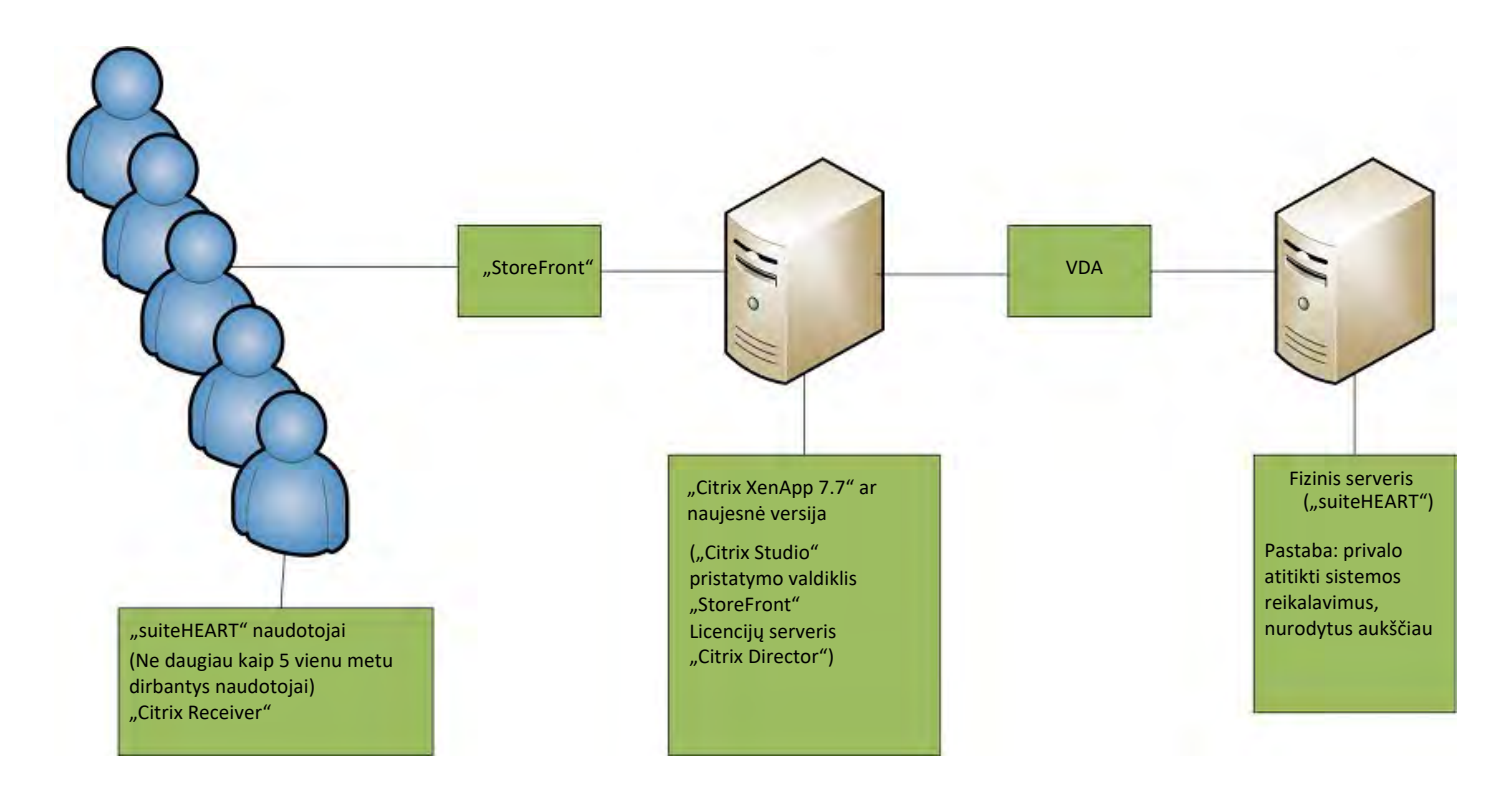

## Priedas

Šis priedas taikomas "suiteHEART<sup>®</sup>" programinės įrangos naudojimo instrukcijoms ir "suiteDXT" naudojimo instrukcijoms.

"suiteHEART<sup>®</sup>" programinė įranga palaiko nuotolinio ryšio galimybes, taip pat veikia daugelio vartotojų aplinkoje. Nuotolinio ryšio galimybės suteikia "suiteHEART<sup>®</sup>" programinės įrangos naudotojams nuotolinę prieigą iš kompiuterių be "suiteHEART<sup>®</sup>" programinės įrangos. Nuotolinis vartotojas turės prieigą prie "suiteHEART<sup>®</sup>" programinės įrangos sistemos ir galės naudoti visas funkcijas. Nuotolinis prijungimas palaikomas tik tuo pačiu metu veikiančiam vienam nuotoliniam ryšiui, tuo tarpu kelių vartotojų aplinka palaiko iki penkių vienu metu prisijungusių vartotojų.

### Nuotolinis ryšys - vienas vartotojas

"suiteHEART®" nuotolinį ryšį turi įdiegti / sukonfigūruoti / palaikyti jūsų informacinių technologijų personalas. "NeoSoft" patvirtino nuotolinį ryšį naudojant šias platformas:

- "TeamViewer" (14 versija)
- "Windows" nuotolinis darbalaukis ("Microsoft Windows 7 / 10 Professional / Enterprise")
- **PASTABA:** Kai naudojate "Windows nuotolinį darbalaukį", nuotolinio kompiuterio ekrano skiriamoji geba turi būti nustatyta į 1920x1080 arba didesnę vaizdo rodymo skiriamąją gebą.
- PASTABA: Nuotoliniu būdu prieinant prie "suiteHEART<sup>®</sup>" programinės įrangos naudojant "Windows nuotolinį darbalaukį", "suiteHEART<sup>®</sup> 3D/4D" peržiūros programa neveikia. Sprendimo būdas yra naudoti vieną iš kitų tinkamų nuotolinės prieigos programinės įrangos paketų ("TeamViewer") arba "NVIDIA Quadro P4000/5000" vaizdo plokštę.

Negalima garantuoti, kad "suiteHEART<sup>®</sup>" programinė įranga veiks per nuotolinį ryšį. Našumas priklauso nuo veiksnių, nepriklausančių nuo "suiteHEART<sup>®</sup>" programinės įrangos. Šie veiksniai apima:

- Nuotolinis kompiuterio veikimas
- Atsisiuntimo / įkėlimo greitis internete (Mbps)
- Tinklo pralaidumo greitis (laidinis eternetas arba belaidis ryšys)

### Kelių vartotojų aplinka

"suiteDXT"/"suiteHEART®" programinė įranga leidžia ne daugiau kaip penkis vienu metu esančius vartotojus, kai ji yra įdiegta "Citrix XenApp" 7.7 ar naujesnės versijos aplinkoje.

### "suiteDXT" programinės įrangos naudojimas kelių vartotojų aplinkoje

Išsamias diegimo instrukcijas skaitykite diegimo vadove.

#### Konfigūracija

Vietinės saugyklos (t. y. Paleisti paslaugą iš naujo, Naršyti, Sinchronizuoti duomenų bazę, Atkurti duomenų bazę ir Leidimai) konfigūracijos pakeitimai turi įtakos visiems sistemos vartotojams, todėl juos turėtų valdyti jūsų įstaigos sistemos administratorius.

#### Pirminis apdorojimas

Pirminis apdorojimas ir Virtual Fellow ™ konfigūracijos pakeitimai daro įtaką visiems sistemos vartotojams, todėl juos turėtų valdyti jūsų įstaigos sistemos administratorius.

#### Tyrimo paleidimas iš "suiteDXT"

Jei tyrimą "suiteHEART<sup>®</sup>" programinėje įrangoje atidarė vienas vartotojas, tas tyrimas užrakinamas ir, kai antrasis vartotojas bandys atidaryti tą patį tyrimą, pasirodys įspėjamasis pranešimas. Tyrimą galima atidaryti tik po to, kai jį uždarys pirmasis vartotojas. (1 pav.)

# PASTABA: Programinė įranga "suiteHEART<sup>®</sup>" užsidarys po 60 minučių neveiklumo, o visa atliktų atvirų tyrimų analizė bus išsaugota. Automatinis "suiteHEART<sup>®</sup>" programinės įrangos uždarymas atrakins atvirus tyrimus. Rekomenduojama tyrimą visada uždaryti baigus analizės sesiją.

1 PAVEIKSLAS. Paleidimo klaida

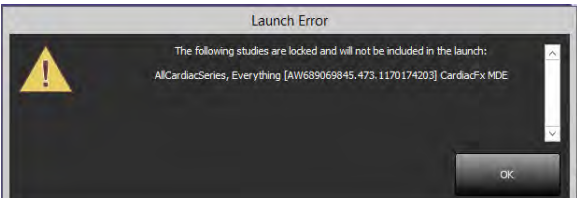

#### Užklausa / gavimas iš "suiteDXT"

Užklausos / gavimo metu tinklo būsenos indikatorius, pagrindinio DXT ekrano apačioje, dešinėje, nebus aktyvus (2 pav.). Užklausos / gavimo būseną galima peržiūrėti užklausos / gavimo lange.

Bet koks naujas tyrimas, kuris buvo įtrauktas į tinklą arba importuotas į "suiteDXT", gali automatiškai nepasirodyti katalogų sąraše. Spustelėkite mygtuką **Atnaujinti** pagrindiniame DXT ekrane, norėdami atnaujinti tyrimų ir serijų sąrašus (2 pav.).

#### 2 PAVEIKSLAS. Užklausa / gavimas

|         | Launch           | AL                  | Ref                 | ich.      |                        |            |                            | Configuration |   |
|---------|------------------|---------------------|---------------------|-----------|------------------------|------------|----------------------------|---------------|---|
|         |                  |                     |                     |           |                        |            |                            |               | - |
| Patient | Name *           | Patient ID          | Study Description   | Accession | Study Date             | 1 Study ID | Modality    Referring Phys | AE Title      | _ |
| Case 5  | 201809217150428  | ANONYMOUS 201       | Cardiac             |           | 10/20/2017 11:39:28 AM | ANONYMIZED | MR                         |               |   |
| Case 5  | 201809211142741  | ANONYMOUS 201       | Cardiac             |           | 11/16/2017 10:52:28 AM | ANONYMIZED | MR                         |               |   |
| Case 5  | 201809217151350  | ANONYMOUS_201       | Cardiac             |           | 9/14/2017 11:14:55 AM  | ANONYMIZED | MR                         |               |   |
| Case 5  | 201809217160143  | ANONYMOUS_201       | Cardiac             |           | 3/13/2017 10:01:08 AM  | ANONYMIZED | MR                         |               |   |
| Case 5  | 201809231135256  | ANONYMOUS_201_      | CARDIAC Pericardium |           | 1/5/2006 4:35:13 PM    | ANONYMIZED | MR                         |               |   |
| Case 50 | 201809237160407  | ANONYMOUS 201       | Cardine             |           | 7/20/2015 1:29:12 PM   | ANONYMIZED | MR                         |               |   |
| Case 57 | 20181106T135738  | ANONYMOUS_201-      | Cardiac             |           | 10/26/2018 10:29:40 AM | ANONYMIZED | MR                         |               |   |
| Case 5  | 20181108T123852  | ANONYMOUS_201       | Cardiac             |           | 9/25/2018 2:10:41 PM   | ANONYMIZED | MR                         |               |   |
| Case 5  | 201901197135125  | ANONYMOUS_201_      | Cardiac             |           | 1/8/2019 11:02:34 AM   | ANONYMIZED | MR                         |               |   |
| Case 60 | Current          | 114100958           | CardiacFx MDE       |           | 4/26/2006 8:17:36 AM   | ANONYMIZED | MR                         |               |   |
| Case 60 | Price            | 114100958           | CardiacFx MDE       |           | 2/8/2006 9:04:55 AM    | ANONYMIZED | MB                         |               |   |
| 30      | 47. de<br>47. de | nse_MID2_Y_AveMag   |                     | MR        | SIEMENS                |            |                            |               |   |
|         | 47 de            | nse_MID2_Y_y-encPha |                     | MR        | SIEMENS                |            |                            |               |   |
|         | a su             | CENEART DATA        |                     | MR        | NeoSoft LLC            |            |                            |               |   |
| -       | , u              |                     |                     | nun.      | Preoport LUC           |            |                            |               |   |
|         |                  |                     |                     |           |                        |            |                            |               |   |
|         |                  |                     |                     |           |                        |            |                            |               |   |
|         |                  |                     |                     |           |                        |            |                            |               |   |
|         |                  |                     |                     |           |                        |            |                            |               |   |
|         |                  |                     |                     |           |                        |            |                            |               |   |
|         |                  |                     |                     |           |                        |            |                            |               |   |

#### Tyrimo ar serijos ištrynimas iš "suiteDXT"

Draudžiama ištrinti tyrimą ir su juo susijusias serijas, kurias atidaro ir užrakina kitas vartotojas. Jei bandysite, pasirodys įspėjamasis pranešimas (3 pav.). Ištrinti galima tik tada, kai kitas vartotojas uždaro tyrimą.

PASTABA: Programinė įranga "suiteHEART<sup>®</sup>" užsidarys po 60 minučių neveiklumo, o visa atliktų atvirų tyrimų analizė bus išsaugota. Automatinis "suiteHEART<sup>®</sup>" programinės įrangos uždarymas atrakins atvirus tyrimus. Rekomenduojama tyrimą visada uždaryti baigus analizės sesiją.

#### 3 PAVEIKSLAS. Įspėjamasis pranešimas

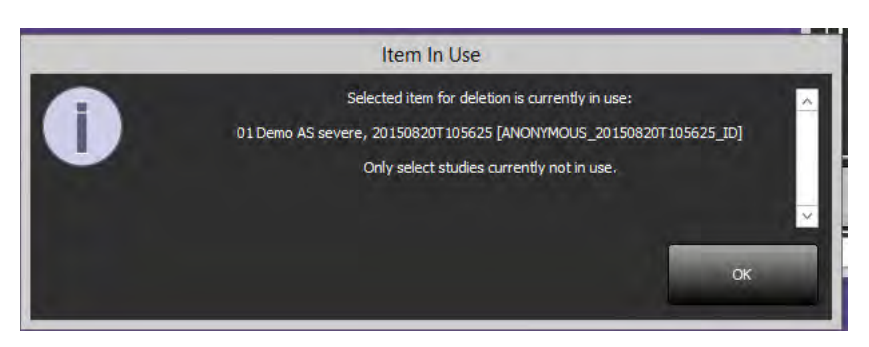

### "suiteHEART®" programinės įrangos naudojimas kelių vartotojų aplinkoje

Išsamias diegimo instrukcijas skaitykite diegimo vadove.

#### Nuostatų nustatymas

Ataskaitos nuostatų ir šablonų redagavimą turėtų tvarkyti jūsų įstaigos sistemos administratorius. Bet kokie ataskaitos nuostatų, šablonų, polinių grafikų spalvų, spausdinimo nuostatų ir matavimų įtraukimo į ataskaitas pakeitimai turės įtakos visiems vartotojams ir juos turėtų atlikti tik sistemos administratorius.

#### Vaizdo tvarkymo įrankiai

Eksportuodami failų tipus, tokius kaip "Matlab", "Excel", JPEG ir kt., patikrinkite, ar norimas pasirinkti paskirties katalogas yra jūsų vietiniame kompiuteryje.

#### Ataskaitų duomenų bazė

Ataskaitų duomenų bazėje sukurtos paieškos užklausos gali būti perrašytos, jei kiti vartotojai tuo pačiu metu sukuria paieškos užklausas.

Apibrėžiant (SECONDARY\_REPORT\_FOLDER =), kuris bus naudojamas siųsti patvirtintiems tyrimams iš "suiteHEART®" programinės įrangos kelių vartotojų aplinkoje, reikia naudoti visiškai apibrėžtą bendrinimo aplanką (t.y. //192.168.3.82/test).

## Software suiteHEART®

## Anexo de las Instrucciones de uso

NeoSoft, LLC

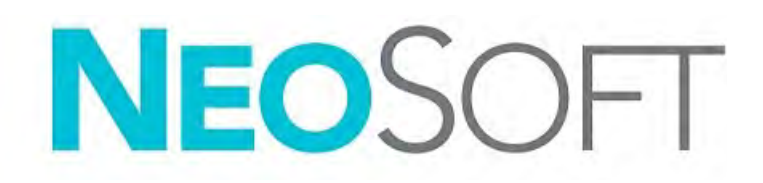

NS-03-039-0014 Rev 2 Derechos de autor 2020 NeoSoft LLC Todos los derechos reservados

## Historial de revisión

| Rev | Fecha     | Descripción del cambio                                                                                                    | Actualización relacionada<br>con la seguridad<br>(Sí/No) |
|-----|-----------|----------------------------------------------------------------------------------------------------|----------------------------------------------------------|
| 1   | 26APR2019 | Actualizado para la versión 5.0.0 del producto.<br>Manual en inglés anteriormente NS-03-015-0006, Rev<br>7. Incorporación de los idiomas francés, alemán,<br>griego e italiano que anteriormente eran: | Νο                                                       |
|     |           | NS-03-015-0007 FR Rev 7                                                                                                    |                                                          |
|     |           | NS-03-015-0008 DE Rev 7                                                                                                    |                                                          |
|     |           | NS-03-038-0009 EL Rev 1                                                                                                    |                                                          |
|     |           | NS-03-038-0018 IT Rev 1                                                                                                    |                                                          |
| 2   | 12NOV2019 | Actualizado para la versión 5.0.1 del producto.                                                                                                    | No                                                       |

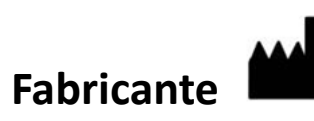

NeoSoft, LLC N27 W23910A Paul Road Pewaukee, WI 53072 EE. UU.

Teléfono: 262-522-6120 sitio web: www.neosoftllc.com

Ventas: orders@neosoftmedical.com Servicio: service@neosoftmedical.com

Las instrucciones de uso de este dispositivo se proporcionan electrónicamente en formato de documento portátil (.pdf). Se requiere un visor de pdf para ver las Instrucciones de uso. Se puede proporcionar una copia impresa de las Instrucciones de uso a pedido, sin costo, dentro de los 7 días calendario, previo envío de un correo electrónico a service@neosoftmedical.com.

Se puede acceder a las Instrucciones de uso de las siguientes maneras:

- 1. Después de iniciar la aplicación, haga clic en "Ayuda" o "Acerca de" en la pantalla principal. Seleccione la opción "Instrucciones de uso". Las Instrucciones de uso se abrirán en un visor de pdf.
- Si está disponible el paquete de instalación original recibido de NeoSoft, abra el archivo comprimido y desplácese hasta la carpeta "Documentación", luego hasta la carpeta "Instrucciones de uso" y haga doble clic en Instructions for Use.pdf en su idioma, indicado por las letras EN: Inglés, FR: Francés, DE: Alemán, EL: Griego, IT: Italiano, LT: Lituano, ES: Español, SV: Sueco, TR: Turco, RO: Rumano, NL: Holandés.
- Diríjase a la carpeta donde está instalada la aplicación. Localice la carpeta "Documentación", abra la carpeta "Instrucciones de uso" y haga doble clic en Instructions for Use.pdf en su idioma, indicado por las letras EN: Inglés, FR: Francés, DE: Alemán, EL: Griego, IT: Italiano, LT: Lituano, ES: Español, SV: Sueco, TR: Turco, RO: Rumano, NL: Holandés.
- Las copias electrónicas de las Instrucciones de uso también están disponibles en www.neosoftllc.com/neosoft/ product\_manuals/.

## Directiva sobre dispositivos médicos

Este producto cumple con los requisitos de la directiva del consejo 93/42/EEC sobre dispositivos médicos, y por eso lleva la siguiente marca CE de conformidad:

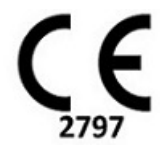

Representantes europeos:

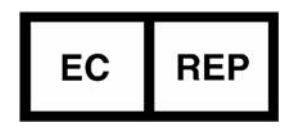

EMERGO EUROPE Prinsessegracht 20 2514 BH, The Hague The Netherlands

Canadá:

Número de licencia del dispositivo Health Canada: 99490

 $\mathbf{\Lambda}$ 

**PRECAUCIÓN:** La ley federal de Estados Unidos establece que la venta de este dispositivo puede ser realizada solamente por un médico o por orden de este.

## Requisitos del sistema

\*Tarjeta(s) de video recomendadas: NVIDIA Quadro P4000 o P5000

| Requisitos mínimos del sistema para el software suiteHEART <sup>®</sup> (entorno multiusuario)                                                |
|----------------------------------------------------------------------------------------------------|
| Sistemas operativos compatibles:                                                                                                    |
| <ul> <li>Windows 2012 R2 Standard, Windows Server 2016 Standard, Edition (versiones de 64 bits) o Windows<br/>Server 2019 Standard</li> </ul> |
| Citrix XenApp 7.7 o superior                                                                                                    |
| Microsoft <sup>®</sup> .NET Framework 4.0                                                                                                    |
| Tarjeta de video*(NVIDIA); 8 GB de RAM (mínimo), mínimo 1664 de CUDA Cores, soporte para                                                      |
| OpenGL 4.0 y soporte para resolución 1920 x 1080 o superior                                                                                   |
| El monitor admitirá una resolución de 1920 x 1080 o superior                                                                                  |
| Software antivirus/malware instalado                                                                                                    |
| Memoria de 64 GB como mínimo                                                                                                    |
| Espacio disponible en disco duro de 500 GB como mínimo                                                                                        |
| Visor de PDF, Adobe Reader 11.0 o superior                                                                                                    |
| Un puerto de red abierto para transferencia DICOM a través de la red                                                                          |
| Dirección IP estática (recomendada)                                                                                                    |
| Disco(s) duro(s) de estado sólido                                                                                                    |
| Procesador(es) Intel <sup>®</sup> Core <sup>™</sup> (4 núcleos)                                                                               |
| Las pantallas del cliente Citrix XenApp no deben exceder los niveles de escala/zoom superiores al 125 %                                       |

### Instalación de Citrix (ejemplo)

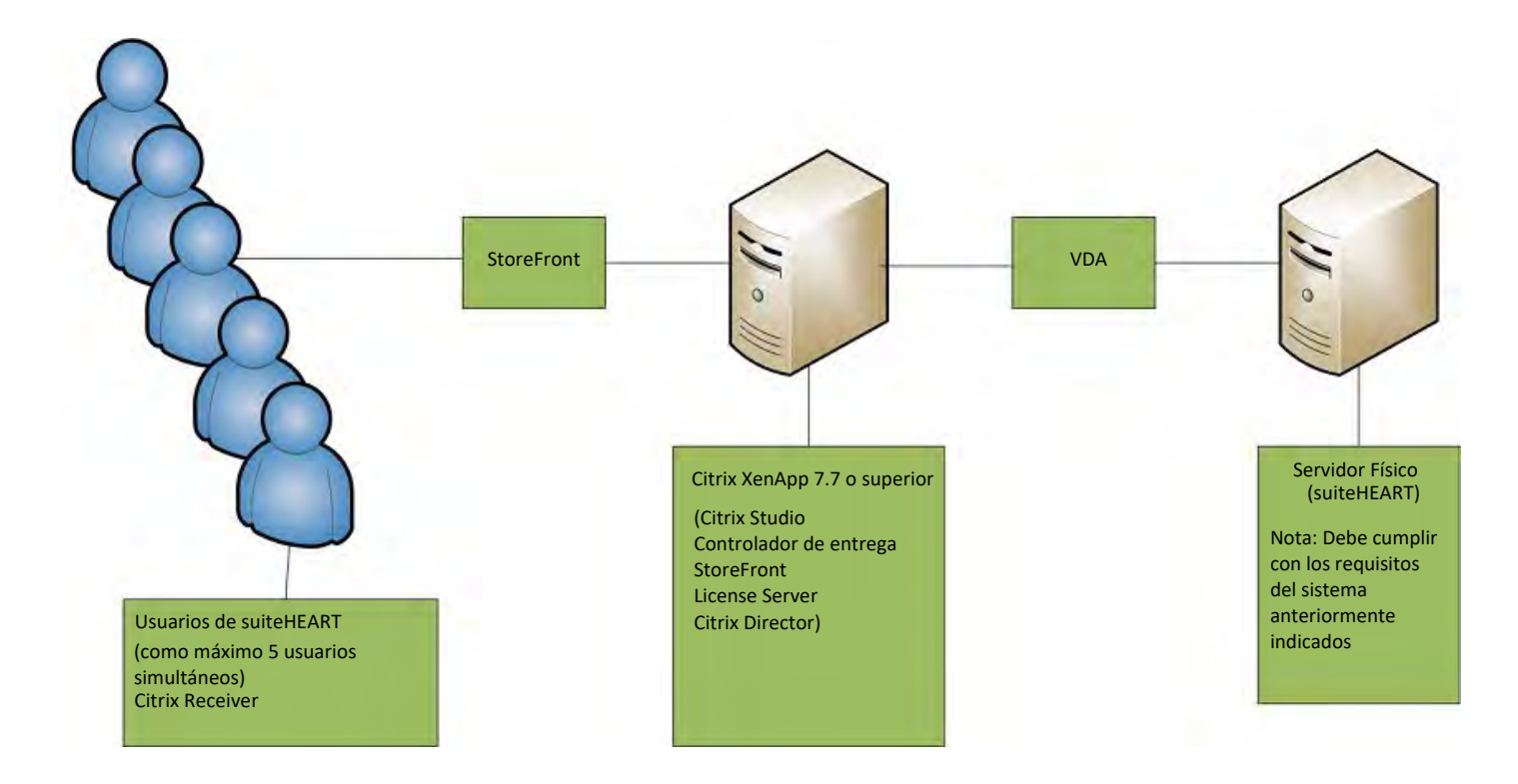

## Anexo

Este anexo corresponde a las Instrucciones de uso del software suiteHEART® y a las Instrucciones de uso suiteDXT.

El software suiteHEART<sup>®</sup> admite la capacidad de conectividad remota, además de ejecutarse en un entorno multiusuario. La capacidad de conectividad remota permite a los usuarios del software suiteHEART<sup>®</sup> el acceso remoto desde computadoras que no tienen cargado el software suiteHEART<sup>®</sup>. El usuario remoto tendrá la capacidad de acceder al sistema del software suiteHEART<sup>®</sup> y tener funcionalidad plena. La conectividad remota admite solamente una única conexión remota concurrente, mientras que el entorno multiusuario es compatible con hasta cinco usuarios concurrentes.

### Conectividad remota: usuario único

La conectividad remota suiteHEART<sup>®</sup> debe ser instalada, configurada o admitida por su personal de Tecnología de la Información. La conectividad remota ha sido verificada por NeoSoft utilizando las siguientes plataformas:

- TeamViewer (versión 14)
- Escritorio remoto de Windows (Microsoft Windows 7/10 Professional/Enterprise)
- **NOTA:** Cuando se usa el Escritorio remoto de Windows, la resolución de pantalla en la computadora remota debe establecerse en 1920x1080 o una resolución de pantalla de video superior.
- **NOTA:** Cuando se accede al software suiteHEART<sup>®</sup> usando el Escritorio remoto de Windows, el visor 3D/4D de suiteHEART<sup>®</sup> no es funcional. La solución consiste en utilizar uno de los otros paquetes de software de acceso remoto (TeamViewer) o una tarjeta gráfica NVIDIA Quadro P4000/5000.

No se puede garantizar el rendimiento del software suiteHEART<sup>®</sup> a través de la conexión remota. El rendimiento depende de factores que están fuera del alcance de la aplicación de software suiteHEART<sup>®</sup>. Estos factores incluyen:

- Rendimiento de la computadora remota
- Velocidades de carga/descarga de Internet (Mbps)
- Velocidad de ancho de banda de red (Ethernet por cable o conexión inalámbrica)

### Entorno multiusuario

La aplicación de software suiteDXT/suiteHEART<sup>®</sup> permite hasta cinco usuarios simultáneos cuando se instala en un entorno Citrix XenApp versión 7.7 o superior.

### Uso del software suiteDXT en el entorno multiusuario

Para obtener instrucciones de instalación completas, revise el Manual de instalación.

#### Configuración

Los cambios de configuración del almacenamiento local (es decir, reiniciar el servicio, examinar, sincronizar la base de datos, reconstruir la base de datos y los permisos) afectan a todos los usuarios del sistema y, por lo tanto, deben ser gestionados por el administrador del sistema para su instalación.

#### **Procesamiento previo**

Los cambios de configuración de Virtual Fellow™ y el procesamiento previo afectan a todos los usuarios del sistema y, por lo tanto, deben ser gestionados por el administrador del sistema para su instalación.

#### Iniciar un estudio desde suiteDXT

Si un usuario ha abierto un estudio en el software suiteHEART<sup>®</sup>, el estudio en cuestión se bloquea y aparecerá un mensaje de advertencia cuando un segundo usuario intente abrir el mismo estudio. El estudio solo se puede abrir después de que el primer usuario lo cierre. (Fig. 1)

NOTA: El software suiteHEART<sup>®</sup> se cerrará después de 60 minutos de inactividad y se guardarán todos los análisis realizados en los estudios abiertos. El cierre automático de la aplicación de software suiteHEART<sup>®</sup> desbloqueará los estudios abiertos. Se recomienda cerrar siempre el estudio después de completar la sesión de análisis.

#### FIGURA 1. Error de inicio

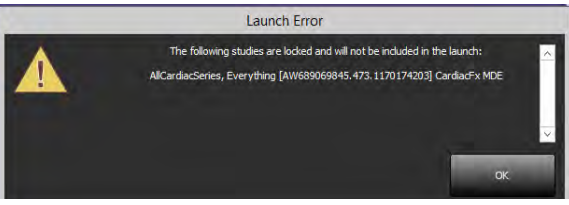

#### Consultar/Recuperar de suiteDXT

Cuando utilice la opción Consultar/Recuperar, el indicador de estado de la red, en la esquina inferior derecha de la pantalla principal de DXT, no estará activo (Fig. 2). El estado Consultar/Recuperar se puede ver en la ventana de Consultar/Recuperar.

Es posible que cualquier estudio nuevo que se haya compartido o importado a suiteDXT no aparezca automáticamente en la lista del directorio. Haga clic en el botón **Actualizar**, en la pantalla principal de DXT, para actualizar los listados de estudios y series (Fig. 2).

#### FIGURA 2. Consultar/Recuperar

| unch Application                      | _                   |                     | Study Filter                                                                                                    |                     | _                          |                                                             |                  |                            |               |                |
|---------------------------------------|---------------------|---------------------|----------------------------------------------------------------------------------------------------|---------------------|----------------------------|-------------------------------------------------------------|------------------|----------------------------|---------------|----------------|
| uterEART                              | -                   | Launch              | AF                                                                                                    | Re Re               | fich                       |                                                             |                  |                            | Configuration | About          |
| udes: 64                              | _                   | _                   |                                                                                                    |                     |                            |                                                             |                  |                            |               |                |
| 1 1 1 1 1 1 1 1 1 1 1 1 1 1 1 1 1 1 1 | Patien              | t Name              | *   Patient ID                                                                                                    | Study Description   | Accession                  | Study Date                                                  | Study (D         | Modality    Referring Phys | AE Title      | 1 2            |
| 1.0                                   | Case                | 51, 2018092111      | 50428 ANONYMOUS_201                                                                                                    | Cardiac             |                            | 10/20/2017 11:39:28 AM                                      | ANONYMIZED       | MR                         |               |                |
|                                       | Case                | 52, 2018092111      | 42741 ANONYMOUS_201                                                                                                    | Cardiac             |                            | 11/16/2017 10:52:28 AM                                      | ANONYMIZED       | MR                         |               |                |
| Send                                  | Case                | 53, 20180921T1      | 51350 ANONYMOUS_201                                                                                                    | Cardiac             |                            | 9/14/2017 11:14:55 AM                                       | ANONYMIZED       | MR                         |               |                |
|                                       | Case                | 54, 20180921Th      | 60143 ANONYMOUS_201                                                                                                    | Cardiac             |                            | 3/13/2017 10:01:08 AM                                       | ANONYMIZED       | MR                         |               |                |
| Transfer of the                       | Case                | 5, 20180923T1       | 35256 ANONYMOUS_201,                                                                                                   | CARDIAC Pericardium |                            | 1/5/2006 4:35:13 PM                                         | ANONYMIZED       | MR                         |               |                |
| Incore .                              | Case                | 56, 20180923T1      | 60407 ANONYMOUS_201                                                                                                    | Cardine             |                            | 7/20/2015 1:29:12 PM                                        | ANONYMIZED       | MR                         |               |                |
|                                       | Case                | 57, 20181106T1      | 35738 ANONYMOUS_201                                                                                                    | Cardiac             |                            | 10/26/2018 10:29:40 AM                                      | ANONYMIZED       | MR                         |               |                |
| Anonymize                             | Case                | 58, 20181108T1      | 23852 ANONYMOUS 201                                                                                                    | Cardiac             |                            | 9/25/2018 2:10:41 PM                                        | ANONYMIZED       | MR                         |               |                |
|                                       | Case                | 9, 20190119TT       | 35125 ANONYMOUS_201                                                                                                    | Cardiac             |                            | 1/8/2019 11:02:34 AM                                        | ANONYMIZED       | MR                         |               |                |
| The later                             | Case                | 50 Current          | 114100958                                                                                                    | CardiacEx MDE       |                            | 4/26/2006 8:17:36 AM                                        | ANONYMIZED       | MR                         |               |                |
| UBRIE                                 | Case                | O Prior             | 114100958                                                                                                    | CardiacFx MDE       |                            | 2/8/2006 9:04:55 AM                                         | ANONYMIZED       | MR                         |               |                |
| 9<br>Show Preview                     | 2 22 22 72 42<br>42 | 47<br>47<br>47<br>3 | dense_MID2_X_x-encPha<br>dense_MID2_X_x-encPha<br>dense_MID2_Y_x-encPha<br>suiteHEART DATA<br>CAS_SCPT_SERIES SA DENSE |                     | MR<br>MR<br>MR<br>MR<br>MR | SIEMENS<br>SIEMENS<br>SIEMENS<br>NeoSoft LLC<br>NeoSoft LLC |                  |                            |               |                |
|                                       |                     |                     |                                                                                                    |                     |                            |                                                             |                  |                            |               |                |
|                                       | <u> </u>            |                     | Di                                                                                                    | sk Usage 21.40%     | Prep                       | ocessing : Off Vir                                          | tual Fellow : On | Access Control : Off       | No DICOM Ne   | twork Activity |

#### Eliminación de un estudio o serie de suiteDXT

Está prohibido eliminar un estudio y sus series asociadas que otro usuario haya abierto y bloqueado. Aparecerá un mensaje de advertencia (Fig. 3) si se intenta esto. La eliminación solo se puede realizar cuando el otro usuario cierre el estudio.

NOTA: El software suiteHEART<sup>®</sup> se cerrará después de 60 minutos de inactividad y se guardarán todos los análisis realizados en los estudios abiertos. El cierre automático de la aplicación de software suiteHEART<sup>®</sup> desbloqueará los estudios abiertos. Se recomienda cerrar siempre el estudio después de completar la sesión de análisis.

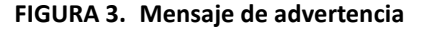

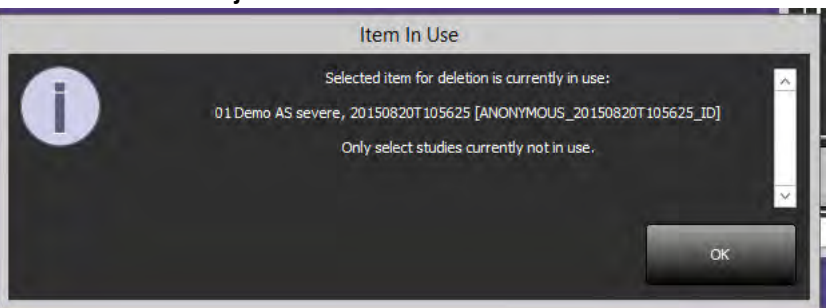

### Uso del software suiteHEART<sup>®</sup> en el entorno multiusuario

Para obtener instrucciones de instalación completas, revise el Manual de instalación.

#### **Configurar Ajustes**

Los ajustes y las plantillas de informes de edición deben ser gestionadas por el administrador del sistema correspondiente a su instalación. Cualquier cambio en ajustes de informe, plantillas, colores de diagramas polares, ajustes de impresión y agregar mediciones para informes afectará a todos los usuarios y debe ser realizado exclusivamente por el administrador del sistema.

#### Herramientas de gestión de imagen

Al exportar tipos de archivos como Matlab, Excel, JPEG, etc., verifique que la selección del directorio de destino deseado esté en su máquina local.

#### Base de datos de informes

Las consultas de búsqueda creadas en la Base de datos de informes se pueden sobrescribir si otros usuarios crean consultas de búsqueda de forma simultánea.

Debe usarse una carpeta compartida completa (como //192.168.3.82/test) al definir una (SECONDARY\_REPORT\_FOLDER=) que se utilizará para enviar exámenes aprobados desde el software suiteHEART<sup>®</sup> en un entorno multiusuario.

## suiteHEART<sup>®</sup> Software

## Tillägg till Bruksanvisning

NeoSoft, LLC

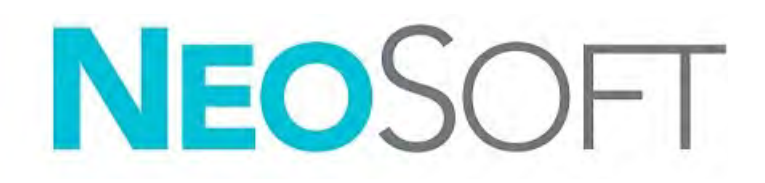

NS-03-039-0014 Ver. 2 Copyright 2020 NeoSoft, LLC Med ensamrätt

## Revisionshistoria

| Rev | Datum     | Beskrivning av ändring                                                                                                    | Säkerhetsrelaterad<br>uppdatering<br>(Ja/Nej) |
|-----|-----------|----------------------------------------------------------------------------------------------------|-----------------------------------------------|
| 1   | 26APR2019 | Uppdaterad för produktlansering 5.0.0. Engelsk<br>manual tidigare NS-03-015-0006, Rev. 7. Lade till fran-<br>ska, tyska, grekiska och italienska som tidigare var: | Nej                                           |
|     |           | NS-03-015-0007 FR Rev. 7                                                                                                    |                                               |
|     |           | NS-03-015-0008 DE Rev. 7                                                                                                    |                                               |
|     |           | NS-03-038-0009 EL Rev. 1                                                                                                    |                                               |
|     |           | NS-03-038-0018 IT Rev. 1                                                                                                    |                                               |
| 2   | 12NOV2019 | Uppdaterad för produktlansering 5.0.1.                                                                                                    | Nej                                           |

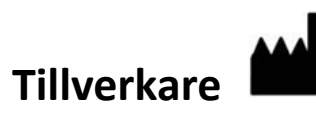

NeoSoft, LLC N27 W23910A Paul Road Pewaukee, WI 53072 USA

Telefon: 262-522-6120 webbsida: www.neosoftllc.com

Försäljning: orders@neosoftmedical.com Service: service@neosoftmedical.com

Bruksanvisningen för den här enheten finns elektroniskt i Portable Document Format, (.pdf). En pdf-visare krävs för att läsa bruksanvisningen. En papperskopia av bruksanvisningen kan tillhandahållas på begäran utan kostnad inom 7 kalenderdagar, via e-post till service@neosoftmedical.com.

Bruksanvisningar kan nås på följande sätt:

- 1. Klicka på "Hjälp" eller "Om" från startskärmen när applikationen har startats. Välj alternativet "Bruksanvisning". Bruksanvisningen öppnas i en pdf-visare.
- 2. Om det ursprungliga installationspaketet som erhållits från NeoSoft är tillgängligt, öppna zip-filen och navigera till mappen "Dokumentation", sedan mappen "Bruksanvisning" och dubbelklicka på Bruksanvisning.pdf på ditt språk, betecknat med EN - engelska, FR - franska, DE - tyska, EL - grekiska, IT - italienska, LT - litauiska, ES - spanska, SV - svenska, TR - turkiska, RO - rumänska, NL - holländska.
- Navigera till mappen där applikationen är installerad. Leta reda på mappen "Dokumentation", öppna mappen "Bruksanvisning" och dubbelklicka på bruksanvisning.pdf på ditt språk, betecknad med EN - engelska, FR - franska, DE - tyska, EL - grekiska, IT - italienska, LT - litauiska, ES - spanska, SV - svenska, TR - turkiska, RO - rumänska, NL - holländska.
- 4. Elektroniska kopior av bruksanvisningen finns också tillgängliga på www.neosoftllc.com/neosoft/product\_manuals/.

## Direktiv för medicinsk utrustning

Denna produkt överensstämmer med kraven i rådets direktiv 93/42/EEC gällande medicinska apparater när de har följande CE-märkning för överensstämmelse:

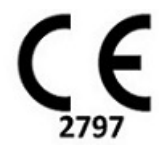

Europeiska representanter:

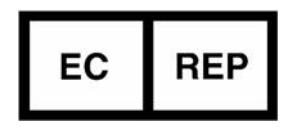

EMERGO EUROPE Prinsessegracht 20 2514 AP The Hague The Netherlands

Kanada:

Health Canada enhetslicensnummer: 99490

 $\wedge$ 

VAR FÖRSIKTIG: Federala lagar i USA begränsar försäljning av denna produkt till användning av läkare eller på läkares ordination.

## Systemkrav

\*Rekommenderade grafikkort; NVIDIA Quadro P4000 eller P5000

| Lägsta systemkrav för suiteHEART®-programvaran (fleranvändarmiljö)                                                                               |
|----------------------------------------------------------------------------------------------------|
| Operativsystem som stöds:                                                                                                    |
| <ul> <li>Windows 2012 R2 Standard, Windows Server 2016 Standard, Edition (64 bitars versioner) eller<br/>Windows Server 2019 Standard</li> </ul> |
| Citrix XenApp 7.7 eller högre                                                                                                    |
| Microsoft <sup>®</sup> .NET Framework 4.0                                                                                                    |
| Grafikkort*(NVIDIA); 8 GB RAM (minst), minst 1 664 CUDA Cores, stöd för OpenGL 4.0 och stöd för 1 920 x 1 080 upplösning eller högre             |
| Monitorn ska stödja 1 920 x 1 080 upplösning eller högre                                                                                         |
| Anti-Virus/Malware-programvara installerad                                                                                                    |
| Minst 64 GB minne                                                                                                    |
| Minst 500 GB ledigt hårddiskutrymme                                                                                                    |
| PDF-visare, Adobe Reader 11.0 eller högre                                                                                                    |
| En öppen nätverksport för DICOM-överföring via nätverk                                                                                           |
| Statisk IP-adress (rekommenderas)                                                                                                    |
| SSD-hårddisk(ar)                                                                                                    |
| Intel <sup>®</sup> Core™ processor(s) (4 kärnor)                                                                                                 |
| Citrix XenApp-klientskärmar får inte överskrida skalnings-/zoomnivåer större än 125 %                                                            |

### **Citrix-installation (exempel)**

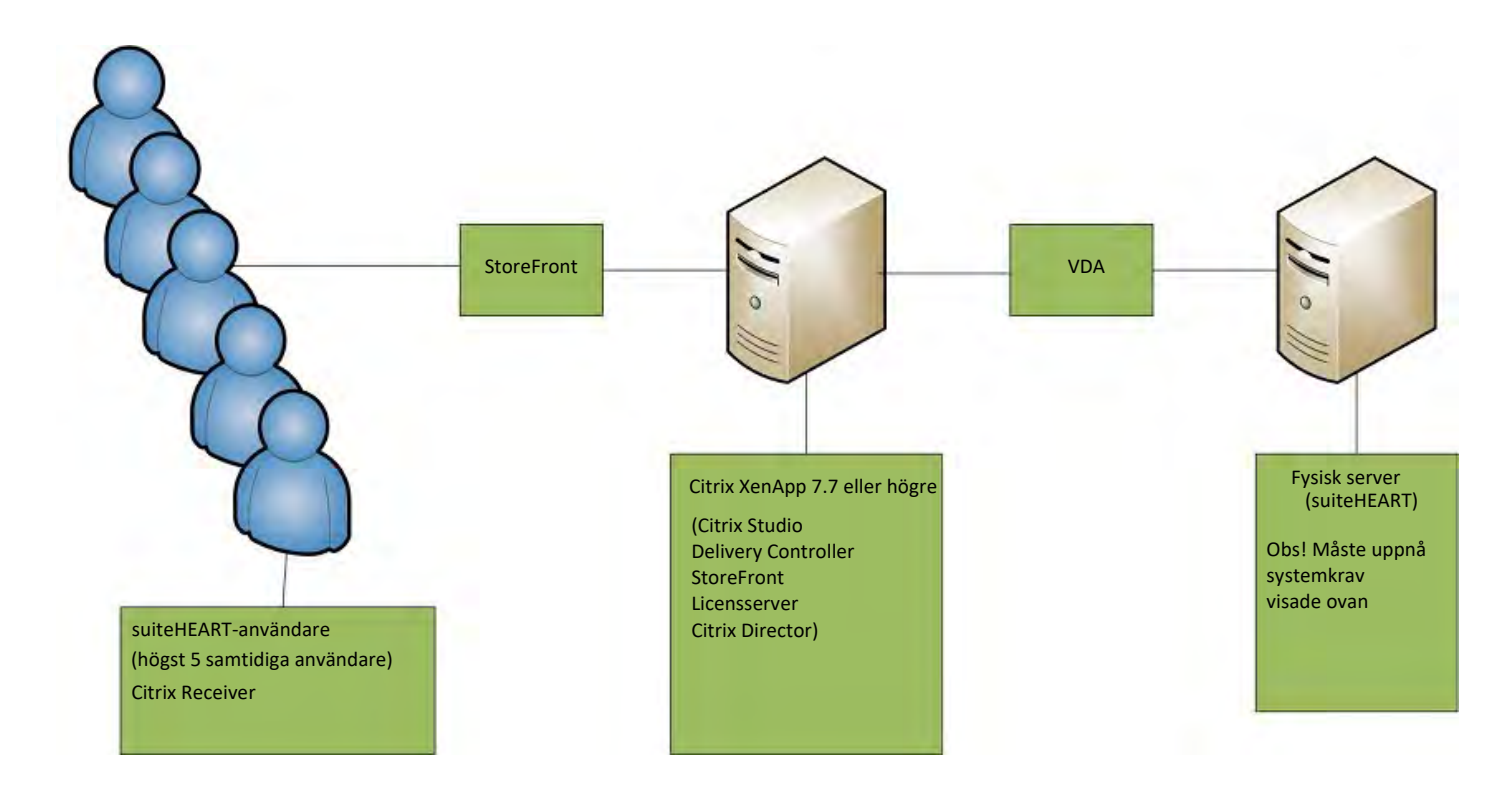

## Tillägg

Detta tillägg gäller för bruksanvisningarna för suiteHEART® och suiteDXT.

suiteHEART<sup>®</sup> stöder fjärranslutningsmöjligheter, samt drift i miljö med flera användare. Fjärranslutning ger suiteHEART<sup>®</sup>-användare fjärråtkomst från datorer som inte har suiteHEART<sup>®</sup>. Fjärranvändaren har möjlighet att komma åt suiteHEART<sup>®</sup>-systemet och få full funktionalitet. Fjärranslutningen stöder endast en samtidig fjärranslutning, medan fleranvändarmiljön stöder upp till fem samtidiga användare.

### Fjärranslutning - en användare

suiteHEART® fjärranslutning måste installeras/konfigureras/stödas av din IT-personal. Fjärranslutning har verifierats av NeoSoft med hjälp av följande plattformar:

- TeamViewer (version 14)
- Windows Remote Desktop (Microsoft Windows 7/10 Professional/Enterprise)
- **OBS:** När du använder Windows Remote Desktop måste skärmupplösningen på fjärrdatorn ställas in på 1 920x1 080 eller högre videovisningsupplösning.
- **OBS:** När du har fjärråtkomst till suiteHEART<sup>®</sup> med Windows Remote Desktop fungerar inte suiteHEART<sup>®</sup> 3D/4Dvisaren. Lösningen är att använda ett av de andra kvalificerade programvarupaketet för fjärråtkomst (TeamViewer) eller ett NVIDIA Quadro P4000/5000 grafikkort.

Prestandan för suiteHEART<sup>®</sup> via fjärranslutningen kan inte garanteras. Prestandan är beroende av faktorer som ligger utanför omfattningen för suiteHEART<sup>®</sup>-applikationen. Dessa faktorer inkluderar:

- Fjärrdatorns prestanda
- Internetnedladdnings-/uppladdningshastigheter (Mbps)
- Nätverksbandbreddhastighet (trådbundet ethernet eller trådlös anslutning)

### Fleranvändarmiljö

suiteDXT/suiteHEART<sup>®</sup> tillåter upp till fem samtidiga användare när den installeras i en Citrix XenApp version 7.7 eller högre miljö.

### Använda suiteDXT i fleranvändarmiljön

För fullständiga installationsinstruktioner, se installationshandboken.

#### Konfiguration

Konfigurationsändringar för lokal lagring (dvs. omstart av tjänster, bläddring, synkronisera DB, ombygga databas och tillstånd) påverkar alla systemanvändare och bör därför hanteras av systemadministratören.

#### Förbehandlar

Förberedelser och Virtual Fellow™-konfigurationsändringar påverkar alla systemanvändare och bör därför hanteras av systemadministratören för din anläggning.

#### Start av en studie från suiteDXT

Om en studie har öppnats i suiteHEART<sup>®</sup>-programvaran av en användare, är den studien låst och ett varningsmeddelande visas när en andra användare försöker öppna samma studie. Studien kan endast öppnas när den första användaren har stängt den. (Bild 1)

# OBS: suiteHEART<sup>®</sup> stängs efter 60 minuters inaktivitet och all analys som utförts på öppna studier sparas. Den automatiska stängningen av suiteHEART<sup>®</sup> låser upp öppna studier. Det rekommenderas att alltid stänga studien efter att analysen har avslutats.

#### BILD 1. Fel vid start

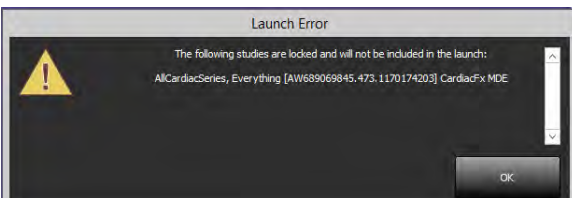

#### Förfrågan/Hämta från suiteDXT

Under Förfrågan/Hämta är nätverksstatusindikatorn, längst ner till höger på DXT-huvudskärmen inte aktiv (Bild 2). Status för Förfrågan/Hämta kan ses i fönstret Förfrågan/Hämta.

Alla nya studier som har nätverkats eller importerats till suiteDXT visas kanske inte automatiskt i kataloglistan. Klicka på **Uppdatera**knappen på DXT-huvudskärmen för att uppdatera studie- och serielistorna (Bild 2).

#### BILD 2. Förfrågan/Hämta

| Patient Name         Patient ID         Study Description         Accession         Study Date         Study ID         Modelity         Referring Phys         AE Tele           Care 93, 2010021115428         AMONTMOUS, 201         Cardae:         117/02/01711538.20 AM         AMONTMOUS, 201         Cardae:         117/02/0171153.20 AM         AMONTMOUS, 201         Cardae:         117/02/01710538.20 AM         AMONTMOUS, 201         Cardae:         117/02/01710538.20 AM         AMONTMOUS, 201         Cardae:         117/02/01710538.20 AM         AMONTMOUS, 201         Cardae:         117/02/01710538.20 AM         AMONTMOUS, 201         Cardae:         117/02/01710538.20 AM         AMONTMOUS, 201         Cardae:         117/02/01710538.20 AM         AMONTMOUS, 201         Cardae:         117/02/01710538.20 AM         AMONTMOUS, 201         Cardae:         117/02/01710538.20 AM         AMONTMOUS, 201         Cardae:         100/02/01711538.20 AM         AMONTMOUS, 201         Cardae:         100/02/01711538.20 AM         AMONTMOUS, 201         Cardae:         100/02/01711538.20 AM         AMONTMOUS, 201         Cardae:         17/02/01711538.20 AM         AMONTMOUS, 201         Cardae:         17/02/01711538.20 AM         AMONTMOUS, 201         Cardae:         17/02/01711538.20 AM         AMONTMOUS, 201         Cardae:         17/02/01710171238.20 AM         AMONTMOUS, 201                                                                                                    | ~        | Launch            | Al                      | Ref                 | fich       |                        |            |                            | Configuration |   |
|----------------------------------------------------------------------------------------------------|----------|-------------------|-------------------------|---------------------|------------|------------------------|------------|----------------------------|---------------|---|
| Patient Name         **   Fatienti D         Study Decreption         Accession         Study Date         Study D         Modeldy    Referring Phys         I At Tale           Cete 93, 2010021114291         ANONTMOUS, 201         Catalac         10/20071113828 AM ANONTMOUS, 201         Catalac         10/20071113828 AM ANONTMOUS, 201         Catalac         91/42017 116323 AM         ANONTMOUS, 201         Catalac         91/42017 116323 AM         ANONTMOUS, 201         Catalac         91/42017 116323 AM         ANONTMOUS, 201         Catalac         91/42017 116323 AM         ANONTMOUS, 201         Catalac         91/42017 116323 AM         ANONTMOUS, 201         Catalac         91/42017 116323 AM         ANONTMOUS, 201         Catalac         70/2015 12612 PM         MR         ANONTMOUS, 201         Catalac         70/2015 12612 PM         MR         ANONTMOUS, 201         Catalac         70/2015 12612 PM         MR         ANONTMOUS, 201         Catalac         70/2015 12612 PM         MR         ANONTMOUS, 201         Catalac         70/2010 1178335 AM ANONTMOUS, 201         Catalac         70/2010 1178335 AM ANONTMOUS, 201         Catalac         70/2015 12612 PM         MR         MR         Fatalac         Fatalac         Fatalac         Fatalac         Fatalac         Fatalac         Fatalac         Fatalac         Fatalac         Fatalac <th></th> <th></th> <th></th> <th></th> <th></th> <th></th> <th></th> <th></th> <th></th> <th></th>                                                                                                    |          |                   |                         |                     |            |                        |            |                            |               |   |
| Currer 31, 2019021111/2118         ANONYMUND2, 201         Curdiac         T10/20/2017 105328 AM         ANONYMEZD         MR           Currer 32, 201902111/2118         ANONYMOUS, 201         Curdiac         91/4/2017 105328 AM         ANONYMEZD         MR           Currer 32, 201902111/2014         ANONYMOUS, 201         Curdiac         91/4/2017 101:453 AM         ANONYMEZD         MR           Currer 35, 201902111/2014         ANONYMOUS, 201         Curdiac         31/12/2017 1001:28 AM         ANONYMEZD         MR           Currer 35, 201902111/2014         ANONYMOUS, 201         Curdiac         11/12/60141 3H AM         ANONYMEZD         MR           Currer 35, 201902111/2014         ANONYMOUS, 201         Curdiac         17/20/2015 10:51:24 AM         ANONYMEZD         MR           Currer 35, 2019011191712852         ANONYMOUS, 201         Curdiac's         92/2018 10:54:34 AM         ANONYMEZD         MR           Currer 35, 201901191712852         ANONYMOUS, 201         Curdiac's MDE         7/20/2018 20:43 AM         ANONYMEZD         MR           Currer 35, 2019011793312         ANONYMOUS, 201         Curdiac's MDE         7/20/2018 20:43 AM         ANONYMEZD         MR           Currer 35, 2019011931212         Curdiac's MDE         7/20/2018 20:433 AM         ANONYMEZD         M                                                                                                    | Patier   | nt Name           | *   Patient ID          | Study Description   | Accession  | n Study Date           | Study ID   | Modality    Referring Phys | AE Title      | 1 |
| Care 30, 2018021111824         ANONYMUUD_201.         Cardiac         11/16/2017 103238         ANONYMUUD_10         MR           Care 33, 2018021111824         ANONYMUUD_201.         Cardiac         31/12/2017 103158 AM         ANONYMUUD_10         MR           Care 33, 20180231118424         ANONYMUUD_201.         Cardiac         31/12/2017 103158 AM         ANONYMUUD_10         MR           Care 35, 20180231184047         ANONYMUUD_201.         Cardiac         31/12/2017 103158 AM         ANONYMUUD_10         MR           Care 35, 20180231184047         ANONYMUUD_201.         Cardiac         7/23/2018 1254 AM         ANONYMUUD_10         MR           Care 35, 20181801135738         ANONYMUUD_201.         Cardiac         9/25/2018 21:041 AM         ANONYMUUD_10         MR           Care 35, 20181801125855         ANONYMUUD_201.         Cardiac         1/22/2018 21:041 AM         ANONYMUUD_10         MR           Care 35, 201819101173335         ANONYMUUD_201.         Cardiac'r MDE         1/2/2008 81/38 AM         ANONYMUUD_10         MR           Care 60 Finor         11410958         Cardiac'r MDE         1/2/2008 81/38 AM         ANONYMUUD_10         MR           20         42         denac, MDU,X,Arehdag         MR         SEMENS         1         1         1         1 <td< td=""><td>Case</td><td>\$1, 201809217150</td><td>0428 ANONYMOUS_201</td><td>Cardiac</td><td></td><td>10/20/2017 11:39:28 AM</td><td>ANONYMIZED</td><td>MR</td><td></td><td></td></td<>                                                                                                    | Case     | \$1, 201809217150 | 0428 ANONYMOUS_201      | Cardiac             |            | 10/20/2017 11:39:28 AM | ANONYMIZED | MR                         |               |   |
| Cire 32, 20180211113130         AMONYMAUS, 201         Circline:         91/4/2017 110/38 AM         AMONYMAZED         MR           Cire 34, 20180211101312         AMONYMAZED, Circline:         17/2011100138 AM         AMONYMAZED         MR           Cire 55, 20180211135256         AMONYMADUS, 201         Carline:         17/201011101384 AM         AMONYMAZED         MR           Cire 55, 20180211135256         AMONYMADUS, 201         Carline:         17/20101124124 AM         AMONYMAZED         MR           Cire 55, 2018021113525         AMONYMADUS, 201         Carline:         17/20101124124 AM         AMONYMAZED         MR           Cire 52, 2018010113713         AMONYMADUS, 201         Carline:         17/2010114173852         AMONYMAZED         MR           Cire 52, 20190111313125         AMONYMADUS, 201         Carline:         11/201911102534 AM         ANONYMAZED         MR           Cire 52, 201901131325         AMONYMADUS, 201         Carline:         11/2019110133125         AMONYMAZED         MR           Cire 52, 201901135125         ANONYMADUS, 201         Carline:         17/201911401344         ANONYMAZED         MR           Cire 52, 201901135125         ANONYMADUS, 201         Carline:         17/201911401344         ANONYMAZED         MR           Cire 52                                                                                                    | Case     | 52, 20180921714   | 2741 ANONYMOUS_201      | Cardiac             |            | 11/16/2017 10:52:28 AM | ANONYMIZED | MR                         |               |   |
| Ciris 52 201802117150143         ANONYMAUD, 201         Ciridac         3/13/001100189         ANONYMAZED         MR           Ciris 52, 201802117150143         ANONYMAZED         MR         720/201512512 PM         ANONYMAZED         MR           Ciris 52, 20180211750143         ANONYMAZED         MR         720/201512512 PM         ANONYMAZED         MR           Ciris 52, 20180101713252         ANONYMADUS, 201         Ciridac         10/26/2018 10:2512 PM         ANONYMAZED         MR           Ciris 52, 20180101713252         ANONYMADUS, 201         Ciridac         19/2010 11:02:24 AMA         ANONYMAZED         MR           Ciris 52, 2019011713252         ANONYMADUS, 201         Ciridac         19/2010 11:02:24 AMA         ANONYMAZED         MR           Ciris 62, 2019011703252         ANONYMADUS, 201         Ciridac fMDE         19/2010 11:02:24 AMA         ANONYMAZED         MR           Ciris 62, 2019011703252         ANONYMAZED         MR         19/2010 50:05:53 AM         ANONYMAZED         MR           Ciris 64 * 1         Images         I         Description         MR         StEMINS         30         47         demar, M02, X-WHA         MR         StEMINS         30         47         demar, M02, X-WHA         MR         StEMINS         30         41<                                                                                                    | Case     | 53, 20180921715   | 1350 ANONYMOUS_201      | Cardiac             |            | 9/14/2017 11:14:55 AM  | ANONYMIZED | MR                         |               |   |
| Care 53, 2010021115025         ANONYMAUS_201,<br>Care 52, 20181105113573         ANONYMAUS_201,<br>Care 52, 201811051135738         Cardiac         10/26/20181625124M         ANONYMAZED         MR           Care 52, 201811051135738         ANONYMAUS_201,<br>Care 53, 201811051135738         Cardiac         10/26/2018162542M         ANONYMAZED         MR           Care 52, 201811051135738         ANONYMAUS_201,<br>Care 53, 20181105113573         Cardiac         10/26/2018162542M         ANONYMAZED         MR           Care 52, 2018110511357         ANONYMAUS_201,<br>Care 53, 2018110511357         Cardiac         10/26/2018176234A         ANONYMAZED         MR           Care 50, 201901101513575         ANONYMAUS_201,<br>Care 60 Care of<br>Care 60 Fairer         Cardiac fr. MDE         2/0/2006 81736 AM         ANONYMAZED         MR           Care 60 Fairer         114100558         Cardiac fr. MDE         2/0/2006 80:453 AM         ANONYMAZED         MR           23         47         demac MD2, Z. AveMag         MR         SEMENS         3/0         4/1         demac MD2, Z. AveMag         MR         SEMENS         3/0         4/1         demac MD2, Z. AveMag         MR         SEMENS         3/0         4/1         demac MD2, Z. AveMag         MR         NeeSchillC         4/1         1         CAS_SCPT_SEMENS AD ENSE         MR         NeeSchillC         4/1 <td>Case</td> <td>54, 201809217160</td> <td>0143 ANONYMOUS_201</td> <td>Cardiac</td> <td></td> <td>3/13/2017 10:01:08 AM</td> <td>ANONYMIZED</td> <td>MR</td> <td></td> <td></td>                                                                                                    | Case     | 54, 201809217160  | 0143 ANONYMOUS_201      | Cardiac             |            | 3/13/2017 10:01:08 AM  | ANONYMIZED | MR                         |               |   |
| Care 56, 20180217150407         ANONYMADUS_201         Cardiac.         772/071513247         ANONYMAZED         MR           Care 56, 20180100173255         ANONYMOUS_201         Cardiac.         10/26/2018 (2:041 PM         ANONYMAZED         MR           Care 56, 20180100173255         ANONYMADUS_201         Cardiac.         1/22/10/19 21:041 PM         ANONYMAZED         MR           Care 56, 20180100173255         ANONYMADUS_201         Cardiac.         1/22/10/19 21:041 PM         ANONYMAZED         MR           Care 56, 20180100173255         ANONYMADUS_201         Cardiac.F MDE         1/22/2019 10:023144A         ANONYMAZED         MR           Care 56, 2018010017375         ANONYMADUS_201         Cardiac.Fr. MDE         2/8/2008 81736AAA1         ANONYMAZED         MR           Care 50, Prior         114100958         Cardiac.Fr. MDE         2/8/2008 81736AAA1         ANONYMAZED         MR           28         47         demice_MD2_X_AlveMag         MR         StEMINS         3/2         4/2         demice_MD2_X_AlveMag         MR         StEMINS         3/2         4/2         demice_MD2_X_AlveMag         MR         StEMINS         3/2         4/2         demice_MD2_X_AlveMag         MR         StEMINS         3/2         4/2         demice_MD2_X_AlveMag         MR                                                                                                    | Case     | 55, 20180923713   | \$256 ANONYMOUS_201,.   | CARDIAC Pericardium |            | 1/5/2006 4:35:13 PM    | ANONYMIZED | MR                         |               |   |
| Cae 52, 2018/10113738 ANONYMOUS, 201 Cardia: 10/25/2018 (2054) AMA ANONYMZED MR<br>Cae 59, 2019/0115733125 ANONYMOUS, 201 Cardia: 17/8/2019 11:0254 AMA ANONYMZED MR<br>Cae 59, 2019/0115733125 ANONYMOUS, 201 Cardia: 17/8/2019 11:0254 AMA ANONYMZED MR<br>Cae 60 Caerent 11410058 Cardiac-fx MDE 4/8/2009 81:738 AMA ANONYMZED MR<br>Cae 60 Firent 11410058 Cardiac-fx MDE 1/8/2006 90:633 AMA ANONYMZED MR<br>Selects # VIII Cae 60 Firent 11410058 Cardiac-fx MDE 1/8/2006 90:633 AMA ANONYMZED MR<br>Selects # VIII Cae 60 Firent 11410058 Cardiac-fx MDE 1/8/2006 90:633 AMA ANONYMZED MR<br>Selects # VIII Cae 60 Firent 11410058 Cardiac-fx MDE 1/8/2006 90:633 AMA ANONYMZED MR<br>3/8/2006 90:633 AMA ANONYMEZED MR<br>3/8/2006 90:633 AMA ANONYMZED MR<br>3/8/2006 90:633 AMA ANONYMZED MR<br>3/8/2006 90:630 AMA ANONYMZED MR<br>3/8/2006 90:630 AMA ANONYMZED AMA ANONYMZED AMA<br>3/8/2006 90:630 AMA ANONYMZED AMA ANONYMZED AMA ANONYMZED AMA<br>3/8/2006 90:630 AMA ANONYMZED AMA ANONYMZED AMA ANONYMZED AMA<br>3/8/2006 90:630 AMA ANONYMZED AMA ANONYMZED AMA ANONYMZED AMA ANONYMZED AMA ANONYMZED AMA ANONYMZED AMA ANONYMZED AMA ANONYMZED AMA ANONYMZED AMA ANONYMZED AMA ANONYMZED AMA ANONYMZED AMA ANONYMZED AMA ANONYMZED AMA ANONYMZED AMA ANONYMZED AMA ANONYMZED AMA ANONYMZED AMA ANONYMZED AMA ANONYMZED AMA ANONYMZED AMA ANONY | Case     | 56, 20180923T166  | 0407 ANONYMOUS_201      | Cardiac             |            | 7/20/2015 1:29:12 PM   | ANONYMIZED | MR                         |               |   |
| Care 38 2018110712832         ANONYMAUS_201         Cardiac         97/23/018 211014         ANONYMAZED         MR           Care 60 Current         114100958         Cardiac/r MDE         4/26/2008 B1738 AM         ANONYMAZED         MR           Care 60 Current         114100958         Cardiac/r MDE         4/26/2008 B1738 AM         ANONYMAZED         MR           Care 60 Fator         114100958         Cardiac/r MDE         2/8/2006 B1738 AM         ANONYMAZED         MR           Series # **         Images         1         Exercise         1         ANONYMAZED         MR           20 #101058         Cardiac/r MDE         2/8/2006 B0/253 AM         ANONYMAZED         MR           21 #200 #0/25, AM         ANONYMAZED         MR         SEMENS         1           22 #17         donsity, MO2, X.AveMag         MR         SEMENS         1           23 #17         donsity, MO2, X.AveMag         MR         SEMENS         3         3           30 #17         denier, MO2, Y.aveMag         MR         SEMENS         3         3         4         3         3         4         1         CAS, SCPT, SEMENS SA DENSE         MR         NeeSch LLC         4         1         CAS, SCPT, SEMENS SA DENSE         MR         NeeSch LL                                                                                                    | Case     | 57, 20181106T13   | 5738 ANONYMOUS_201      | Cardiac             |            | 10/26/2018 10:29:40 AM | ANONYMIZED | MR                         |               |   |
| Care 59, 20190111733125         ANONYMAUS_201.         Cardiac         1/8/2019110234         ANONYMAZED         NR           Care 60 Finor         11410053         Cardiac Fr. MDE         4/05/2008 81736 AM         ANONYMAZED         NR           Care 60 Finor         114100538         Cardiac Fr. MDE         2/07/2008 80453 AM         ANONYMAZED         NR           Series # Toring is to 2         Trult_cime_stag2         MR         SEMENS         I         I           23         47         demax MD2, X.AveMag         MR         SEMENS         I         I           23         47         demax MD2, X.aveMag         MR         SEMENS         I         I         I         I           23         47         demax MD2, X.aveMag         MR         SEMENS         I         I         I         I           24         47         demax MD2, X.aveMag         MR         SEMENS         I         I         I         I         I         I         I         I         I         I         I         I         I         I         I         I         I         I         I         I         I         I         I         I         I         I         I         I                                                                                                    | re Case  | 58, 20181108T12   | 3852 ANONYMOUS_201      | Cardiac             |            | 9/25/2018 2:10:41 PM   | ANONYMIZED | MR                         |               |   |
| Case 60 Current         11410056         Canduc/s MDE         4/26/2006 817/36 AM         ANONYMEZED         MR           Case 60 Prior         114100568         Canduc/s MDE         2/0/2006 90453 AM         ANONYMEZED         MR           Series # ~ Images         Description         I Moduley I Manufacturer         I           11         20         trut, sine, sta.p2         MR         SEMENS           28         47         demse, M02, X, sine Mpa         MR         SEMENS           29         47         demse, M02, X, sine Mpa         MR         SEMENS           30         47         demse, M02, X, sine Mpa         MR         SEMENS           30         47         demse, M02, X, sine Mpa         MR         SEMENS           31         40         3         sineHENS         MR         SEMENS           40         3         sineHENS AD ENSE         MR         NeeSoft LLC         41         1         CA2_SCP1_SENES SA DENSE         MR         NeeSoft LLC         41         1         CA2_SCP1_SENES SA DENSE         MR         NeeSoft LLC         41         1         CA2_SCP1_SENES SA DENSE         MR         NeeSoft LLC         41         1         CA2_SCP1_SENES SA DENSE         MR         NeeSoft LLC                                                                                                    | Case     | 59, 20190119T13   | 5125 ANONYMOUS_201      | Cardiac             |            | 1/8/2019 11:02:34 AM   | ANONYMIZED | MR                         |               |   |
| Case 60 Prior         11410058         Cardia-fr-MDE         2/8/2006 90.653 AM         ANONYMAZID         MR           Series # **         Images         I Description         I Mediativy         I         I         I         I         I         III         20         trult_cime_set_p2         MR         Stellens         I         IIII         IIIII         IIIIIIIIIIIIIIIIIIIIIIIIIIIIIIIIIIII                                                                                                    | Case     | 60 Cuinent        | 114100958               | CardiacEx MDE       |            | 4/26/2006 8:17:36 AM   | ANONYMIZED | MR                         |               |   |
| Series # **   Images     Description     Modality   Manufacturer       11     20     Hull, cone jate 22     MR       23     47     denze, MI02, X. AveMag     MR       24     47     denze, MI02, X. AveMag     MR       25     47     denze, MI02, X. AveMag     MR       26     47     denze, MI02, X. AveMag     MR       27     47     denze, MI02, X. AveMag     MR       28     47     denze, MI02, X. AveMag     MR       29     47     denze, MI02, X. AveMag     MR       30     47     denze, MI02, X. AveMag     MR       31     47     denze, MI02, X. AveMag     MR       40     3     micetelant DATA     MR       43     1     CAS, SCPT, SERES SA DENSE     MR       43     1     CAS, SCPT, SERES SA DENSE     MR                                                                                                    | Case     | 60 Prior          | 114100958               | CardiacFx MDE       |            | 2/8/2006 9:04:55 AM    | ANONYMIZED | MR                         |               |   |
| 23     47     deniz, M02, X, AveMag     MR     SEMINIS       24     44     M02, Y, 24     SEMINIS       30     47     deniz, M02, Y, 24     MR       31     47     deniz, M02, Y, 24       30     3     suizetHATDAX     MR       40     3     suizetHATDAX     MR       41     1     CAS, SCPT, SERIES SA DENSE     MR                                                                                                    | 11       | 20                | trufi_cine_sa_p2        |                     | MR         | SIEMENS                |            |                            | ×             |   |
| 11     John Concerning Jack     Mile     Selections     No       28     47     demice, M002, X, Johnson     Mile     Selections       28     47     demice, M002, X, Johnson     Mile     Selections       30     47     demice, M002, X, Johnson     Mile     Selections       31     47     demice, M002, X, Johnson     Mile     Selections       33     47     demice, M002, X, Johnson     Mile     Selections       34     1     CAS, SCPT, SERIES SA, DENOS     Mile     NeeSoft LLC                                                                                                    | Series # | I images 3        | Description             |                     | I Modality | Manuracturer           | 1          |                            |               |   |
| 24     47     demic_MD2_V_innerPhin     MR     SIBMINS       30     47     demic_MD2_V_innerPhin     MR     SIBMINS       31     47     demic_MD2_V_innerPhin     MR     SIBMINS       33     47     demic_MD2_V_innerPhin     MR     SIBMINS       34     1     CAS_SCPT_SPINES SA DENSE     MR     NeeSoft LLC       41     1     CAS_SCPT_SPINES SA DENSE     MR     NeeSoft LLC                                                                                                    |          | 47                | dence MID2 X AueMan     |                     | K4D        | SIEMENC                |            |                            |               |   |
| 30     47     demic MR02 (AveNu)     MR     SEEMINS       31     47     demic MR02 (Cy encPhu     MR     SEEMINS       31     40     3     suiteHEAT DAX     MR     NesSoft ILC       41     1     CAS_SCPT_SERIES SA DENDE     MR     NesSoft ILC                                                                                                    | 29       | 47                | dence MID2 X y-and/lise |                     | MR         | GEMENC                 |            |                            |               |   |
| 31     47     dense_MID2_T_3_entPha     MR     SEMENS       40     3     suideHEART DATA     MR     NecSoft LLC       41     1     CAS_SCPT_SERIES SA DENSE     MR     NecSoft LLC                                                                                                    | 30       | 47                | dense MID2 V AveMag     |                     | MR         | SIEMENS                |            |                            |               |   |
| Al 3 sub-HCART DADA MR NeeSon LLC<br>41 1 CACLSCPT STRIES SA DHISE MR NeeSon LLC                                                                                                    | 31       | 47                | dense MiD2 V v-encPha   |                     | MR         | SIEMENS                |            |                            |               |   |
| 41 1 CAS SOPE SINES SA DENSE MR NewSight LLC                                                                                                    | - AD     | 3                 | SUIT HEART DATA         |                     | MR         | NeoSoft IIC            |            |                            |               |   |
|                                                                                                    | 41       |                   | CAS SCRT SERIES SA DEN  | u .                 | MR         | NeoSoft LLC            |            |                            |               |   |
|                                                                                                    | ~        |                   | Concert Change and and  |                     |            |                        |            |                            |               |   |
|                                                                                                    |          |                   |                         |                     |            |                        |            |                            |               |   |
|                                                                                                    |          |                   |                         |                     |            |                        |            |                            |               |   |
|                                                                                                    |          |                   |                         |                     |            |                        |            |                            |               |   |
|                                                                                                    |          |                   |                         |                     |            |                        |            |                            |               |   |
|                                                                                                    |          |                   |                         |                     |            |                        |            |                            |               |   |
|                                                                                                    |          |                   |                         |                     |            |                        |            |                            |               |   |
|                                                                                                    |          |                   |                         |                     |            |                        |            |                            |               |   |
|                                                                                                    |          |                   |                         |                     |            |                        |            |                            |               |   |
|                                                                                                    |          |                   |                         |                     |            |                        |            |                            |               |   |
|                                                                                                    |          |                   |                         |                     |            |                        |            |                            |               |   |
|                                                                                                    |          |                   |                         |                     |            |                        |            |                            |               |   |
|                                                                                                    |          |                   |                         |                     |            |                        |            |                            |               |   |

#### Radering av en studie eller serie från suiteDXT

Det är förbjudet att radera en studie och tillhörande serier som öppnats och låsts av en annan användare. Ett varningsmeddelande (Bild 3) visas om detta försöks. Radering kan endast utföras när studien har stängts av den andra användaren.

OBS: suiteHEART<sup>®</sup> stängs efter 60 minuters inaktivitet och all analys som utförts på öppna studier sparas. Den automatiska stängningen av suiteHEART<sup>®</sup> låser upp öppna studier. Det rekommenderas att alltid stänga studien efter att analysen har avslutats.

#### BILD 3. Varningsmeddelande

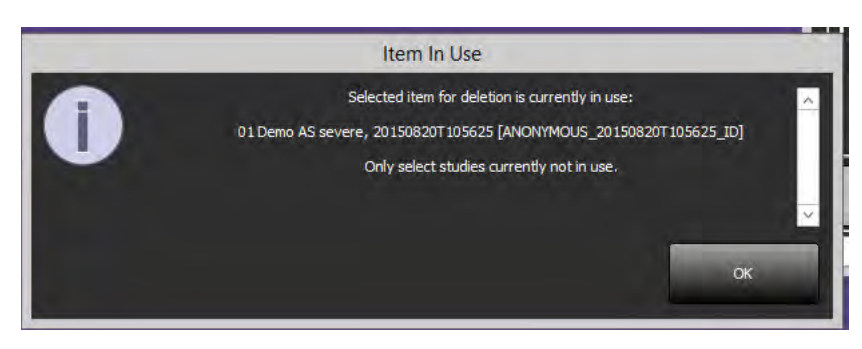

### Använda suiteHEART® i fleranvändarmiljön

För fullständiga installationsinstruktioner, se installationshandboken.

#### Ställa in preferenser

Redigering av rapportpreferenser och mallar bör hanteras av systemadministratören. Eventuella förändringar i rapportpreferenser, mallar, polärdiagramfärger, utskriftsinställningar och tilläggsmätningar kommer att påverka alla användare och ska endast utföras av systemadministratören.

#### Bildhanteringsverktyg

När du exporterar filtyper som Matlab, Excel, JPEG, etc, kontrollera att valet av önskad destinationskatalog finns på din lokala maskin.

#### Rapportdatabas

Sökfrågor som skapats i rapportdatabasen kan skrivas över om andra användare samtidigt skapar sökfrågor.

En fullständigt kvalificerad delningsmapp (dvs. //192.168.3.82/test) måste användas när du definierar en (SECONDARY\_REPORT\_FOLDER=) som ska användas för att skicka godkända undersökningar från suiteHEART<sup>®</sup> i en fleranvändarmiljö.

# suiteHEART<sup>®</sup> Yazılımı Kullanım Talimatlarına Ek

NeoSoft, LLC

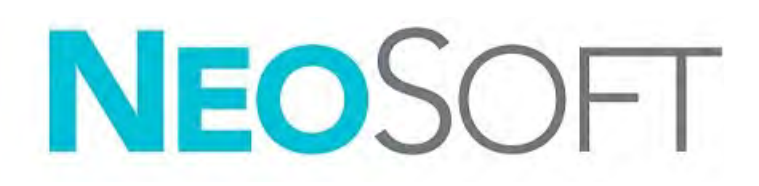

NS-03-039-0014 Rev 2 Telif Hakkı © 2020 NeoSoft LLC. Tüm hakları saklıdır

## Revizyon Geçmişi

| Rev | Tarihi    | Değişiklik Açıklaması                                                                                                    | Güvenlik Güncellemesi<br>(Evet/Hayır) |
|-----|-----------|----------------------------------------------------------------------------------------------------|---------------------------------------|
| 1   | 26NİS2019 | 5.0.0 ürün sürümü için güncellendi. Önceki İngilizce el<br>kitabı NS-03-015-0006, Rev 7 Daha önce sırasıyla<br>aşağıdaki kodlara sahip dokümanlar olan Fransızca,<br>Almanca, Yunanca ve İtalyanca dilleri eklendi: | Hayır                                 |
|     |           | NS-03-015-0007 FR Rev 7                                                                                                    |                                       |
|     |           | NS-03-015-0008 DE Rev 7                                                                                                    |                                       |
|     |           | NS-03-038-0009 EL Rev 1                                                                                                    |                                       |
|     |           | NS-03-038-0018 IT Rev 1                                                                                                    |                                       |
| 2   | 12KAS2019 | 5.0.1 ürün yayını için güncellendi.                                                                                                    | Hayır                                 |

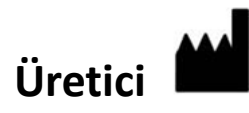

NeoSoft, LLC N27 W23910A Paul Road Pewaukee, WI 53072 ABD

Telefon: 262-522-6120 internet sitesi: www.neosoftllc.com

Satış: orders@neosoftmedical.com Servis: service@neosoftmedical.com

Bu cihaz için Kullanım Talimatları, elektronik olarak Taşınabilir Doküman Biçiminde (.pdf) sunulmuştur. Bu Kullanım Talimatlarını görüntülemek için bir pdf görüntüleyici gereklidir. E-posta gönderilerek service@neosoftmedical.com adresinden talep edildiği takdirde, bu Kullanım Talimatlarının basılı bir kopyası 7 takvim günü içinde ücretsiz olarak gönderilebilir.

Kullanım Talimatlarına aşağıdaki yollarla erişilebilir:

- 1. Uygulamayı açtıktan sonra, ana ekranda "Yardım" ("Help") veya "Hakkında" ("About") ögesine tıklayın. "Kullanım Talimatları" ("Instructions for Use") ögesini seçin. Bir pdf görüntüleyici içinde Kullanım Talimatları açılacaktır.
- 2. NeoSoft'tan alınan orijinal kurulum paketi mevcutsa, zip dosyasını açın ve önce "Belgeler" ("Documentation") klasörünü ardından "Kullanım Talimatları" ("Instructions for Use") klasörünü bulun ve kendi dilinizdeki Instructions for Use.pdf dosyasına çift tıklayın. Diller ve işaretleri EN İngilizce, FR Fransızca, DE Almanca, EL Yunanca, IT İtalyanca, LT Litvanca, ES İspanyolca, SV İsveççe, TR Türkçe, RO Romence ve NL Felemenkçe olarak gösterilmiştir.
- Uygulamanın kurulu olduğu klasöre gidin. "Belgeler" ("Documentation") klasörünü ardından "Kullanım Talimatları" ("Instructions for Use") klasörünü bulun ve kendi dilinizdeki Instructions for Use.pdf dosyasına çift tıklayın. Diller ve işaretleri EN - İngilizce, FR - Fransızca, DE - Almanca, EL - Yunanca, IT - İtalyanca, LT - Litvanca, ES - İspanyolca, SV - İsveççe, TR - Türkçe, RO - Romence ve NL - Felemenkçe olarak gösterilmiştir.
- 4. Kullanım Talimatlarının elektronik kopyalarına www.neosoftllc.com/neosoft/product\_manuals/ adresinden ulaşılabilir.

## Tıbbi cihaz direktifi

Bu ürün, aşağıdaki CE Uygunluk işaretini taşıdığında tıbbi cihazlarla ilgili 93/42/EEC sayılı konsey direktifinin koşullarına uygundur:

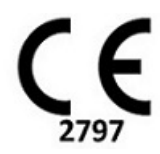

Avrupa Temsilcileri:

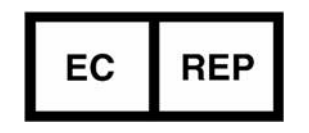

EMERGO EUROPE Prinsessegracht 20 2514 AP The Hague The Netherlands

Kanada:

Health Canada cihaz lisans numarası: 99490

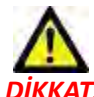

DİKKAT: Birleşik Devletler yasalarına göre bu cihazın satışı yalnızca doktor tarafından veya doktor talimatıyla yapılabilir.

## Sistem Gereksinimleri

\* Tavsiye edilen ekran kartı/kartları; NVIDIA Quadro P4000 veya P5000

| suiteHEART <sup>®</sup> Yazılımı Minimum Sistem Gereksinimleri (Çok Kullanıcılı Ortam)                                                     |
|----------------------------------------------------------------------------------------------------|
| Desteklenen İşletim Sistemleri:                                                                                                    |
| <ul> <li>Windows 2012 R2 Standard, Windows Server 2016 Standard Edition (64 bit sürümler) veya Windows Server<br/>2019 Standard</li> </ul> |
| Citrix XenApp 7.7 veya üstü                                                                                                    |
| Microsoft <sup>®</sup> .NET Framework 4.0                                                                                                  |
| Ekran kartı (NVIDIA); 8GB RAM (en az), en az 1664 CUDA Çekirdek, OpenGL 4.0 desteği ve 1920 x<br>1080 ya da daha yüksek çözünürlük desteği |
| Monitör 1920 x 1080 ya da daha yüksek çözünürlüğü desteklemelidir.                                                                         |
| Antivirus/Zararlı Yazılım Engelleme yazılımı kurulu olmalıdır.                                                                             |
| En az 64GB Bellek                                                                                                    |
| En az 500GB kullanılabilir disk alanı                                                                                                    |
| PDF görüntüleyici, Adobe Reader 11.0 veya üstü                                                                                             |
| Ağ üzerinde DICOM aktarımı için açık bir ağ portu                                                                                          |
| Statik IP adresi (tavsiye edilir)                                                                                                    |
| Katı Hal disk sürücüsü/sürücüleri                                                                                                    |
| Intel® Core™ işlemci(ler) (4 çekirdek)                                                                                                    |
| Citrix XenApp istemci ekranları %125'ten daha yüksek ölçekleme/yaklaşma seviyelerini geçmemelidir                                          |

### Citrix Kurulumu (Örnek)

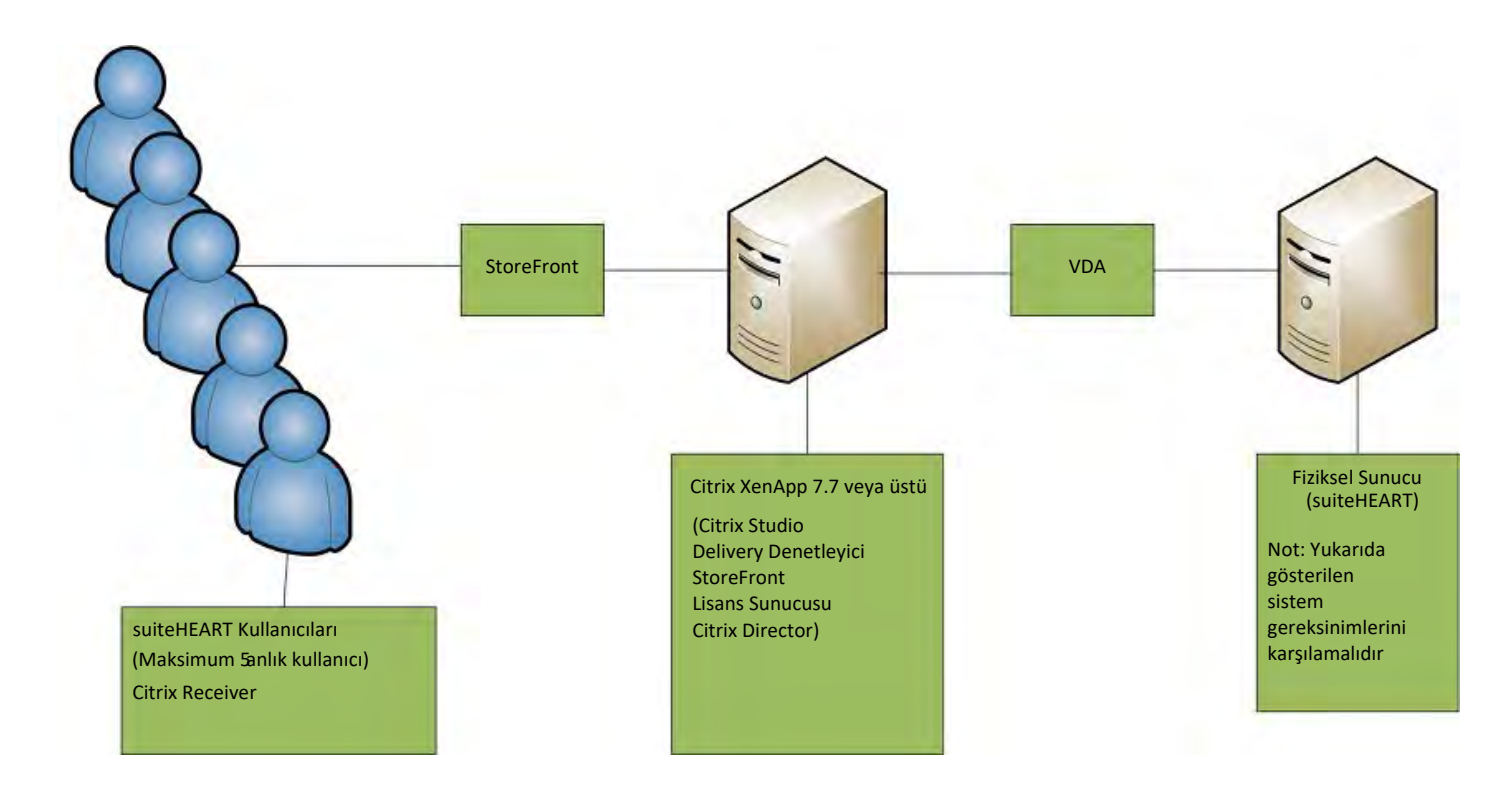

Bu ek, suiteHEART® Yazılımı Kullanım Talimatları ve suiteDXT Kullanım Talimatları için geçerlidir.

suiteHEART<sup>®</sup> Yazılımı, hem uzak bağlantı yeteneğine hem de çok kullanıcılı bir ortamda çalışma yeteneğine sahiptir. Uzak bağlantı, suiteHEART<sup>®</sup> Yazılımı kullanıcılarının üzerinde suiteHEART<sup>®</sup> Yazılımı kurulu olmayan bilgisayarlardan uzaktan erişim yapmalarını sağlar. Uzak kullanıcının suiteHEART<sup>®</sup> Yazılımına erişme yeteneği vardır ve tüm işlevlerinden faydalanabilir. Uzak bağlantı aynı anda sadece bir uzak erişimi desteklerken çok kullanıcılı ortam aynı anda beş kullanıcıya kadar destek sağlar.

### Uzak Bağlantı - Tek Kullanıcı

suiteHEART<sup>®</sup> uzak bağlantısının Bilişim Teknolojisi personeliniz tarafından kurulması/yapılandırılması/desteklenmesi gereklidir. Uzak bağlantı aşağıdaki platformlar kullanılarak NeoSoft tarafından doğrulanmıştır:

- TeamViewer (sürüm 14)
- Windows Uzak Masaüstü (Microsoft Windows 7/10 Professional/Enterprise)
- NOT: Windows Uzak Masaüstü kullanırken, uzak bilgisayardaki ekran kartı çözünürlüğün 1920x1080 veya daha üstü olarak ayarlanması gereklidir.
- NOT: Windows Uzak Masaüstü ile suiteHEART<sup>®</sup> Yazılımına erişim sağlanırken suiteHEART<sup>®</sup> 3B/4B çalışmaz. Bunu bertaraf etmek için geçici çözüm başka bir uygun uzaktan erişim yazılım paketi (TeamViewer) veya NVIDIA Quadro P4000/5000 grafik kartı kullanmaktır.

suiteHEART<sup>®</sup> Yazılımının uzak bağlantı üzerinden performansı garanti edilemez. Performans suiteHEART<sup>®</sup> Yazılımı uygulamasının kapsamında olmayan harici etkenlere bağlıdır. Bu etkenler içinde aşağıdakiler yer alır:

- Uzak bilgisayar performansı
- İnternet indirme/yükleme hızı (Mbps)
- Ağ bant genişliği (kablolu Ethernet veya kablosuz bağlantı)

### Çok Kullanıcılı Ortam

suiteDXT/suiteHEART<sup>®</sup> Yazılımı uygulaması, Citrix XenApp sürüm 7.7 veya üzeri bir ortama kurulduğunda aynı anda beş kullanıcıya kadar izin vermektedir.

### suiteDXT Yazılımını Çok Kullanıcılı Ortamda Kullanma

Tam kurulum talimatları için Kurulum El Kitabını gözden geçirin.

#### Yapılandırma

Yerel Depolama (ör. Yeniden Başlatma Hizmeti, Tarama, VT Eş Zamanlama, Veritabanını Yeniden Kurma ve İzinler) yapılandırma değişiklikleri tüm sistem kullanıcılarını etkiler ve bu nedenle tesisinizdeki sistem yöneticisi tarafından gerçekleştirilmelidir.

#### Ön İşleme

Ön İşleme ve Virtual Fellow™ yapılandırma değişiklikleri tüm sistem kullanıcılarını etkiler ve bu nedenle tesisinizdeki Sistem Yöneticisi tarafından yapılmalıdır.

#### suiteDXT Yazılımından bir Çalışmayı Başlatma

Bir çalışma suiteHEART<sup>®</sup> Yazılımında bir kullanıcı tarafından açılmışsa, bu çalışma kilitlenir ve ikinci bir kullanıcı aynı çalışmayı açmaya teşebbüs ettiğinde bir uyarı mesajı görünür. Çalışma sadece ilk kullanıcı onu kapattıktan sonra açılabilir. (Şekil 1)

NOT: suiteHEART<sup>®</sup> Yazılımı 60 dakika süresince atıl kalırsa kapanır ve açık çalışmalar üzerinde yapılan tüm analizler kaydedilir. suiteHEART<sup>®</sup> Yazılımının otomatik kapanması açık çalışmaların kilidini kaldırır. Analiz oturumu tamamlandığında her zaman çalışmanın kapatılması tavsiye edilir.

#### ŞEKİL 1- Başlatma Hatası

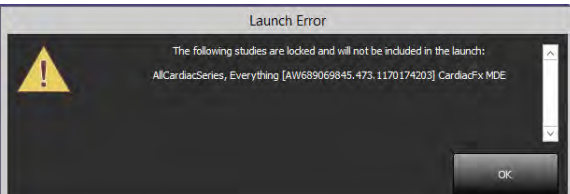

#### suiteDXT Yazılımından Sorgulama/Getirme

Sorgulama/Getirme esnasında, ana DXT ekranının sağ altında bulunan Ağ durumu göstergesi aktif olmaz (Şekil 2). Bir Sorgulama/ Getirmenin durumu Sorgulama/Getirme Penceresinde görülebilir.

suiteDXT içine aktarılan ya da ağa bağlanan yeni bir çalışma otomatik olarak dizin listesi içinde görünmeyebilir. Çalışma ve seri listelerini yenilemek için DXT ana ekranındaki **Yenile (Refresh**) düğmesine tıklayın.

#### **ŞEKİL 2-** Sorgulama/Getirme

|    | Datiant | Mame             | T Datiant ID             | Study Descention    | Access  | on Study Date          | 1 Stude ID | Modality    Referring Phys. | LAT Tele | - |
|----|---------|------------------|--------------------------|---------------------|---------|------------------------|------------|-----------------------------|----------|---|
|    | Case 5  | 1. 201809217150  | ANONYMOUS 201            | Cardiac             | Tracess | 10/20/2017 11:39:28 AM | ANONYMIZED | MR                          | TAL NOL  |   |
|    | Case 5  | 2 201809211142   | ANONYMOUS 201            | Cardiac             |         | 11/16/2017 10:52:28 AM | ANONYMIZED | MR                          |          |   |
|    | Case 5  | 3, 201809217151  | 50 ANONYMOUS_201         | Cardiac             |         | 9/14/2017 11:14:55 AM  | ANONYMIZED | MR                          |          |   |
|    | Case 5  | 4, 20180921T160  | 43 ANONYMOUS 201         | Cardiac             |         | 3/13/2017 10:01:08 AM  | ANONYMIZED | MR                          |          |   |
|    | Case 5  | 5, 201809237135  | ANONYMOUS_201_           | CARDIAC Pericardium |         | 1/5/2006 4:35:13 PM    | ANONVMIZED | MR                          |          |   |
|    | Case 5  | 6, 2018092371604 | ANONYMOUS 201            | Cerdino             |         | 7/20/2015 1:29:12 PM   | ANONYMIZED | MR                          |          |   |
|    | Case 5  | 7, 20181106T135  | 38 ANONYMOUS_201         | Cardiac             |         | 10/26/2018 10:29:40 AM | ANONYMIZED | MR                          |          |   |
|    | Case 5  | 8, 201811087123  | 152 ANONYMOUS 201        | Cardiac .           |         | 9/25/2018 2:10:41 PM   | ANONYMIZED | MR                          |          |   |
|    | Case 5  | 9, 201901197135  | 25 ANONYMOUS_201         | Cardiac             |         | 1/8/2019 11:02:34 AM   | ANONYMIZED | MR                          |          |   |
|    | Case 6  | 0 Current        | 114100958                | CardiacEx MDE       |         | 4/26/2006 8:17:36 AM   | ANONYMIZED | MR                          |          |   |
|    | Case 6  | Prior            | 114100958                | CardiacFx MDE       |         | 2/8/2006 9:04:55 AM    | ANONYMIZED | MR                          |          |   |
| 30 |         | 47               | dense_MID2_Y_AveMag      |                     | MR      | SIEMENS                |            |                             |          |   |
| 31 | 1.      | 47               | dense_MID2_Y_y-encPha    |                     | MR      | SIEMENS                |            |                             |          |   |
|    | 40      | 4                | RUITEHEART DAIA          |                     | MR      | NeoSoft LLC            |            |                             |          |   |
| 43 |         |                  | CASTOCK L'EBUES SA DENSI |                     | nan     | Neoson LLC             |            |                             |          |   |
|    |         |                  |                          |                     |         |                        |            |                             |          |   |
|    |         |                  |                          |                     |         |                        |            |                             |          |   |
|    |         |                  |                          |                     |         |                        |            |                             |          |   |
|    |         |                  |                          |                     |         |                        |            |                             |          |   |
|    |         |                  |                          |                     |         |                        |            |                             |          |   |
|    |         |                  |                          |                     |         |                        |            |                             |          |   |
|    |         |                  |                          |                     |         |                        |            |                             |          |   |
|    |         |                  |                          |                     |         |                        |            |                             |          |   |

#### suiteDXT Yazılımından Çalışma veya Seri Silme

Başka bir kullanıcı tarafından açılmış ve kilitlenmiş bir çalışmanın ve ilişkili serilerin silinmesi engellenmiştir. Buna teşebbüs edilirse, bir uyarı mesajı görünür (Şekil 3). Silme işlemi ancak diğer kullanıcı çalışmayı kapattığında yapılabilir.

NOT: suiteHEART<sup>®</sup> Yazılımı 60 dakika süresince atıl kalırsa kapanır ve açık çalışmalar üzerinde yapılan tüm analizler kaydedilir. suiteHEART<sup>®</sup> Yazılımı otomatik kapanırsa açık çalışmaların kilidini kaldırılır. Analiz oturumu tamamlandığında her zaman çalışmanın kapatılması tavsiye edilir.

#### ŞEKİL 3- Uyarı Mesajı

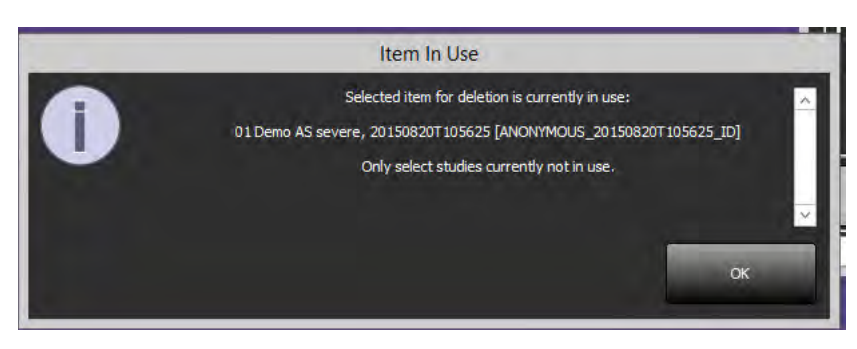

### suiteHEART® Yazılımını Çok Kullanıcılı Ortamda Kullanma

Tam kurulum talimatları için Kurulum El Kitabını gözden geçirin.

#### **Tercihleri Ayarlama**

Rapor tercihlerini ve şablonları düzenleme işleminin tesisinizdeki sistem yöneticisi tarafından yapılması gerekir. Rapor tercihlerinde, şablonlarda, kutupsal çizim renklerinde, yazdırma tercihlerinde ve raporlama içim ölçüm eklemelerinde yapılan değişiklikler tüm kullanıcıları etkiler ve sadece sistem yöneticisi tarafından yapılmalıdır.

#### Görüntü Yönetim Araçları

Matlab, excel, JPEG, vb. gibi dosya tiplerini dışa aktarırken, hedef dizinin kendi yerel bilgisayarınızda olduğunu teyit edin.

#### **Rapor Veritabanı**

Diğer kullanıcılar da eş zamanlı olarak arama sorguları oluşturuyorlarsa, Rapor Veritabanında oluşturulan arama sorgularının üzerine yazılabilir.

Onaylanmış incelemeleri çok kullanıcılı ortamdaki bir suiteHEART<sup>®</sup> Yazılımından göndermek için bir (SECONDARY\_REPORT\_FOLDER=) tanımlanırken tam yetkili bir paylaşım klasörü (ör. //192.168.3.82/test) kullanılmalıdır.

## Software-ul suiteHEART®

Completare la Instrucțiuni de utilizare

NeoSoft, LLC

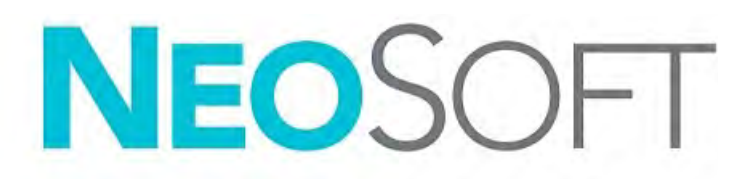

NS-03-039-0014 Revizia 2 Copyright 2020 NeoSoft, LLC Toate drepturile rezervate

## Istoricul reviziilor

| Revizia | Data      | Descrierea modificării                                                                                                    | Actualizare legată<br>de siguranță<br>(Da/Nu) |
|---------|-----------|----------------------------------------------------------------------------------------------------|-----------------------------------------------|
| 1       | 26APR2019 | Actualizat pentru versiunea de produs 5.0.0. Manual<br>în limba engleză anterior NS-03-015-0006, Rev. 7. S-au<br>adăugat limbile franceză, germană, greacă și italiană<br>care erau anterior:<br>NS-03-015-0007 FR Rev. 7<br>NS-03-015-0008 DE Rev. 7<br>NS-03-038-0009 EL Rev. 1 | Nu                                            |
|         |           | N3-03-038-0018    REV. 1                                                                                                    |                                               |
| 2       | 12NOV2019 | Actualizat pentru versiunea de produs 5.0.1.                                                                                                    | Nu                                            |

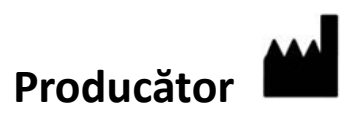

NeoSoft, LLC N27 W23910A Paul Road Pewaukee, WI 53072 S.U.A.

Telefon: 262-522-6120 site-ul web: www.neosoftllc.com

Vânzări: orders@neosoftmedical.com Service: service@neosoftmedical.com

Instrucțiunile de utilizare pentru acest dispozitiv sunt furnizate electronic în format document portabil (.pdf). Un vizualizator pdf este necesar pentru a vizualiza instrucțiunile de utilizare. O copie pe hârtie a instrucțiunilor de utilizare poate fi furnizată la cerere, fără costuri, în termen de 7 zile calendaristice, prin e-mail service@neosoftmedical.com.

Instrucțiunile de utilizare pot fi accesate în următoarele moduri:

- 1. După lansarea aplicației, faceți clic pe "Ajutor" sau "Despre" din ecranul principal. Selectați opțiunea "Instrucțiuni de utilizare". Instrucțiunile de utilizare se vor deschide într-un vizualizator pdf.
- Dacă pachetul de instalare inițial primit de la NeoSoft este disponibil, deschideți fișierul zip și navigați la folder-ul "Documentație", apoi folder-ul "Instrucțiuni de utilizare" și faceți dublu clic pe Instrucțiunile de utilizare.pdf în limba dvs., denumit EN - Engleză, FR - Franceză, DE - Germană, EL - Greacă, IT - Italiană, LT - Lituaniană, ES - Spaniolă, SV - Suedeză, TR - Turcă, RO - Română, NL - Olandeză.
- 3. Navigați la folder-ul în care este instalată aplicația. Găsiți folder-ul "Documentație", deschideți folder-ul "Instrucțiuni de utilizare" și faceți dublu clic pe Instrucțiunile de utilizare.pdf în limba dumneavoastră, denumit EN Engleză, FR Franceză, DE Germană, EL Greacă, IT Italiană, LT Lituaniană, ES Spaniolă, SV Suedeză, TR Turcă, RO Română, NL Olandeză.
- Copii electronice ale instrucțiunilor de utilizare sunt, de asemenea, disponibile pe www.neosoftllc.com/neosoft/ product\_manuals/.

## Directiva pentru dispozitive medicale

Acest produs este conform cerințelor directivei consiliului 93/42/EEC privind dispozitivele medicale atunci când poartă următorul marcaj de Conformitate CE:

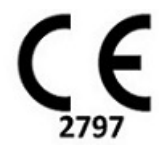

Reprezentanți europeni:

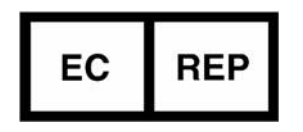

EMERGO EUROPE Prinsessegracht 20 2514 AP, The Hague The Netherlands

Canada:

Numărul licenței dispozitivului Health Canada: 99490

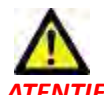

ATENȚIE: Legislația federală a Statelor Unite ale Americii restricționează vânzarea acestui dispozitiv numai de către medic sau la recomandarea unui medic.

## Cerințe de sistem

\*Placa (Plăcile) video recomandată(e); NVIDIA Quadro P4000 sau P5000

| Cerințe minime de sistem pentru software-ul suiteHEART <sup>®</sup> (mediu utilizatori multipli)                                                    |
|----------------------------------------------------------------------------------------------------|
| Sisteme de operare acceptate:                                                                                                    |
| <ul> <li>Windows 2012 R2 Standard, Windows Server 2016 Standard, Edition (versiuni pe 64 de biți) sau<br/>Windows Server 2019 Standard</li> </ul>   |
| Citrix XenApp 7.7 sau ulterioară                                                                                                    |
| Microsoft <sup>®</sup> .NET Framework 4.0                                                                                                    |
| Placă video* (NVIDIA); 8 GB RAM (minimum), minimum 1664 Cores CUDA, suport pentru<br>OpenGL 4.0 și suport pentru rezoluție 1920 x 1080 sau mai mare |
| Monitorul acceptă o rezoluție 1920 x 1080 sau mai mare                                                                                              |
| A fost instalat software-ul anti-virus/malware                                                                                                    |
| Memorie minimă de 64 GB                                                                                                    |
| Spațiu disponibil pe hard disk de minim 500 GB                                                                                                    |
| Vizualizator PDF, Adobe Reader 11.0 sau o versiune ulterioară                                                                                       |
| Un port de rețea deschis pentru transferul DICOM prin rețea                                                                                         |
| Adresa IP statică (recomandat)                                                                                                    |
| Hard disk(uri) Solid-State                                                                                                    |
| Procesor(oare) Intel <sup>®</sup> Core <sup>™</sup> (4 nuclee)                                                                                      |
| Ecranele clientului Citrix XenApp nu trebuie să depășească nivelurile de scalare/transfocare mai mari de 125%                                       |

### Instalare Citrix (Exemplu)

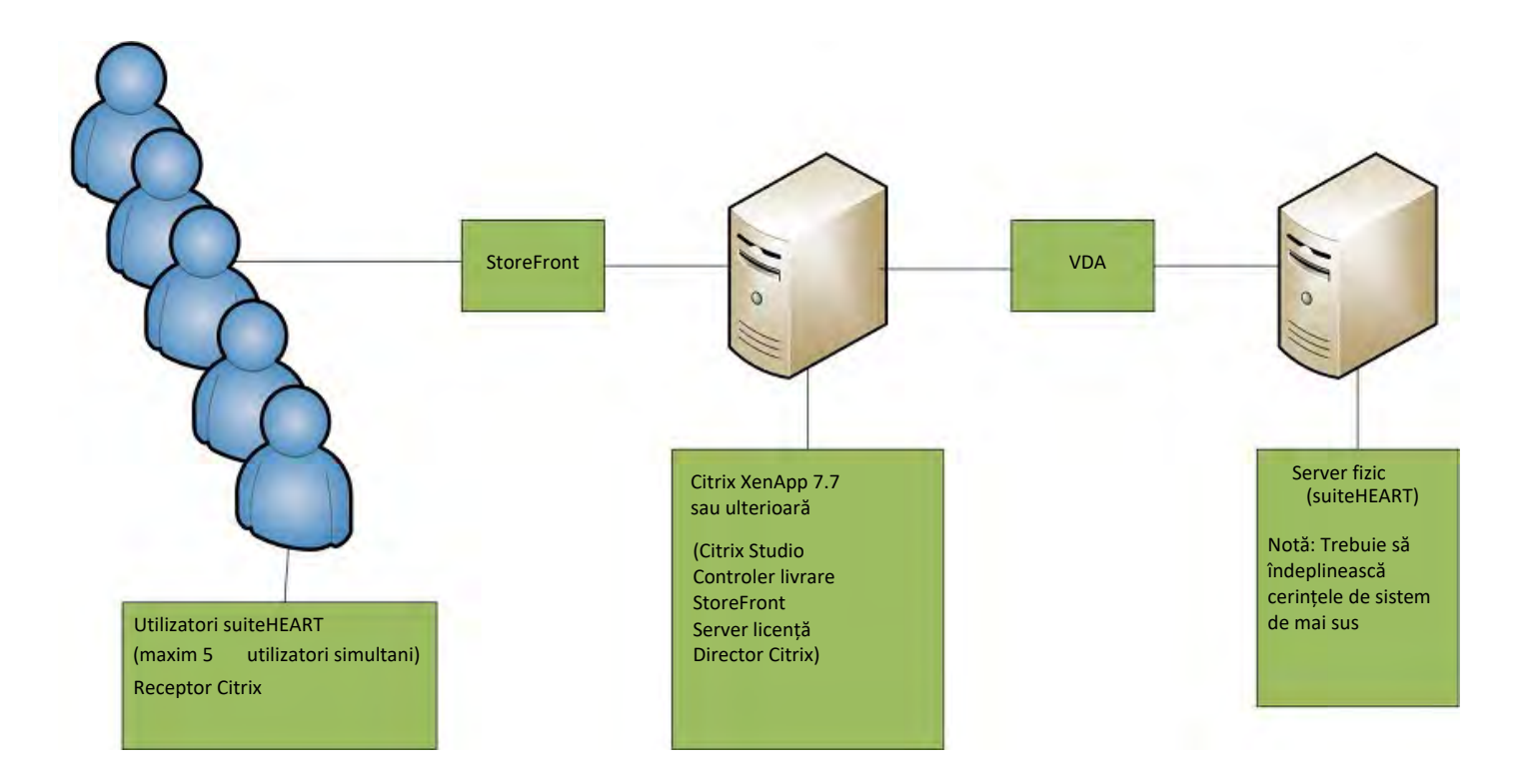

## Completare

Această completare se aplică instrucțiunilor de utilizare software suiteHEART® și instrucțiunilor de utilizare suiteDXT.

Software-ul suiteHEART<sup>®</sup> acceptă capacitatea de conectare de la distanță, precum și rularea într-un mediu cu utilizatori multipli. Capacitatea de conectare de la distanță permite utilizatorilor software-ului suiteHEART<sup>®</sup> accesul de la distanță de la calculatoare care nu au încărcat software-ul suiteHEART<sup>®</sup>. Utilizatorul de la distanță va avea posibilitatea de a accesa sistemul software suiteHEART<sup>®</sup> și va avea funcționalitate completă. Conectivitatea de la distanță este acceptată doar pentru o singură conexiune la distanță simultană, în timp ce mediul utilizatori multipli acceptă până la cinci utilizatori simultan.

### Conectivitate la distanță - un singur utilizator

Conectivitatea la distanță suiteHEART<sup>®</sup> trebuie să fie instalată/configurată/întreținută de personalul dumneavoastră în tehnologia informației. Conectivitatea la distanță a fost verificată de NeoSoft folosind următoarele platforme:

- TeamViewer (versiunea 14)
- Windows Remote Desktop (Microsoft Windows 7/10 Professional/Enterprise)
- **NOTĂ:** Când utilizați Windows Remote Desktop, rezoluția ecranului de pe computerul de la distanță trebuie să fie setată la o rezoluție de afișare video de 1920x1080 sau mai mare.
- NOTĂ: Când accesați de la distanță software-ul suiteHEART<sup>®</sup> utilizând Windows Remote Desktop, vizualizatorul 3D/4D suiteHEART<sup>®</sup> nu este operațional. Soluția este să folosiți unul dintre celelalte pachete software calificate de acces la distanță (TeamViewer) sau o placă grafică NVIDIA Quadro P4000/5000.

Performanța software-ului suiteHEART<sup>®</sup> prin conexiunea de la distanță nu poate fi garantată. Performanța depinde de factori care nu se află în sfera de acoperire a aplicației software suiteHEART<sup>®</sup>. Acești factori includ:

- Performanța computerului de la distanță
- Viteze de descărcare/încărcare pe Internet (Mbps)
- Viteza lățimii de bandă a rețelei (ethernet cu fir sau conexiune fără fir)

### Mediu utilizatori multipli

Aplicația software suiteDXT/suiteHEART<sup>®</sup> permite până la cinci utilizatori simultan atunci când este instalată într-un mediu Citrix XenApp versiunea 7.7 sau ulterioară.

### Utilizarea software-ului suiteDXT în mediul cu utilizatori multipli

Pentru instrucțiuni complete de instalare, consultați manualul de instalare.

#### Configurare

Modificările de configurare ale stocării locale (de ex., serviciul de repornire, navigarea, sincronizarea DB, reconstruirea bazei de date și permisiunile) afectează toți utilizatorii sistemului și, prin urmare, ar trebui să fie gestionate de administratorul de sistem pentru dispozitivul dumneavoastră.

#### Pre-procesare în curs

Pre-procesarea și modificările de configurare ale Virtual Fellow™ afectează toți utilizatorii sistemului și, prin urmare, ar trebui să fie gestionate de administratorul de sistem pentru dispozitivul dumneavoastră.

#### Inițierea unui studiu de la suiteDXT

Dacă un studiu a fost deschis în software-ul suiteHEART<sup>®</sup> de către un utilizator, acel studiu este blocat și un mesaj de avertizare va apărea atunci când un al doilea utilizator încearcă să deschidă același studiu. Studiul poate fi deschis doar după ce este închis de primul utilizator. (Fig. 1)

NOTĂ: Software-ul suiteHEART<sup>®</sup> se va închide după 60 de minute de inactivitate și toate analizele efectuate pe studii deschise vor fi salvate. Închiderea automată a aplicației software suiteHEART<sup>®</sup> va debloca studii deschise. Se recomandă închiderea întotdeauna a studiului după încheierea sesiunii de analiză.

#### FIGURA 1. Lansarea erorii

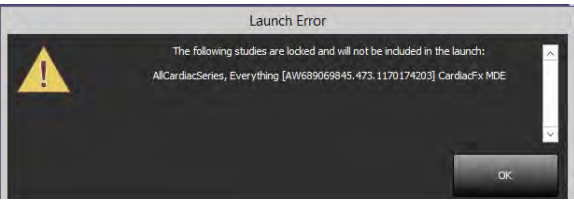

#### Interogare/Recuperare din suiteDXT

În timpul interogării/recuperării indicatorul de stare a rețelei, în partea dreaptă jos a ecranului principal DXT, nu va fi activ (fig. 2). Starea unei interogări/recuperări poate fi vizualizată pe fereastra interogare/recuperare.

Orice studiu nou care a fost conectat în rețea sau importat în suiteDXT poate să nu apară automat în lista de directoare. Faceți clic pe butonul **Actualizare**, pe ecranul principal DXT, pentru a reîmprospăta listele de studii și serii (fig. 2).

#### FIGURA 2. Interogare/recuperare

| oplication                          | Cstudy Filter                          |                     |            |                        |            |                            |                     |
|-------------------------------------|----------------------------------------|---------------------|------------|------------------------|------------|----------------------------|---------------------|
| RT ~ Louidi                         | Al                                     | - Refi              | ರ್ಷ        |                        |            |                            | Configuration About |
| A Datient Name                      | Patient ID                             | Study Description   | Accession  | Study Date             | Stude      | Modality    Referring Phys | AE Tele             |
| Case 51, 201809217150428            | ANONYMOUS 201                          | Cardiac             | Percention | 10/20/2017 11:39:28 AM | ANONYMIZED | MR                         | 1 24 104            |
| Case 52, 20180921T142741            | ANONYMOUS 201                          | Cardiac             |            | 11/16/2017 10:52:28 AM | ANONYMIZED | MR                         |                     |
| Case 53, 201809217151350            | ANONYMOUS_201                          | Cardiac             |            | 9/14/2017 11:14:55 AM  | ANONYMIZED | MR                         |                     |
| Case 54, 20180921T160143            | ANONYMOUS_201                          | Cardiac             |            | 3/13/2017 10:01:08 AM  | ANONYMIZED | MR                         |                     |
| Case 55, 20180923T135256            | ANONYMOUS_201_                         | CARDIAC Pericardium |            | 1/5/2006 4:35:13 PM    | ANONYMIZED | MR                         |                     |
| Case 56, 20180923T160407            | ANONYMOUS_201                          | Cardine             |            | 7/20/2015 1:29:12 PM   | ANONYMIZED | MR                         |                     |
| Case 57, 20181106T135738            | ANONYMOUS_201_                         | Cardiac             |            | 10/26/2018 10:29:40 AM | ANONVMIZED | MR                         |                     |
| Tymize Case 58, 20181108T123852     | ANONYMOUS_201                          | Cardiac             |            | 9/25/2018 2:10:41 PM   | ANONYMIZED | MR                         |                     |
| Case 59, 201901197135125            | ANONYMOUS_201_                         | Cardiac             |            | 1/8/2019 11:02:34 AM   | ANONYMIZED | MR                         |                     |
| Case 60 Current                     | 114100958                              | CardiacEx MDE       |            | 4/26/2006 817:36 AM    | ANONYMIZED | MR                         |                     |
| Case 60 Prior                       | 114100958                              | CardiacFx MDE       |            | 2/8/2006 9:04:55 AM    | ANONYMIZED | MR                         |                     |
| 28 47 den<br>29 47 den<br>30 47 den | se MID2 X AveMag<br>se MID2 X x-encPha |                     | MR<br>MR   | SIEMENS<br>SIEMENS     |            |                            |                     |
| 30 47 den                           | e MID2 V AveMan                        |                     | MR         | SEMENS                 |            |                            |                     |
| 31 47 den                           | se MID2 Y y-encPha                     |                     | MR         | SIEMENS                |            |                            |                     |
| 10 3 suite                          | HEART DATA                             |                     | MR         | NeoSoft LLC            |            |                            |                     |
| 48 1 CAS                            | SCPT_SERIES SA DENSE                   |                     | MR         | NeoSoft LLC            |            |                            |                     |
|                                     |                                        |                     |            |                        |            |                            |                     |
|                                     |                                        |                     |            |                        |            |                            |                     |
|                                     |                                        |                     |            |                        |            |                            |                     |

#### Ștergerea unui studiu sau a unei serii din suiteDXT

Ștergerea unui studiu și seria asociată care este deschisă și blocată de un alt utilizator este interzisă. Dacă se încearcă acest lucru, va apărea un mesaj de avertizare (fig. 3). Ștergerea poate fi efectuată numai atunci când studiul este închis de către celălalt utilizator.

NOTĂ: Software-ul suiteHEART<sup>®</sup> se va închide după 60 de minute de inactivitate și toate analizele efectuate pe studii deschise vor fi salvate. Închiderea automată a aplicației software suiteHEART<sup>®</sup> va debloca studii deschise. Se recomandă închiderea întotdeauna a studiului după încheierea sesiunii de analiză.

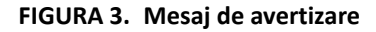

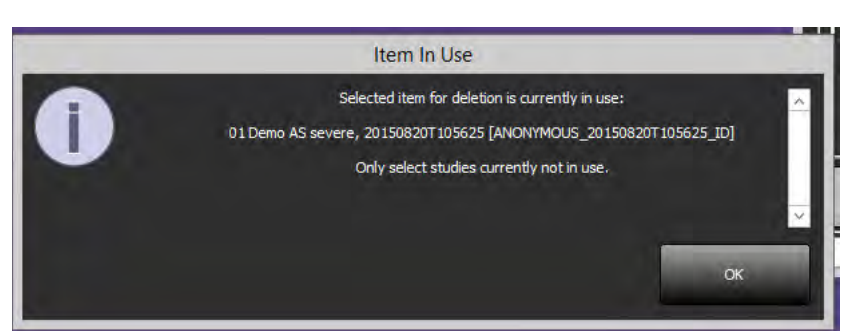

Completare la instrucțiuni de utilizare NS-03-039-0014 Revizia 2

### Utilizarea software-ului suiteHEART® în mediul utilizatori multipli

Pentru instrucțiuni complete de instalare, consultați manualul de instalare.

#### Configurarea preferințelor

Editarea preferințelor și șabloanelor raportului ar trebui să fie gestionată de administratorul de sistem pentru dispozitivul dumneavoastră. Orice modificări ale preferințelor, șabloanelor, culorilor graficului polar, preferințelor de imprimare ale raportului și adăugarea măsurătorilor pentru raportare vor afecta toți utilizatorii și ar trebui să fie efectuate numai de administratorul de sistem.

#### Instrumente de administrare a imaginilor

Când exportați tipuri de fișiere precum Matlab, excel, JPEG etc., verificați selectarea directorului destinație dorit pe mașina dumneavoastră locală.

#### Baza de date a rapoartelor

Interogările de căutare create în baza de date de rapoarte pot fi suprascrise dacă alți utilizatori creează simultan interogări de căutare.

La definirea unui (SECONDARY\_REPORT\_FOLDER =) trebuie utilizat un folder de partajare complet calificat (de ex., //192.168.3.82/ test) pentru a trimite examene aprobate din software-ul suiteHEART<sup>®</sup> într-un mediu cu utilizatori multipli.

## suiteHEART<sup>®</sup> Software

## Bijvoegsel bij gebruikshandleiding

NeoSoft, LLC

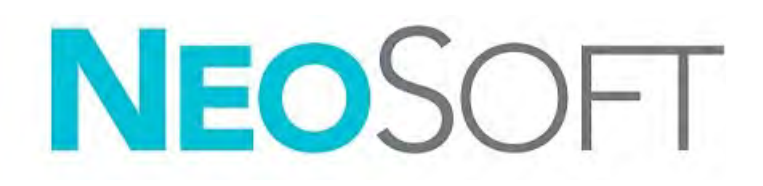

NS-03-039-0014 Versie 2 Copyright 2020 NeoSoft, LLC Alle rechten voorbehouden
## Versieoverzicht

| Rev | Datum     | Beschrijving van wijziging                                                                                                    | Aan veiligheid<br>gerelateerde update<br>(Ja/nee) |
|-----|-----------|----------------------------------------------------------------------------------------------------|---------------------------------------------------|
| 1   | 26APR2019 | Bijgewerkt voor productuitgave 5.0.0. Engelse handlei-<br>ding eerder NS-03-015-0006, Rev 7. Frans, Duits, Grieks<br>en Italiaans toegevoegd, die voorheen als volgt waren: | Nr.                                               |
|     |           | NS-03-015-0007 FR Rev 7                                                                                                    |                                                   |
|     |           | NS-03-015-0008 DE Rev 7                                                                                                    |                                                   |
|     |           | NS-03-038-0009 EL Rev 1                                                                                                    |                                                   |
|     |           | NS-03-038-0018 IT Rev 1                                                                                                    |                                                   |
| 2   | 12NOV2019 | Bijgewerkt voor productuitgave 5.0.1.                                                                                                    | Nr.                                               |

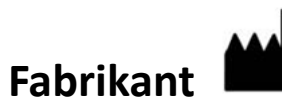

NeoSoft, LLC N27 W23910A Paul Road Pewaukee, WI 53072, VS

Telefoon: 262-522-6120 website: www.neosoftllc.com

Verkoop: orders@neosoftmedical.com Service: service@neosoftmedical.com

De gebruikshandleiding voor dit apparaat wordt elektronisch verstrekt in Portable Document Format, (.pdf). Een pdf-lezer is vereist om de gebruikshandleiding te bekijken. Een papieren exemplaar van de gebruikshandleiding kan op verzoek kosteloos en binnen 7 kalenderdagen worden verstrekt door een e-mail te sturen naar service@neosoftmedical.com.

De gebruikshandleiding is op de volgende manieren toegankelijk:

- 1. Nadat u de applicatie hebt gestart, klikt u in het hoofdscherm op "Help" of "Over". Selecteer de optie "Gebruikshandleiding". De gebruikshandleiding wordt geopend in een pdf-lezer.
- Als het originele installatiepakket dat u van NeoSoft hebt ontvangen beschikbaar is, opent u het zipbestand en navigeert u naar de map "Documentatie", vervolgens de map "Gebruikshandleiding" en dubbelklikt u in uw taal op de Gebruikshandleiding.pdf, aangegeven door EN - Engels, FR - Frans, DE - Duits, EL - Grieks, IT - Italiaans, LT - Litouws, ES - Spaans, SV - Zweeds, TR - Turks, RO - Roemeens, NL - Nederlands.
- Navigeer naar de map waarin de applicatie is geïnstalleerd. Zoek de map "Documentatie", open de map "Gebruikshandleiding" en dubbelklik op de Gebruikshandleiding.pdf in uw taal, aangegeven door EN - Engels, FR - Frans, DE - Duits, EL - Grieks, IT - Italiaans, LT - Litouws, ES - Spaans, SV - Zweeds, TR - Turks, RO - Roemeens, NL - Nederlands.
- 4. Elektronische kopieën van de gebruikshandleiding zijn ook beschikbaar op www.neosoftllc.com/neosoft/ product\_manuals/.

# Richtlijn voor medische apparatuur

Dit product voldoet aan de vereisten van de Richtlijn 93/42/EEC van de Raad betreffende medische apparaten wanneer het voorzien is van het volgende CE-label:

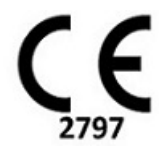

Europese vertegenwoordigers:

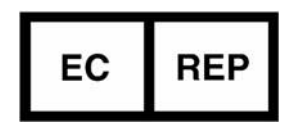

EMERGO EUROPE Prinsessegracht 20 2514 AP The Hague The Netherlands

Canada:

Licentienummer van het apparaat bij Health Canada: 99490

**A** VOORZICHT

**VOORZICHTIG:** Volgens de Amerikaanse federale wetgeving is verkoop van dit apparaat uitsluitend toegestaan door of op voorschrift van een arts.

## Systeemvereisten

\*Aanbevolen videokaart(en); NVIDIA Quadro P4000 of P5000

suiteHEART<sup>®</sup> Software Minimale systeemvereisten (multiuser-omgeving)

Ondersteunde besturingssystemen:

• Windows 2012 R2 Standard, Windows Server 2016 Standaard, Editie (64-bits versies) of Windows Server 2019 Standard

Citrix XenApp 7.7 of hoger

Microsoft<sup>®</sup> .NET Framework 4.0

Videokaart\* (NVIDIA); 8 GB RAM (minimaal), minimaal 1664 CUDA-kernen, ondersteuning voor OpenGL 4.0 en ondersteuning voor resolutie 1920 x 1080 of hoger

Monitor ondersteunt een resolutie van 1920 x 1080 of hoger

Antivirus/-malware software geïnstalleerd

Minimaal 64 GB geheugen

Beschikbare harde-schijfruimte minimaal 500 GB

PDF-viewer, Adobe Reader 11.0 of hoger

Een open netwerkpoort voor DICOM-overdracht via het netwerk

Statisch IP-adres (aanbevolen)

Solid-state harde schijf(ven)

Intel<sup>®</sup> Core<sup>™</sup> processor(s) (4 kernen)

Op de monitoren van Citrix XenApp-klanten mogen de schaal-/zoomniveaus niet groter zijn dan 125%

## **Citrix-installatie (voorbeeld)**

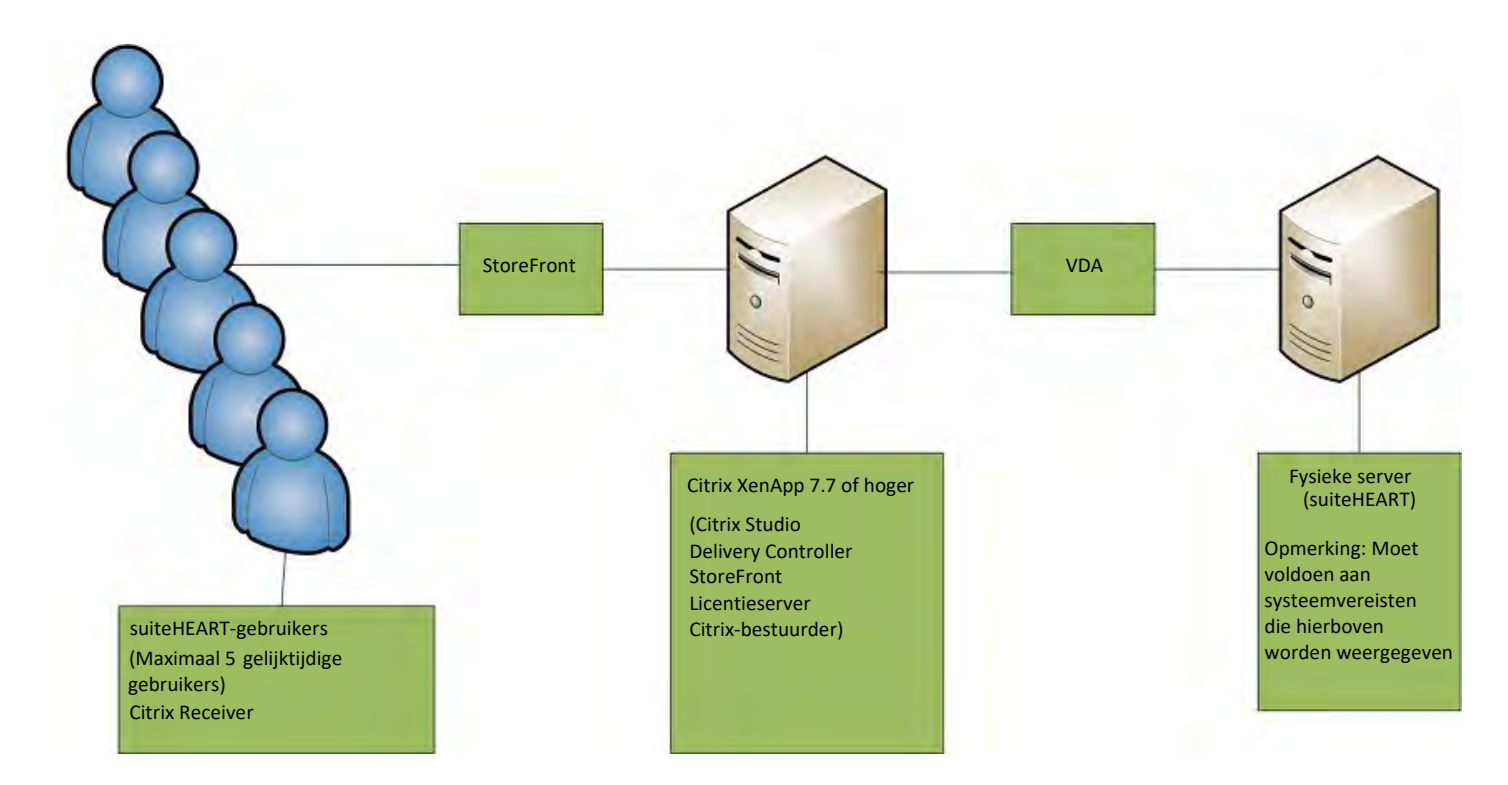

# Bijvoegsel

Dit bijvoegsel is van toepassing op de gebruikshandleiding van de suiteHEART® Software en de gebruikshandleiding van suiteDXT.

suiteHEART<sup>®</sup> Software ondersteunt de mogelijkheid tot externe connectiviteit en kan bovendien in een omgeving met meerdere gebruikers worden uitgevoerd. De mogelijkheid tot connectiviteit op afstand biedt gebruikers van suiteHEART<sup>®</sup> Software externe toegang vanaf computers waar suiteHEART<sup>®</sup> Software niet op is geïnstalleerd. De externe gebruiker heeft toegang tot het suiteHEART<sup>®</sup> Software-systeem en beschikt over volledige functionaliteit. Connectiviteit op afstand wordt alleen ondersteund voor een enkele gelijktijdige externe verbinding, terwijl de multiuser-omgeving maximaal vijf gelijktijdige gebruikers ondersteunt.

### Externe connectiviteit - één gebruiker

Externe connectiviteit van suiteHEART<sup>®</sup> moet worden geïnstalleerd/geconfigureerd/ondersteund door uw IT-personeel. Externe connectiviteit is geverifieerd door NeoSoft met behulp van de volgende platforms:

- TeamViewer (versie 14)
- Windows Remote Desktop (Microsoft Windows 7/10 Professional/Enterprise)
- **OPMERKING:** Wanneer u Windows Remote Desktop gebruikt, moet de schermresolutie op de externe computer worden ingesteld op 1920x1080 of een hogere resolutie voor videoweergave.
- **OPMERKING:** Wanneer u op afstand suiteHEART<sup>®</sup> Software opent met Windows Remote Desktop, is de suiteHEART<sup>®</sup> 3D/4D-viewer niet operationeel. De oplossing is om een van de andere gekwalificeerde softwarepakketten voor externe toegang (TeamViewer) of een NVIDIA Quadro P4000/5000 grafische kaart te gebruiken.

De prestaties van de suiteHEART<sup>®</sup>-software via de externe verbinding kunnen niet worden gegarandeerd. Prestaties zijn afhankelijk van factoren die buiten het bereik van de suiteHEART<sup>®</sup> Software-applicatie vallen. Deze factoren zijn onder andere:

- Externe computerprestaties
- Internetdownload-/uploadsnelheid (Mbps)
- Netwerkbandbreedtesnelheid (bekabeld ethernet of draadloze verbinding)

### **Multi-useromgeving**

Met de suiteDXT-/suiteHEART®-softwareapplicatie kunnen maximaal vijf gelijktijdige gebruikers worden geïnstalleerd in een Citrix XenApp versie 7.7 of hoger.

### suiteDXT-software gebruiken in de multi-useromgeving

Raadpleeg de installatiehandleiding voor volledige installatie-instructies.

#### Configuratie

Configuratiewijzigingen voor lokale opslag (d.w.z. Service opnieuw opstarten, Bladeren, DB Synchroniseren, Database opnieuw opbouwen en Machtigingen) zijn van invloed op alle systeemgebruikers en moeten daarom worden beheerd door de systeembeheerder voor uw instelling.

#### Voorverwerken

Voorverwerken en wijzigingen van de Virtuele Fellow<sup>™</sup>-instellingen zijn van invloed op alle gebruikers van het systeem en moeten daarom door de systeembeheerder van uw vestiging beheerd worden.

#### Een onderzoek starten vanuit suiteDXT

Als een onderzoek door één gebruiker in suiteHEART<sup>®</sup> Software is geopend, wordt dat onderzoek vergrendeld en verschijnt er een waarschuwingsbericht wanneer een tweede gebruiker hetzelfde onderzoek probeert te openen. Het onderzoek kan alleen worden geopend nadat het door de eerste gebruiker is gesloten. (Figuur 1)

OPMERKING: De suiteHEART<sup>®</sup> Software sluit na 60 minuten inactiviteit en alle analyses die zijn uitgevoerd op open onderzoeken worden opgeslagen. Het automatisch sluiten van de suiteHEART<sup>®</sup> Software-applicatie ontgrendelt open onderzoeken. Het wordt aanbevolen om het onderzoek altijd te sluiten nadat de analysesessie is voltooid.

#### FIGUUR 1. Opstartfout

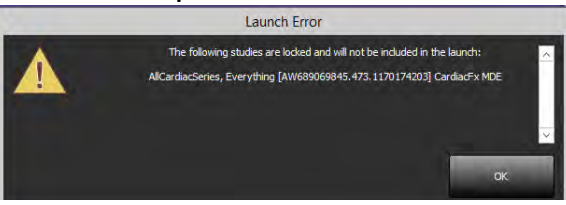

#### **Opvragen/Ophalen vanuit suiteDXT**

Tijdens het opvragen/ophalen is de netwerkstatusindicator, rechtsonder op het hoofdscherm van DXT niet actief (fig. 2). De status van een opvraag-/ophalopdracht kan worden bekeken in het venster Opvragen/Ophalen.

Nieuwe onderzoeken die in een netwerk zijn opgenomen of in suiteDXT zijn geïmporteerd, worden mogelijk niet automatisch in de mappenlijst weergegeven. Klik op de knop **Vernieuwen** op het hoofdscherm van DXT om de lijsten met onderzoeken en series te vernieuwen (fig. 2).

#### FIGUUR 2. Opvragen/Ophalen

|                | ant N                                     |                       | -         |                        |            |                            | Canific cation |     |
|----------------|-------------------------------------------|-----------------------|-----------|------------------------|------------|----------------------------|----------------|-----|
|                |                                           |                       | Entern    |                        |            |                            | company        |     |
| Patient Nan    | ne T Patient ID                           | Study Description     | Accession | Study Date             | Study (D   | Modality    Referring Phys | AE Title       | 1   |
| Case 51, 20    | 180921T150428 ANONYMOUS 2                 | 01_ Cardiac           |           | 10/20/2017 11:39:28 AM | ANONYMIZED | MR                         |                | - i |
| Case 52, 20    | 180921T142741 ANONYMOUS_2                 | 01 Cardiac            |           | 11/16/2017 10:52:28 AM | ANONYMIZED | MR                         |                |     |
| Case 53, 20    | 190921T151350 ANONYMOUS_2                 | 01 Cardiac            |           | 9/14/2017 11:14:55 AM  | ANONYMIZED | MR                         |                |     |
| Case 54, 20    | 180921T160143 ANONVMOUS_2                 | 01_ Cardiac           |           | 3/13/2017 10:01:08 AM  | ANONYMIZED | MR                         |                |     |
| Case 55, 20    | 180923T135256 ANONVMOUS 2                 | 01 CARDIAC Pencardium |           | 1/5/2006 4:35:13 PM    | ANONYMIZED | MR                         |                |     |
| Case 56, 20    | 180923T160407 ANONYMOUS 2                 | 01 Cardiac            |           | 7/20/2015 1:29:12 PM   | ANONYMIZED | MR                         |                |     |
| Case 57, 20    | 181106T135738 ANONYMOUS 2                 | 01_ Cardiac           |           | 10/26/2018 10:29:40 AM | ANONYMIZED | MR                         |                |     |
| ze Case 58, 20 | 1811081123852 ANONYMOUS 2                 | 01 Cardiac            |           | 3/25/2018 2:10:41 PM   | ANONYMIZED | MR                         |                |     |
| Case 59, 20    | 1901191135125 ANONYMOUS_2                 | 01 Cardiac            |           | 1/8/2019 11:02:34 AM   | ANONYMIZED | MR                         |                |     |
| Case 60 Cut    | ment 114100958                            | CardiacFx MDE         |           | 4/26/2006 8:17:36 AM   | ANONYMIZED | MR                         |                |     |
| Case 60 Prio   | ar 114100958                              | CardiacFe MDE         |           | 2/8/2005 9:04:55 AM    | ANONYMIZED | MR                         |                |     |
| 30 40<br>31 41 | dense_MID2_V_AveMa<br>dense_MID2_V_y-encP | 9<br>ha               | MR S      | siemenys<br>Siemenys   |            |                            |                |     |
| 40 3           | suiteHEART DATA                           |                       | MR        | NeoSoft LLC            |            |                            |                |     |
| 43 1           | LAS, SUPP, SPEC                           | UKSE                  | MR I      | Neosofi II.L           |            |                            |                |     |
|                |                                           |                       |           |                        |            |                            |                |     |

#### Een onderzoek of serie verwijderen uit suiteDXT

Het verwijderen van een onderzoek en de bijbehorende serie die door een andere gebruiker is geopend en vergrendeld, is verboden. Er verschijnt een waarschuwing (Fig. 3) als dit wordt geprobeerd. Verwijderen kan alleen wanneer het onderzoek door de andere gebruiker wordt afgesloten.

OPMERKING: De suiteHEART<sup>®</sup> Software sluit na 60 minuten inactiviteit en alle analyses die zijn uitgevoerd op open onderzoeken worden opgeslagen. Het automatisch sluiten van de suiteHEART<sup>®</sup> Software-applicatie ontgrendelt open onderzoeken. Het wordt aanbevolen om het onderzoek altijd te sluiten nadat de analysesessie is voltooid.

FIGUUR 3. Waarschuwingsbericht

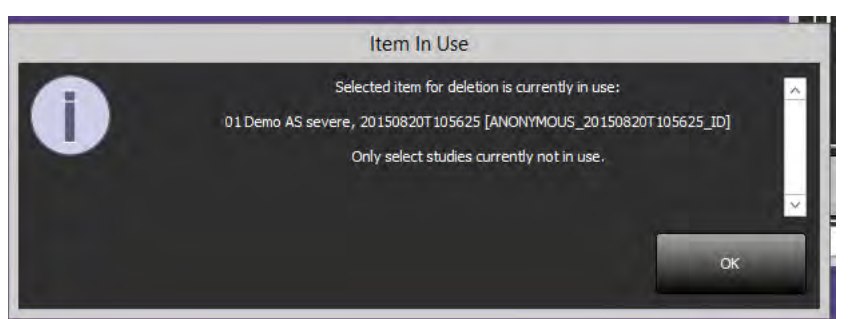

### suiteHEART<sup>®</sup> Software gebruiken in de multi-useromgeving

Raadpleeg de installatiehandleiding voor volledige installatie-instructies.

#### Voorkeuren instellen

Het bewerken van rapportvoorkeuren en sjablonen moet worden beheerd door de systeembeheerder voor uw instelling. Wijzigingen van rapportvoorkeuren, sjablonen, polaire plotkleuren, afdrukvoorkeuren en optelmetingen voor rapportage hebben gevolgen voor alle gebruikers en mogen alleen worden uitgevoerd door de systeembeheerder.

#### **Beeldmanipulatietools**

Controleer bij het exporteren van bestandstypes zoals Matlab, excel, JPEG, enz. of de selectie van de gewenste bestemmingsmap zich op uw lokale apparaat bevindt.

#### Rapportdatabase

Zoekopdrachten die in de rapportdatabase zijn gemaakt, kunnen worden overschreven als andere gebruikers tegelijkertijd zoekopdrachten maken.

Een volledige gedeelde map (bijv. //192,168.3.82/test) moet worden gebruikt bij het definiëren van een (SECONDARY\_REPORT\_FOLDER =) die moet worden gebruikt voor het verzenden van goedgekeurde onderzoeken van suiteHEART<sup>®</sup> Software in een multiuser-omgeving.